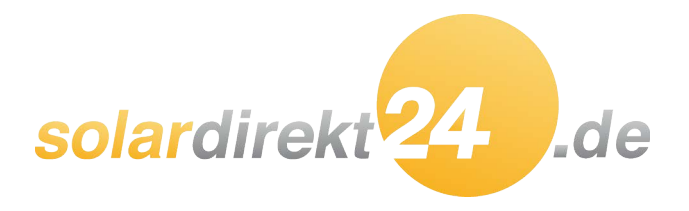

# Betriebsanleitung des Solarreglers SR1568 für Split-Solarsysteme

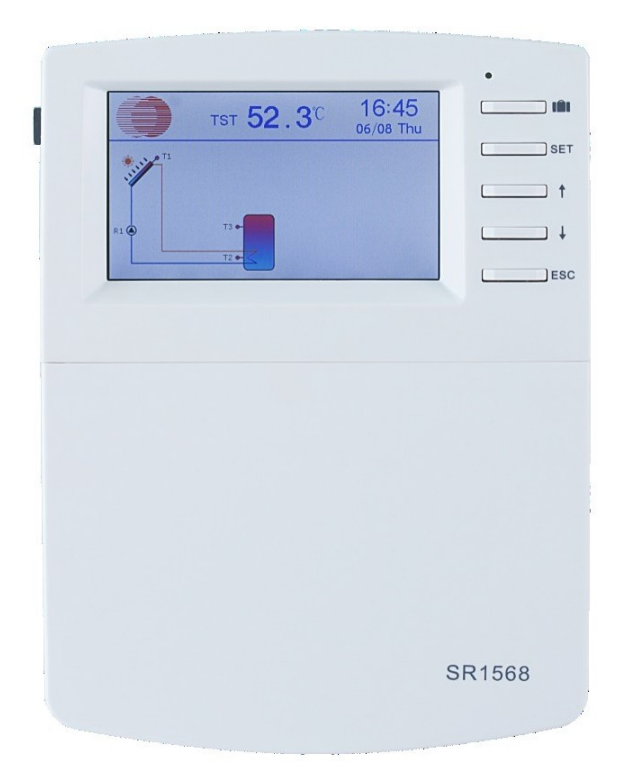

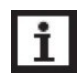

Bitte lesen Sie die Anleitung vor der Inbetriebnahme sorgfältig durch!

### Inhalt

| 1 Sicherheitshinweise                                                                           | 4         |         |
|-------------------------------------------------------------------------------------------------|-----------|---------|
| 1.1 Installation und Inbetriebnahme                                                             | 4         |         |
| 1.2 Über dieses Handbuch                                                                        | 4         |         |
| 1.3 Haftungsverzicht                                                                            | 4         |         |
| 1.4 Wichtige Informationen                                                                      | 4         |         |
| 1.5 Signalbeschreibung                                                                          | 5         |         |
| 1.6 HMI-Taste                                                                                   | 5         |         |
| 2 Übersicht                                                                                     | 6         |         |
| 2.1 Controller-Einführung                                                                       | 6         |         |
| 2.2 Lieferliste                                                                                 | 6         |         |
| 2.3 Technische Daten                                                                            | 6         |         |
| 3 Einrichtung                                                                                   | 7         |         |
| 3.1 Montage des Controllers                                                                     | 7         |         |
| 3.2 Verdrahtungsanschluss                                                                       | 8         |         |
| 3.3 Anschluss des Terminals                                                                     | 8         |         |
| 3.4 TF (MicroSD)-Karte                                                                          | 11        |         |
| 4. System                                                                                       | .12       |         |
| 4.1 Überblick über die verfügbaren Systeme                                                      | .12       |         |
| 4.2 Beschreibung von 23 Systemen                                                                | .13       |         |
| Anlage 1: Standard-Solaranlage mit 1 Speicher, 1 Kollektorfeld                                  | .14       |         |
| Anlage 2: Solaranlage mit 1 Speicher, 1 Kollektorfeld, 3-Wege-Ventil für schichtweise Speicherb | eladung   | 15      |
| Anlage 3: Solaranlage mit 1 Speicher, Ost/West-Kollektorfelder                                  | .16       |         |
| Anlage 4: Solaranlage mit Ost/West-Kollektorfeldern, 3-Wege-Ventil für Speicherbeladung in Sc   | hichten   | 17      |
| Anlage 5: Solaranlage mit Ost/West-Kollektorfeldern, 1 Speicher, Ventillogiksteuerung           | .18       |         |
| Anlage 6: Solaranlage mit 1 Kollektorfeld, 1 Speicher, Beladung des Heizungsrücklaufs           | .19       |         |
| Anlage 7: Solaranlage mit 1 Kollektorfeld, 1 Speicher, 3-Wege-Ventil Beladung des Speichers in  | ı         |         |
| Schichten, Beladung des Heizungsrücklaufs                                                       | .20       |         |
| Anlage 8: Solaranlage mit Ost/West-Kollektorfeld, 1 Speicher, Beladung des Heizungsrücklaufs    | .21       |         |
| Anlage 9: Solaranlage mit Ost/West-Kollektorfeldern, 1 Speicher, 3-Wege-Ventilschalter Kollekt  | or,       |         |
| Beladung des Heizungsrücklaufs                                                                  | .22       |         |
| Anlage 10: Solaranlage mit Ost/West-Kollektorfeldern, 1 Speicher, 3-Wege-Ventil Beladung        |           |         |
| Speicher in Schichten, Beladung des Heizungsrücklaufs                                           | .23       |         |
| Anlage 11: Solaranlage mit 1 Kollektorfeld, 2 Speicher, 3-Wege-Ventilschalter Beladung Speicher | er        | 24      |
| Anlage 12: Solaranlage mit 1 Kollektorfeld, 2 Speicher, Pumpenschalter Ladespeicher             | .25       |         |
| Anlage 13: Solaranlage mit Ost/West-Kollektorfeldern, 2 Speicher, 3-Wege-Ventilumschaltung S    | Speicherb | eladung |
|                                                                                                 | .26       |         |

| Anlage 14: Solaranlage mit 1 Kollektorfeld, 2 Speicher, Wärmeübertragung zwischen 2 Speicher     | m   |
|--------------------------------------------------------------------------------------------------|-----|
|                                                                                                  | .27 |
| Anlage 15: Solaranlage mit 1 Kollektorfeld, 2 Speicher, Ventilschalter Speicherbeladung,         |     |
| Wärmeenergieübertragung zwischen 2 Speichern                                                     | .28 |
| Anlage 16: Solaranlage mit 1 Kollektorfeld, 2 Speicher, Ventilschalter zur schichtweisen Beladur | ١g  |
| des Speichers, thermische Energieübertragung zwischen 2 Speichern                                | .29 |
| Anlage 17: Solaranlage mit 1 Kollektorfeld, 2 Speicher, Pumpenschaltung Ladespeicher,            |     |
| Wärmeübertragung zwischen 2 Speichern                                                            | .30 |
| Anlage 18: Solaranlage mit Ost/West-Kollektorfeldern, 2 Speicher, Ventillogik-Steuerung zur      |     |
| schichtweisen Beladung, Energieübergabe zwischen 2 Speichern                                     | .31 |
| Anlage 19: Solaranlage mit Ost/West-Kollektorfeldern, 2 Speicher, thermische Energieübertragu    | ing |
| zwischen 2 Speichern                                                                             | .32 |
| Anlage 20: Solaranlage mit Ost/West-Kollektorfeldern, 2 Speicher, Ventilschalter                 |     |
| Speicherbeladung, thermische Energieübertragung zwischen 2 Speichern                             | .33 |
| Anlage 21: Solaranlage mit 1 Kollektorfeld, 2 Speicher, Ventilschalter Speicherbeladung,         |     |
| Vorwärmerücklauf der Heizungsanlage                                                              | .34 |
| Anlage 22: Solaranlage mit 1 Kollektorfeld, 2 Speicher, Pumpenschaltung Ladespeicher,            |     |
| Vorwärmerücklauf Heizungsanlage                                                                  | .35 |
| Anlage 23: Solaranlage mit Ost/West-Kollektorfeldern, 2 Speicher, Ventilschalter                 |     |
| Speicherbeladung, Vorwärmerücklauf der Heizungsanlage                                            | .36 |
| 4.3 Inbetriebnahme                                                                               | .37 |
| 5 Funktionen und Optionen                                                                        | .37 |
| 5.1 Übersicht über die Menüstruktur                                                              | .37 |
| 5.2 Beschreibung der Menübedienung                                                               | .38 |
| 5.3 Wert prüfen                                                                                  | .38 |
| 5.4 Menü-Funktion                                                                                | .38 |
| (1) Datum (Zeit-/Datumseinstellung)                                                              | .38 |
| (2) Licht (Bildschirmhelligkeit einstellen)                                                      | .39 |
| (3) Timed Heat (Zeitgesteuertes Heizen)                                                          | .40 |
| (4) Kreis (Funktion Zirkulationspumpenregelung)                                                  | .42 |
| (5) Passwort                                                                                     | .45 |
| (6) SYS (Systemauswahl)                                                                          | .45 |
| (7) LOAD / (8) LOAD2 (Heizungseinstellung Tank 1/Tank 2)                                         | .46 |
| (9) Funktion COL Kollektor 1 / (10) Funktion COL2 Kollektor 2                                    | .48 |
| (11) PNMP Pumpensteuerung                                                                        | .51 |
| (12) LLOGI Tank Priorität                                                                        | .53 |
| (13) COOL Kühlfunktion                                                                           | .55 |

| (14) HEATX Wärmeaustausch zwischen Tanks      | 58 |
|-----------------------------------------------|----|
| (15) RPH Rücklaufvorwärmung                   | 59 |
| (16) AUX Hilfsfunktionen                      | 60 |
| (17) MAN Manuelle Funktion                    | 63 |
| (18) BLPR Pumpenblockierschutz                | 64 |
| (19) OTDIS Thermische Desinfektionsfunktion   | 65 |
| (20) OPARR Parallelrelais                     | 66 |
| (21) OHQM Wärmemengenmessung                  | 66 |
| (22) FS Auswahl des Durchflussmessertyps      | 69 |
| (23) PRESSE Drucküberwachung                  | 70 |
| (24) UNIT C- F Schalter der Temperatureinheit | 71 |
| (25) OSDC SD-Karte                            | 71 |
| (26) RESET Rückstellung                       | 74 |
| (27) PASS Eingestelltes Passwort              | 74 |
| 6 Urlaubsfunktion                             | 75 |
| 7 Software des Controller-Upgrades            | 75 |
| 8 Schutzfunktion                              | 78 |
| 8.1 Schutz des Bildschirms                    | 78 |
| 8.2 Störungsschutz                            | 78 |
| 8.3 Schwierigkeiten bei der Prüfung           | 78 |
| 9 Qualitätsgarantie                           | 84 |
| 10 Zubehör                                    | 85 |

### **1 Sicherheit Informationen**

### 1.1 Installation und Inbetriebnahme

- Achten Sie bei der Verlegung von Leitungen darauf, dass keine der baulichen Brandschutzma
  ßnahmen im Geb
  äude besch
  ädigt werden.
- Die zulässigen Umgebungsbedingungen d
  ürfen am Aufstellungsort nicht überschritten werden.
- Vergewissern Sie sich vor dem Anschließen des Geräts, dass die Energieversorgung den Spezifikationen des Steuergeräts entspricht.
- Alle an das Steuergerät angeschlossenen Geräte müssen mit den technischen Spezifikationen des Steuergeräts übereinstimmen.
- Alle Arbeiten an einer geöffneten Steuerung dürfen nur im spannungslosen Zustand durchgeführt werden. Es gelten alle Sicherheitsvorschriften für Arbeiten an der Stromversorgung.
- Das Anschließen und/oder alle Arbeiten, die ein Öffnen des Kollektors erfordern (z.B. Auswechseln der Sicherung), werden nur von Fachleuten durchgeführt.

# 1.2 Über dieses Handbuch

Diese Anleitung beschreibt die Installation, Funktion und Bedienung eines Solarreglers. Bei der Installation der übrigen Komponenten der Solaranlage, z.B. der Solarkollektoren und der Speichereinheit, sind die entsprechenden Montageanleitungen der jeweiligen Hersteller zu beachten. Montage, elektrischer Anschluss, Inbetriebnahme und Wartung des Gerätes dürfen nur von einer qualifizierten Fachperson durchgeführt werden. Die Fachperson muss mit dieser Anleitung vertraut sein und die darin enthaltenen Anweisungen befolgen.

### 1.3 Haftungsverzicht

Der Hersteller kann die Einhaltung dieser Anleitung sowie die Umstände und Methoden der Installation, des Betriebs, der Nutzung und der Wartung dieses Steuergeräts nicht überwachen. Eine unsachgemäße Installation kann zu Schäden an Material und Personen führen. Aus diesem Grund übernehmen wir keine Verantwortung und Haftung für Verluste, Schäden oder Kosten, die durch unsachgemäße Installation, Bedienung oder falsche Anwendung und Wartung entstehen oder in irgendeinem Zusammenhang damit stehen. Ferner übernehmen wir keine Haftung für Patentverletzungen oder Verletzungen - die im Zusammenhang mit der Verwendung dieser Steuerung an den Rechten Dritter auftreten. Der Hersteller behält sich das Recht vor, ohne vorherige Ankündigung Änderungen am Produkt, den technischen Daten oder der Montage- und Betriebsanleitung vorzunehmen. Sobald erkennbar ist, dass ein gefahrloser Betrieb nicht mehr möglich ist (z.B. bei sichtbaren Schäden). Bitte nehmen Sie das Gerät sofort außer Betrieb.

**Hinweis:** Stellen Sie sicher, dass das Gerät nicht versehentlich in Betrieb genommen werden kann.

# 1.4 Wichtige Informationen

Bedienungsanleitung des Solarreglers SR1568 Wir haben den Text und die Bilder dieses Handbuchs sorgfältig geprüft und das Beste daraus gemacht.

Unser Wissen und unsere Ideen; dennoch können unvermeidliche Fehler vorhanden sein. Bitte beachten Sie, dass wir keine Gewähr für die Vollständigkeit von Bild und Text dieser Anleitung übernehmen können, es handelt sich lediglich um Beispiele, die nur für unser eigenes System gelten. Für fehlerhafte, unvollständige und irrtümliche Angaben und die daraus resultierenden Schäden übernehmen wir keine Haftung.

# 1.5 Signal Beschreibung

**Sicherheitshinweis:** Sicherheitshinweise im Text sind mit einem Warndreieck gekennzeichnet. Sie weisen auf Maßnahmen hin, die zu Verletzungen von Personen oder zu Sicherheitsrisiken führen können.

Arbeitsschritte: Das kleine Dreieck ">" wird zur Anzeige der Arbeitsschritte verwendet.

**i** Hinweise: Enthält wichtige Informationen zum Betrieb oder zu Funktionen.

# 1.6 HMI Taste

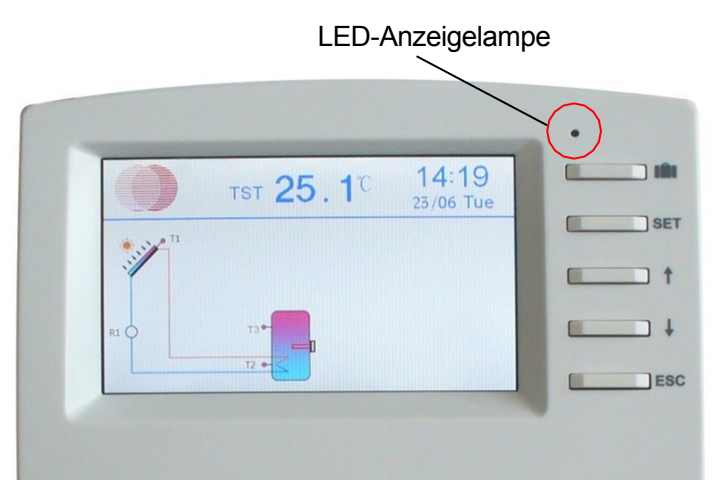

- > Der Controller wird mit den 5 Tasten neben dem Bildschirm bedient
  - " IIII " Urlaubstaste
  - Taste "SET": Bestätigung / Auswahl
  - Taste "↑" nach oben: Erhöhung des Wertes
  - Taste "↓" nach unten: den Wert verringern
  - Taste "ESC" zurück/aus: zurück zum vorherigen Menü

Hinweis: TST ist die Temperatur des Tanks (auf dem Bildschirm).

# 2 Übersicht

# 2.1 Controller Einführung

- Buntes TFT-Display
- 7 \* Relaisausgänge
- 9 \* Sensoreingänge
- 1 \* Grundfos Direct Sensor TM (VFS) Analogeingang
- 1 \* Grundfos Direct Sensor TM (RPS) Analogeingang
- 1 \* (FRT) Flügelrad-Durchflussmesser-Eingang
- 3 \* PWM-Ausgänge mit variabler Frequenz für die Drehzał Hocheffizienzpumpe
- Auf der TF-Karte (Micro SD) gespeicherte Daten
- 485 Kommunikationsanschluss für Kommunikationsmodul
- 23 Systeme zur Auswahl

# 2.2 Lieferung Liste

- 1 \* SR1568 Controller
- 1 \* Zubehörtasche
- 1 \* Benutzerhandbuch
- 2 \* Schraube und Erweiterung
- 2 \* PT1000 Temperatursensor (φ6\*50mm, Kabellänge 1.5meter)
- 5 \* NTC10K Temperatursensor (φ6\*50mm, Kabellänge 3meter)
- 1 \* Klemmtasche

# 2.3 Technische Daten

- Eingabe :
- 2\* PT1000-Temperatursensoren
- 7\* NTC10K, B=3950 Temperaturfühler
- 1\* Grundfos Direct Sensor TM (Typ VFS) Analogeingang
- 1\* Grundfos Direct Sensor TM (Typ RPS) Analogeingang
- 1\* (FRT) Flügelrad-Durchflussmesser-Eingang
- Ausgang :
- 4\* Elektromagnetisches Relais, Max. Strom 1A
- 3\* Halbleiter-Repay, Max. Strom 1A
- 3\* PWM-Ausgang mit variabler Frequenz (schaltbar 0-10V)
- Funktionen:

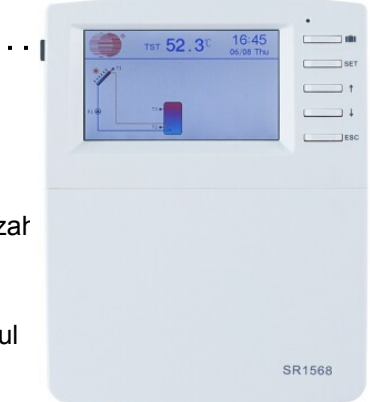

Betriebsstundenzähler, Röhrenkollektorfunktion, Thermostatfunktion, Pumpendrehzahlregelung, Wärmemengenmessung, externer Wärmetausch, einstellbare Systemparameter und optionale Funktionen (menügesteuert), Bilanz und Diagnose

- Spannungsversorgung: 100...240V ~ (50...60Hz)
- Nenn-Stoßspannung: 2,5KV
- Datenschnittstelle: TF (Micro SD)
- 485-Stromversorgung: 60mA
- Gehäuse: Kunststoff ABS
- Montage: Wandmontage
- Anzeige / Display: System-Monitoring-Display, zur Visualisierung der Systeme, TFT-Farbdisplay und Hintergrundbeleuchtung
- Bedienung: 5 Drucktasten an der Frontabdeckung
- Schutzart: IP41
- Schutzklasse: I
- Umgebungstemperatur: 0 ... 40 °C
- Abmessungen: 208\*158\*43mm

**Hinweis:** TF (Micro SD) ist nicht im Lieferumfang enthalten

# 3 Einrichtung

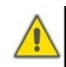

**Hinweis:** Dieser Regler darf nur in trockenen Innenräumen angebracht werden. Bitte trennen Sie die Verlegung der Sensor- und Netzleitungen. Stellen Sie sicher, dass auch der Regler

da das System keinen starken elektromagnetischen Feldern ausgesetzt ist.

# 3.1 Montage controller

Gehen Sie wie folgt vor, um das Steuergerät an der Wand zu be-

- Lösen Sie die Kreuzschlitzschraube vom Deckel und nehmen Sie sie zusammen mit dem Deckel vom Gehäuse ab.
- Markieren Sie den oberen Befestigungspunkt an der Wand. Bohren und befestigen Sie den beiliegenden Dübel und die Schraube unter Belassung der Der Kopf ragt heraus.
- Hängen Sie das Gehäuse am oberen Befestigungspunkt ein und markieren Sie die unteren Befestigungspunkte (Abstand 180 mm).
- Untere Dübel bohren und einsetzen.
- Befestigen Sie das Gehäuse mit der unteren Befestigung an der Wand

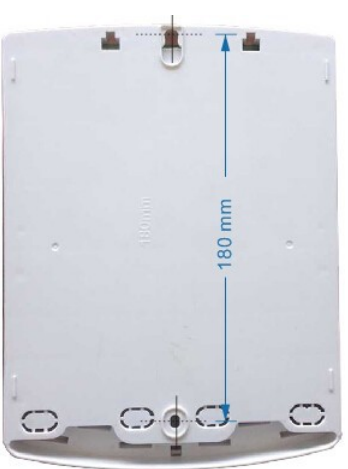

Schraube und ziehen Sie sie fest.

- Führen Sie die elektrische Verdrahtung entsprechend der Klemmenbelegung durch
- Setzen Sie den Deckel auf das Gehäuse. Befestigen Sie ihn mit der Befestigungsschraube.

# 3.2 Verkabelung Anschluss

Je nach Installationsart kann das Kabel von Loch A auf der Bodenplatte oder von Loch B aus angeschlossen werden, wobei ein geeignetes Werkzeug (z. B. ein Messer) zum Schneiden des Kunststoffs von A verwendet wird.

Hinweis: Die Drähte müssen mit Befestigungsklemmen an Position C befestigt werden.

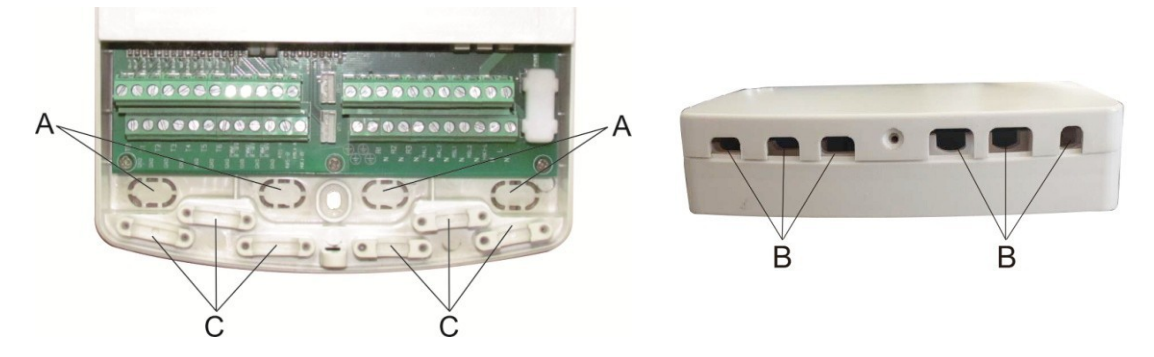

# 3.3 Terminal Anschluss

**Hinweis:** Vor dem Öffnen des Gehäuses! Trennen Sie das Gerät immer von der Stromversorgung und beachten Sie die örtlichen Vorschriften für die Stromversorgung.

| Input ports RPS                            | _ |
|--------------------------------------------|---|
| � ⊕ ⊕ ⊕ ⊕ ⊕ ⊕ ⊕ ⊕ ⊕ ⊕ ⊕ ⊕ ⊕ ⊕ ⊕ ⊕ ⊕ ⊕      | - |
|                                            | - |
| TO T1 T2 T3 T4 T5 T6 T7 T8 5 5 5 5 5 5 5 5 |   |
|                                            |   |
|                                            |   |

# • Eingangsanschlüsse

- T0 ~ T1: PT1000-Temperatursensor, zur Messung der Temperatur des Kollektors
- T2 ~ T8: NTC10K, B=3950 Temperatursensor, zur Messung der Temperatur von Lagerung und Leitung.
- 485 Kommunikationsanschluss : ELA485, f
  ür Fernbedienungs-Kommunikationsmodul, A/B muss korrekt verdrahtet werden.
- PWM1, PWM2, PWM3: Signalanschlüsse für Hocheffizienzpumpe, detaillierter Anschluss siehe unten
- RPS: Für Grundfos Drucksensor
- VFS: Für Grundfos Durchflusssensor

FRT: Für Flügelrad-Durchflussmesser

# • Hinweise zum Einbau von Temperaturfühlern:

- Nur originale, werkseitig ausgestattete Pt1000-Temperatursensoren sind f
  ür die Verwendung mit dem Kollektor zugelassen, er ist mit einem 1,5 m langen Silikonkabel ausgestattet und f
  ür alle Wetterbedingungen geeignet, das Kabel ist temperaturbest
  ändig bis 280° C, schlie
  ßen Sie die Temperatursensoren an die entsprechenden Klemmen mit beliebiger Polarit
  ät an.
- 2) Nur originale, werkseitig ausgestattete NTC10K, B=3950 Temperatursensoren sind für die Verwendung mit Tank und Rohrleitung zugelassen, sie sind mit 3m PVC-Kabel ausgestattet, und das Kabel ist temperaturbeständig bis zu 105° C, schließen Sie die Temperatursensoren an die entsprechenden Klemmen mit beiden Polaritäten an.
- Alle Sensorkabel führen Niederspannung und dürfen zur Vermeidung von induktiven Effekten nicht in der Nähe von 230-Volt- oder 400-Volt-Kabeln verlegt werden (Mindestabstand von 100 mm).
- Liegen äußere induktive Einwirkungen vor, z. B. durch Starkstromkabel, Oberleitungen, Umspannwerke, Rundfunk- und Fernsehgeräte, Amateurfunkstationen, Mikrowellengeräte usw., so müssen die Kabel zu den Sensoren ausreichend abgeschirmt sein.
- 5) Sensorkabel können bis zu einer maximalen Länge von ca. 100 m verlängert werden. Wenn die Kabellänge bis zu 50 m beträgt, sollten 0,75 mm<sup>2</sup> Kabel verwendet werden. Wenn die Kabellänge bis zu 100 m beträgt, sollten 1,5 mm<sup>2</sup> Kabel verwendet werden.

# Ausgangsports

- Eingangsanschlüsse L N: für Stromanschluss, L: stromführende Leitung, N: Nullleitung, Erdleitung
- Ausgang R1: Halbleiterrelais (SCR), ausgelegt f
  ür Pumpendrehzahlregelung, Max. Stromst
  ärke: 1A
- Ausgang R2: Halbleiterrelais (SCR), ausgelegt f
  ür die Steuerung der Pumpendrehzahl, Max. Strom: 1A
- Ausgang R3: Halbleiterrelais (SCR), ausgelegt f
  ür die Steuerung der Pumpendrehzahl, Max. Strom: 1A
- Ausgang R4: Elektromagnetische Relais, ausgelegt f
  ür die Ein-/Aus-Steuerung von Pumpen oder elektromagnetischen 3-Wege-Ventilen, Max. Stromst
  ärke: 1A
- Ausgang R5: Elektromagnetische Relais, ausgelegt f
  ür die Ein-/Aus-Steuerung von Pumpen oder elektromagnetischen 3-Wege-Ventilen, Max. Stromst
  ärke: 1A
- Ausgang R6: Elektromagnetische Relais, konzipiert f
  ür die Ein/Aus-Steuerung von Pumpen oder elektromagnetischen 3-Wege-Ventilen, Max. Stromst
  ärke: 1A
- Ausgang HR: Elektromagnetische Relais, ausgelegt f
  ür die Ein/Aus-Steuerung der Nachheizung, Max. Stromst
  ärke: 1A
- R4, R5, R6 Klemmen für 3-Wege-Ventil/Pumpenanschluss Seite 10 von 108

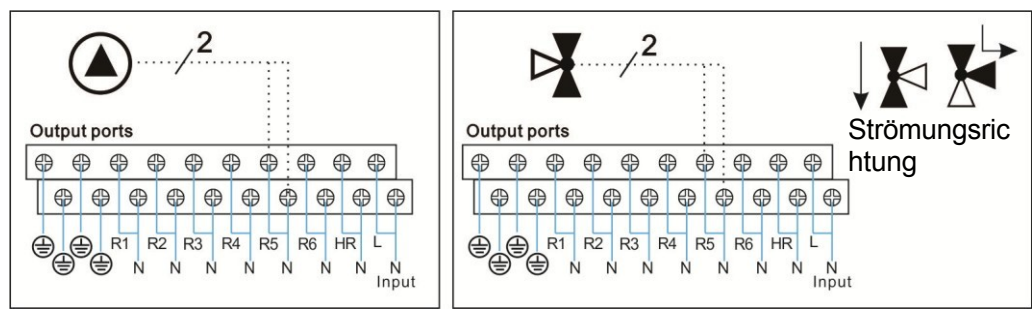

Reglerausgänge: 3-Wege-Ventil mit 2 Drähten wählen

| THE END Input |
|---------------|
|               |
| 3             |
| R1 1          |
|               |

- Das Signalkabel 1 der Hocheffizienzpumpe ist mit dem GND-Anschluss des Controllers verbunden.
- Die Signalleitung 2 der Hocheffizienzpumpe wird an den PWM1-Anschluss des Steuergeräts angeschlossen.
- · Signalkabel 3 von der Hocheffizienzpumpe ist nicht mit dem Steuergerät verbunden
- Einige Pumpenanschlüsse sind wie oben beschrieben verfügbar, zum Beispiel: Wilo Yonos PARA ST15/7.0 PWM2 M Grundfos UPM3 SOLAR 15-75 130 CZA

# i Anmerkung:

- 1) Hocheffizienzpumpen mit 0-10V-Signal haben nur 2 Signaldrähte, die an den entsprechenden Port GND, PWM1 des Controllers angeschlossen sind.
- Das blaue Kabel steht nicht immer f
  ür "GND" und das braune Kabel nicht immer f
  ür "PWM".

 "PWM" von der Pumpe muss mit dem "PWM"-Anschluss des Reglers verbunden werden. "GND" von der Pumpe muss mit dem "GND"-Anschluss des Reglers verbunden werden.

# 3.4 TF (MicroSD) Karte

Das Steuergerät ist mit einem Steckplatz für eine TF (Micro SD)-Karte ausgestattet. Mit der TF (MicroSD)-Karte können die folgenden Funktionen ausgeführt werden:

- Speichern Sie die Messdaten auf der MicroSD-Karte. Nach der Übertragung der Daten auf einen Computer können die Daten geöffnet und visualisiert werden, z. B. in einer Tabellenkalkulation.
- Speichern Sie den Einstellungs- und Parametersatz auf der MicroSD-Karte und rufen Sie ihn bei Bedarf von dort ab.
- Kopieren Sie die aktualisierte Firmware-Software vom PC und installieren Sie sie über die MicroSD-Karte auf dem Steuergerät.

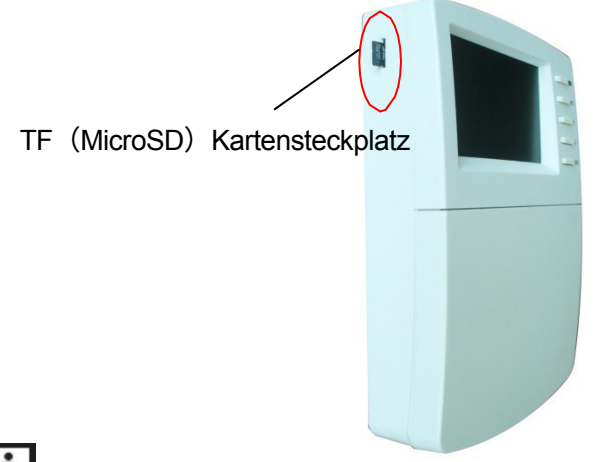

**Hinweis: Die** TF (MicroSD)-Karte ist nicht im Standardlieferumfang enthalten, bitte kaufen Sie sie bei Bedarf selbst. Weitere Informationen zu TF (MicroSD) finden Sie in Abschnitt 5.3.1.

# 4. System

# 4.1 Überblick über die verfügbaren Systeme

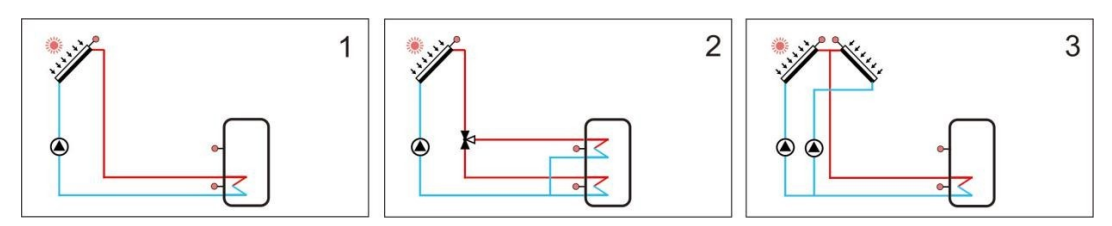

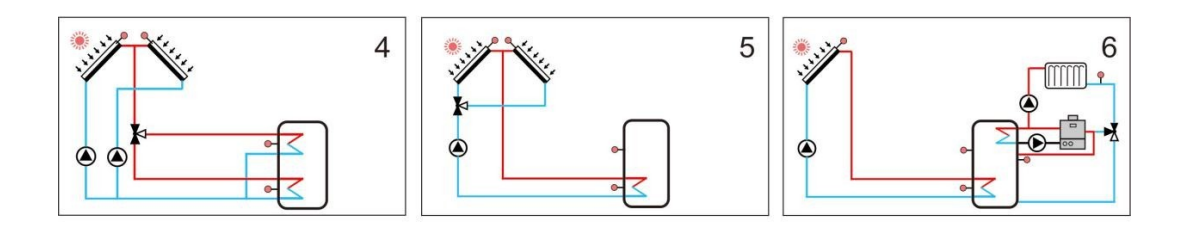

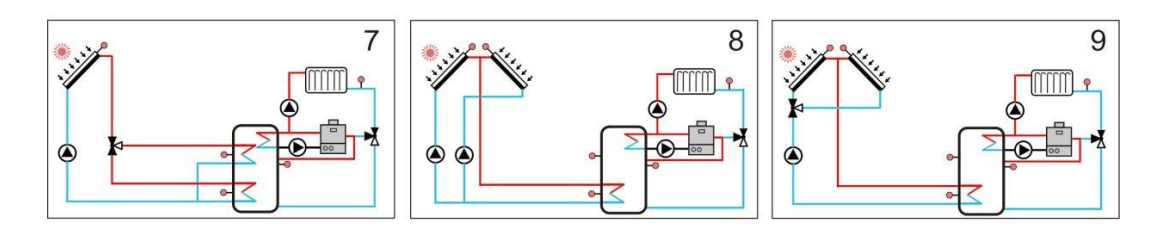

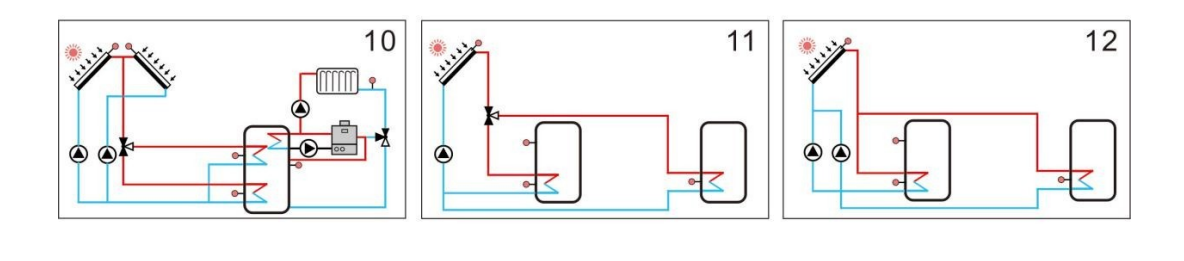

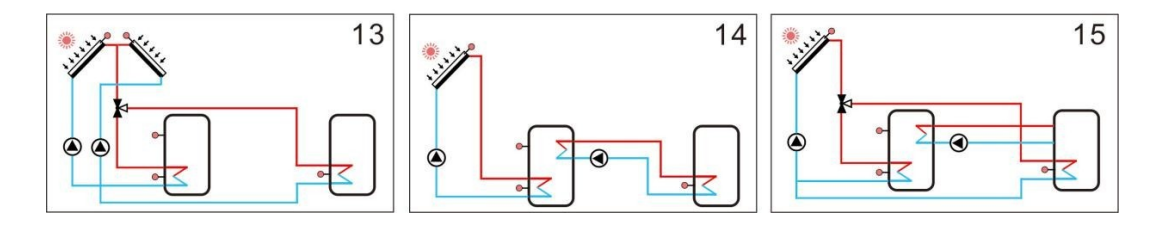

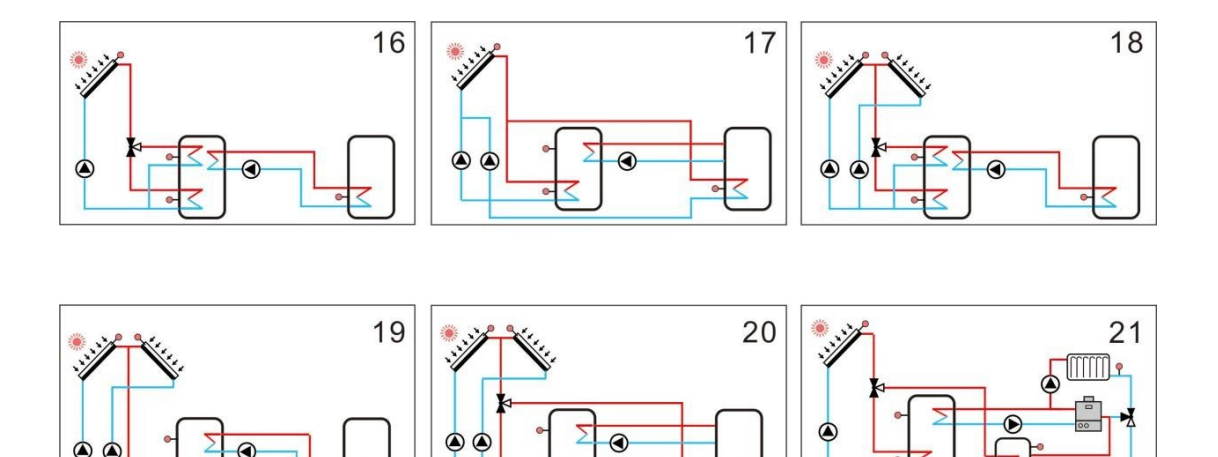

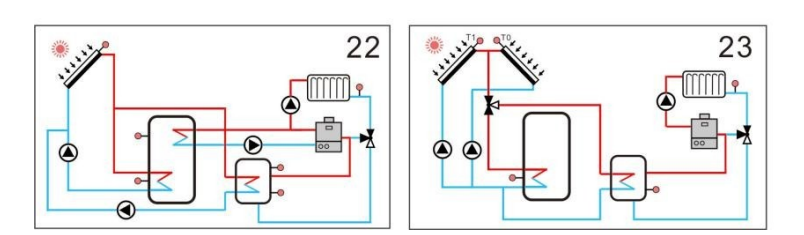

# 4.2 Beschreibung von 23

# Systemen Hinweis: Einführung von

# Hilfsfunktionen!

Die in diesem Handbuch gezeigten Systemdiagramme werden für die normale Auslegung von Solar-Warmwassersystemen verwendet. Für individuelle Anwendungen sind in diesem Regler einige sehr nützliche Zusatzfunktionen verfügbar, die den Regler intelligenter und benutzerfreundlicher machen.

Wir stellen diese Hilfsfunktionen "CIRC, OHDP, SFB, BYPR, TIMER, AH, OPARR" in jedem Systemdiagramm zur Verfügung, es gibt undefinierte Sensoreingänge und Ausgangsrelais (das bedeutet freie Ausgänge im gewählten System), der Kunde kann diese Sensoren und Ausgänge entsprechend dem individuell spezifizierten System definieren, wenn der entsprechende Eingang oder Ausgang definiert ist, ist er für andere Funktionen nicht mehr verfügbar.

Die Zusatzfunktionen müssen zuerst im entsprechenden Menü aktiviert werden.

# Anlage 1: Standard-Solaranlage mit 1 Speicher, 1 Kollektor feld

Beschreibung:

Der Regler errechnet die Temperaturdifferenz zwischen Kollektorfühler T1 und Speicherfühler T2. Ist die Differenz größer oder gleich der eingestellten Einschalttemperaturdifferenz (DTO), wird die Solarumwälzpumpe (R1) eingeschaltet und läuft weiter, um den Speicher zu beheizen, bis die Ausschalttemperaturdifferenz (DTF) oder die maximale Speichertemperatur (SMX) erreicht ist.

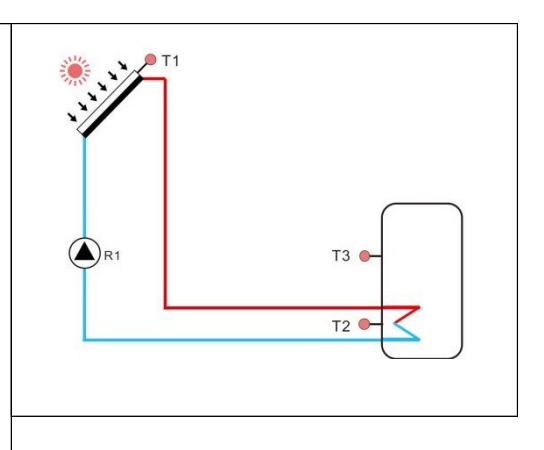

| Input ports RPS                             | Output ports             |
|---------------------------------------------|--------------------------|
| • • • • • • • • • • • • • • • • •           | <b>•••••••</b> ••••• [-] |
| ⊕         ⊕         ⊕                       |                          |
|                                             |                          |
| 日本<br>1000000000000000000000000000000000000 |                          |
| MWY WWW                                     | Input                    |

| Sensor-<br>Eingang | Beschreibung                                                 |  | Relaisausga<br>ng | Beschreibung                                                                                    |
|--------------------|--------------------------------------------------------------|--|-------------------|-------------------------------------------------------------------------------------------------|
| ТО                 | Wählbarer Sensor, undefiniert                                |  | R1                | Solar-Umwälzpumpe                                                                               |
| T1                 | Temperaturfühler des Kollektors                              |  | R2                |                                                                                                 |
| T2                 | Temperatursensor des Tankbodens                              |  | R3                | Verfügbare optionale Zusatzfunktionen:                                                          |
| ТЗ                 | Temperatursensor des oberen Tanks (fakultativ)               |  | R4                | 2.OHDP (Wärmeübertragungsfunktion                                                               |
| T4                 | Wählbarer Sensor, undefiniert                                |  | R5                | <ul> <li>3.SFB (Festbrennstoffkesselfunktion</li> <li>4.BYPR (Umwälzung durch Bypass</li> </ul> |
| T5                 | Wählbarer Sensor, undefiniert                                |  |                   | ) 5.TIMER ( Timerfunktion ) 6.AH (                                                              |
| Т6                 | Temperatursensor für thermische<br>Energiemessung (optional) |  | R6                | Automatischer Thermostat ) 7.0PARR<br>( Parallelrelais )                                        |
| T7                 | Wählbarer Sensor, undefiniert                                |  |                   |                                                                                                 |
| Т8                 | Wählbarer Sensor, undefiniert                                |  | HR                | Heizungsunterstützung                                                                           |

### SR1568

# Anlage 2: Solaranlage mit 1 Speicher, 1 Kollektorfeld, 3-Wege-Ventil für Speicher schichtweise Beladung

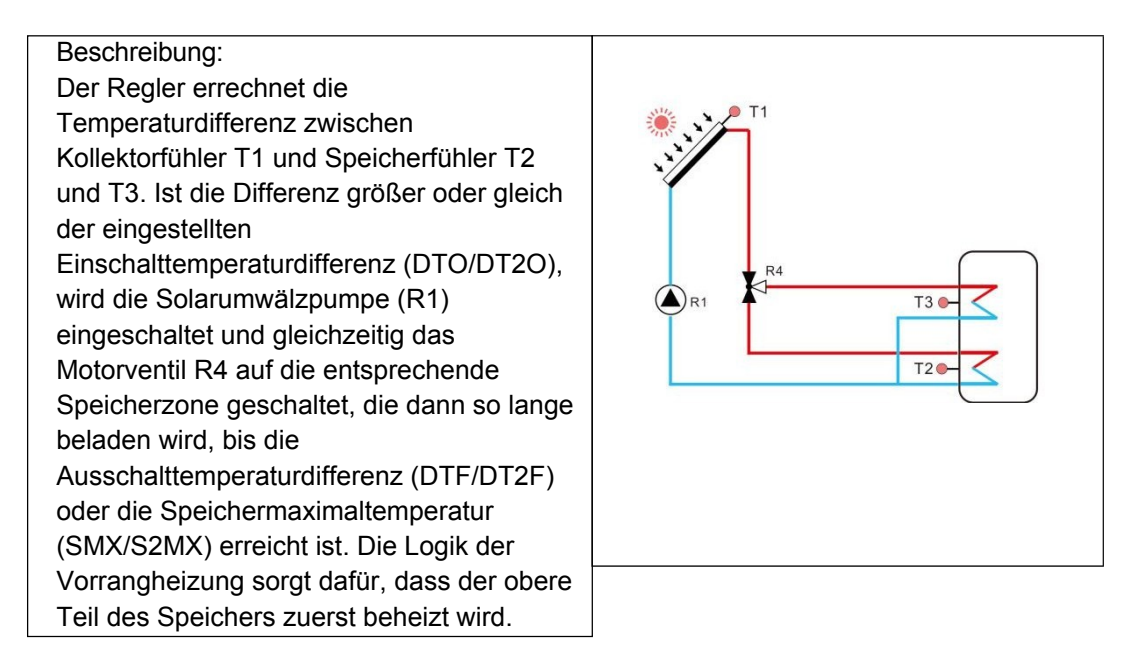

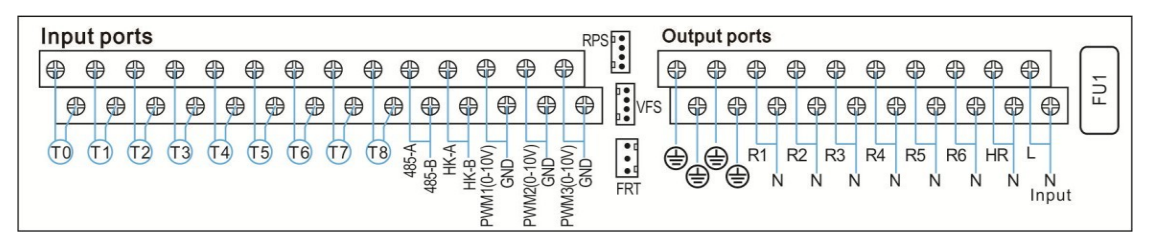

| Sensor-<br>Eingang | Beschreibung                                                 |  | Relaisausga<br>ng | Beschreibung                                                               |
|--------------------|--------------------------------------------------------------|--|-------------------|----------------------------------------------------------------------------|
| T0                 | Wählbarer Sensor, undefiniert                                |  | R1                | Solar-Umwälzpumpe                                                          |
| T1                 | Temperaturfühler des Kollektors                              |  | R4                | 3-Wege-Ventil für schichtweises Laden                                      |
| T2                 | Temperatursensor des Tankbodens                              |  | R2                | Verfügbare optionale Zusatzfunktionen:                                     |
| Т3                 | Temperatursensor des oberen Tanks                            |  | R3                | 1.CIRC (DHW-Umwälzpumpe)                                                   |
| T4                 | Wählbarer Sensor, undefiniert                                |  | R5                | 2.OHDP (Wärmeübertragungsfunktion<br>) 3.SFB (Festbrennstoffkesselfunktion |
| T5                 | Wählbarer Sensor, undefiniert                                |  | R6                | ) 4.BYPR (Umwälzung durch Bypass                                           |
| T6                 | Temperatursensor für thermische<br>Energiemessung (optional) |  |                   | )5.TIMER(Timerfunktion)6.AH(<br>Automatischer Thermostat)7.OPARR           |
| T7                 | Wählbarer Sensor, undefiniert                                |  |                   | (Parallelrelais)                                                           |
| T8                 | Wählbarer Sensor, undefiniert                                |  | HR                | Heizungsunterstützung                                                      |

# Anlage 3: Solaranlage mit 1 Speicher, Ost/West-Kollektor Felder

Beschreibung: Der Regler errechnet die Temperaturdifferenz zwischen Kollektorfühler T1, T0 und Speicherfühler T2. Ist eine der Differenzen größer oder gleich der eingestellten Einschalttemperaturdifferenz (DTO), so wird R1 R2 die entsprechende Solarumwälzpumpe (R1  $(\blacktriangle)$ T3 🔵 und / oder R2) eingeschaltet, der Speicher wird beladen, bis die T2 Ausschalttemperaturdifferenz (DTF) oder die Speichermaximaltemperatur (SMX) erreicht ist.

| Input ports RPS                                                                                                    | Output ports |
|----------------------------------------------------------------------------------------------------|--------------|
| •••••••••••••                                                                                                    |              |
| Image: Second state state sta | VFS          |

| Sensor-<br>Eingang | Beschreibung                                                 |  | Relaisausga<br>ng | Beschreibung                           |
|--------------------|--------------------------------------------------------------|--|-------------------|----------------------------------------|
| то                 | Temperaturfühler des Kollektors 2                            |  | R1                | Solar-Umwälzpumpe 1                    |
| T1                 | Temperaturfühler des Kollektors 1                            |  | R2                | Solar-Umwälzpumpe 1                    |
| T2                 | Temperatursensor des Tankbodens                              |  | R3                | Verfügbare optionale Zusatzfunktionen: |
| Т3                 | Temperatursensor des oberen Tanks (fakultativ)               |  | R4                | 1.CIRC (DHW-Umwälzpumpe)               |
| T4                 | Wählbarer Sensor, undefiniert                                |  | R5                | ) 3.SFB (Festbrennstoffkesselfunktion  |
| T5                 | Wählbarer Sensor, undefiniert                                |  | R6 ) 4.BYPR (Um   | ) 4.BYPR (Umwälzung durch Bypass       |
| Т6                 | Temperatursensor für thermische<br>Energiemessung (optional) |  |                   | Automatischer Thermostat ) 7.0PARR     |
| T7                 | Wählbarer Sensor, undefiniert                                |  |                   | (Parallelrelais)                       |
| Т8                 | Wählbarer Sensor, undefiniert                                |  | HR                | Heizungsunterstützung                  |

Bedienungsanleitung des Solarreglers

# SR1568 Anlage 4: Solaranlage mit Ost/West-Kollektorfeldern, 3-Wege-Ventil für

# Speicherbeladung in Schichten

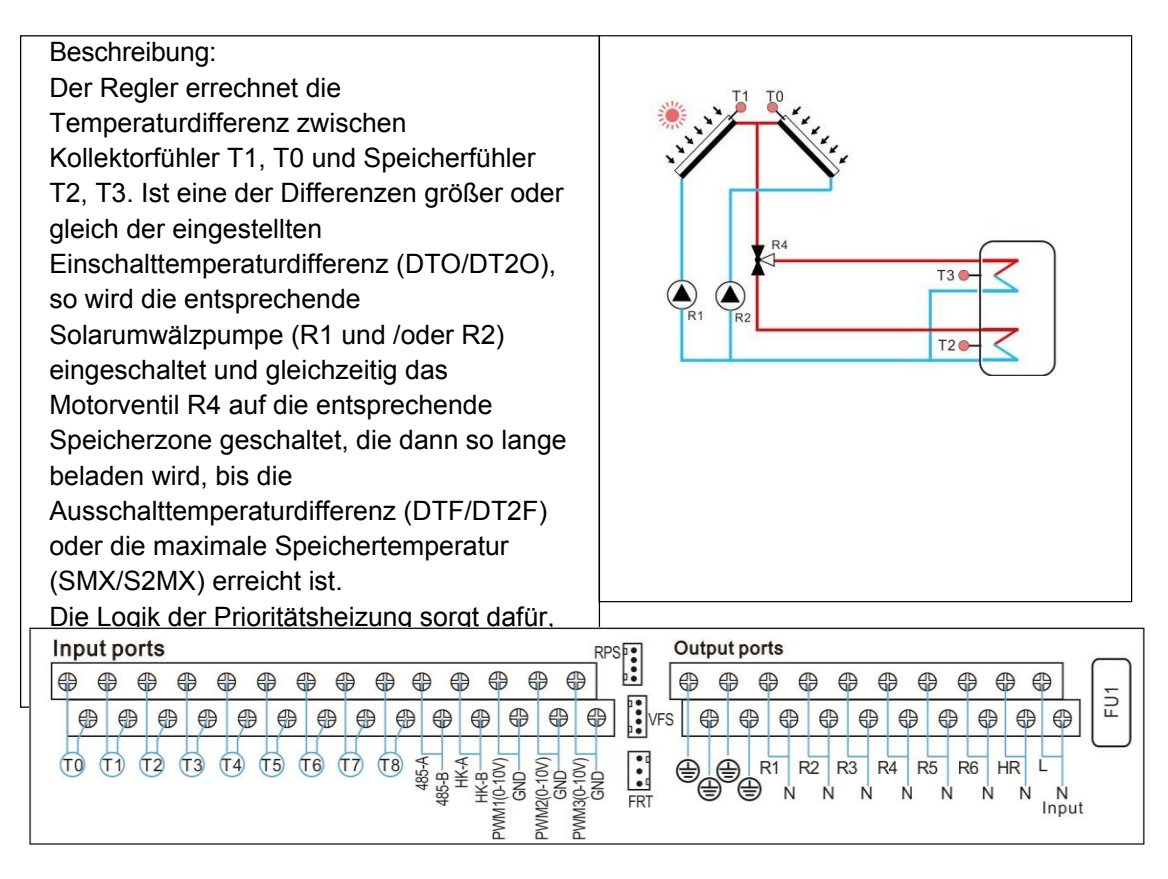

| Sensor-<br>Eingang | Beschreibung                                                 |  | Relaisausga<br>ng | Beschreibung                                                           |
|--------------------|--------------------------------------------------------------|--|-------------------|------------------------------------------------------------------------|
| то                 | Temperaturfühler des Kollektors 2                            |  | R1                | Solar-Umwälzpumpe 1                                                    |
| T1                 | Temperaturfühler des Kollektors 1                            |  | R2                | Solar-Umwälzpumpe 1                                                    |
| T2                 | Temperatursensor des Tankbodens                              |  | R4                | 3-Wege-Ventil für schichtweises Laden                                  |
| Т3                 | Temperatursensor des oberen Tanks                            |  | R3                | Verfügbare optionale Zusatzfunktionen:                                 |
| T4                 | Wählbarer Sensor, undefiniert                                |  | R5                | 2.OHDP (Wärmeübertragungsfunktion                                      |
| T5                 | Wählbarer Sensor, undefiniert                                |  | R6                | ) 3.SFB (Festbrennstoffkesselfunktion                                  |
| T6                 | Temperatursensor für thermische<br>Energiemessung (optional) |  |                   | ) 4.BYPR (Umwälzung durch Bypass<br>) 5.TIMER ( Timerfunktion ) 6.AH ( |
| T7                 | Wählbarer Sensor, undefiniert                                |  |                   | Automatischer Thermostat)<br>7.OPARR(Parallelrelais)                   |
| T8                 | Wählbarer Sensor, undefiniert                                |  | HR                | Heizungsunterstützung                                                  |

# Anlage 5: Solaranlage mit Ost/West-Kollektorfeldern, 1 Speicher, Ventillogik Steuerung

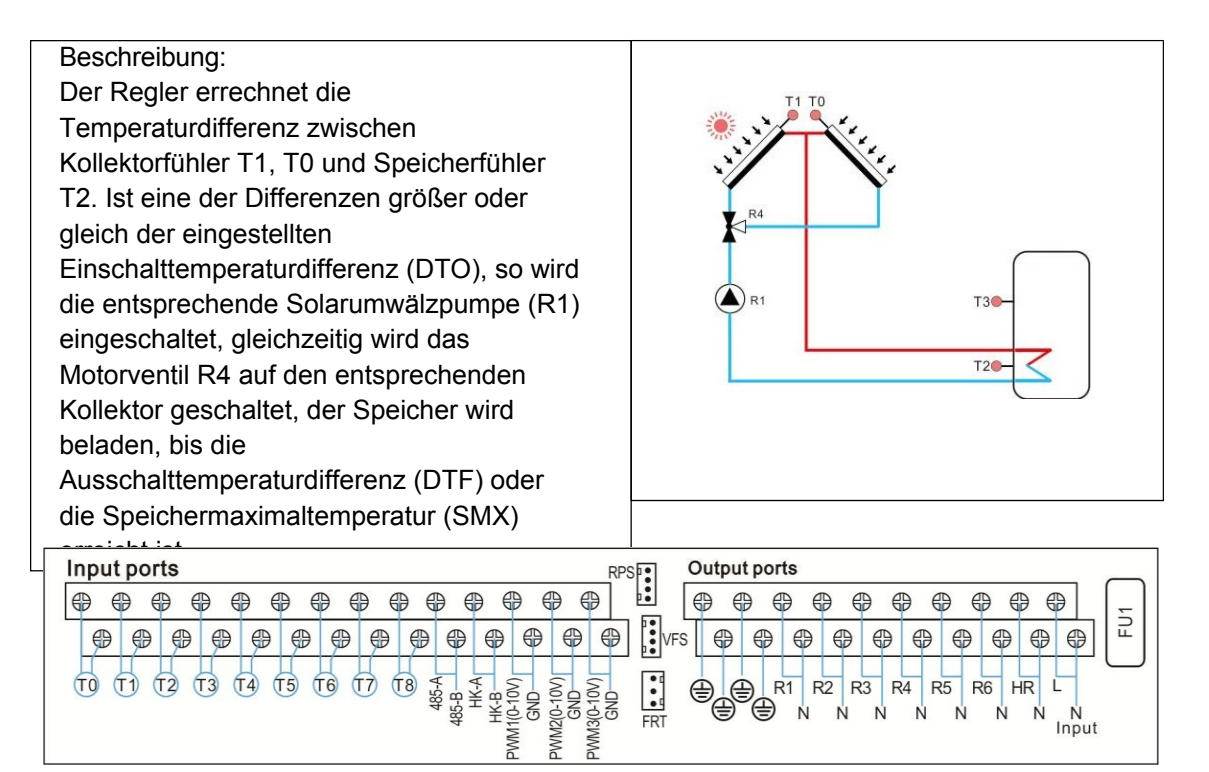

| Sensor-<br>Eingang | Beschreibung                                                 |  | Relaisausga<br>ng | Beschreibung                           |
|--------------------|--------------------------------------------------------------|--|-------------------|----------------------------------------|
| то                 | Temperaturfühler des Kollektors 2                            |  | R1                | Solar-Umwälzpumpe                      |
| T1                 | Temperaturfühler des Kollektors 1                            |  | R4                | 3-Wege-Ventil für Kollektor            |
| T2                 | Temperatursensor des Tankbodens                              |  | R2                | Verfügbare optionale Zusatzfunktionen: |
| Т3                 | Temperatursensor des oberen Tanks (fakultativ)               |  | R3                | 1.CIRC (DHW-Umwälzpumpe)               |
| T4                 | Wählbarer Sensor, undefiniert                                |  | R5                | ) 3.SFB (Festbrennstoffkesselfunktion  |
| T5                 | Wählbarer Sensor, undefiniert                                |  | R6                | ) 4.BYPR (Umwälzung durch Bypass       |
| Т6                 | Temperatursensor für thermische<br>Energiemessung (optional) |  |                   | Automatischer Thermostat ) 7.0PARR     |
| T7                 | Wählbarer Sensor, undefiniert                                |  |                   | (Parallelrelais)                       |
| Т8                 | Wählbarer Sensor, undefiniert                                |  | HR                | Heizungsunterstützung                  |

# Anlage 6: Solaranlage mit 1 Kollektorfeld, 1 Speicher, Beladung der Heizung Rücklauf

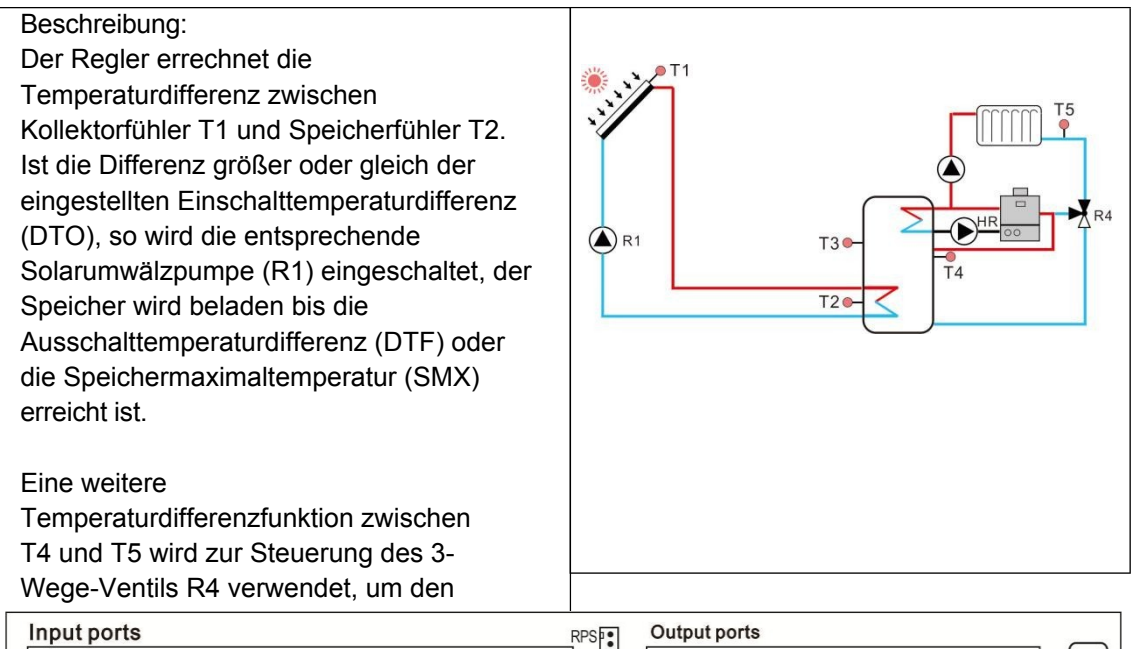

| Input ports RPSF Output ports                                                                                                    | _                            |
|----------------------------------------------------------------------------------------------------|------------------------------|
| ● ● ● ● ● ● ● ● ● ● ● ● ● ● ● ● ● ● ●                                                                                                    | $\left  \frac{1}{2} \right $ |
| ⊕              ⊕              ⊕              ⊕              ⊕              ⊕              ⊕              ⊕              ⊕              ⊕              ⊕              ⊕              ⊕              ⊕              ⊕              ⊕              ⊕              ⊕              ⊕              ⊕              ⊕              ⊕              ⊕              ⊕              ⊕              ⊕              ⊕              ⊕              ⊕              ⊕              ⊕              ⊕              ⊕              ⊕              ⊕              ⊕              ⊕              ⊕              ⊕              ⊕              ⊕              ⊕              ⊕              ⊕              ⊕              ⊕              ⊕              ⊕              ⊕              ⊕              ⊕              ⊕              ⊕              ⊕              ⊕              ⊕              ⊕              ⊕              ⊕              ⊕              ⊕              ⊕              ⊕ | ⊕ <sup>⊥</sup>               |
| TU TI T2 T3 T4 T5 T6 T7 T8 ⊈ 5 8 8 8 8 8 8 8 8 8 8 8 8 8 8 8 8 8                                                                                                    |                              |
| A BET FER SER IN CONNUN N N N N N N N N N N N N N N N N N                                                                                                     | N                            |
| Widd                                                                                                    |                              |

| Sensor-<br>Eingang | Beschreibung                                                   | Relaisausga<br>ng | Beschreibung                                                               |
|--------------------|----------------------------------------------------------------|-------------------|----------------------------------------------------------------------------|
| то                 | Wählbarer Sensor, undefiniert                                  | R1                | Solar-Umwälzpumpe                                                          |
| T1                 | Temperaturfühler des Kollektors                                | R4                | 3-Wege-Ventil zum Vorheizen der<br>Heizung<br>return                       |
| T2                 | Temperatursensor des Tankbodens                                | R2                |                                                                            |
| Т3                 | Temperatursensor des oberen Tanks (fakultativ)                 | R3                | 1.CIRC ( DHW-Umwälzpumpe )                                                 |
| T4                 | Temperatursensor zum Vorheizen der Heizungsrücklauf (optional) | R5                | 2.OHDP (Wärmeübertragungsfunktion<br>) 3.SFB (Festbrennstoffkesselfunktion |
| T5                 | Temperatursensor der Heizung return                            | R6                | ) 4.BYPR (Umwälzung durch Bypass<br>) 5.TIMER ( Timerfunktion ) 6.AH (     |
| Т6                 | Temperatursensor für thermische<br>Energiemessung (optional)   |                   | Automatischer Thermostat)7.0PARR                                           |
| T7                 | Wählbarer Sensor, undefiniert                                  |                   |                                                                            |
| Т8                 | Wählbarer Sensor, undefiniert                                  | HR                | Heizungsunterstützung                                                      |

Bedienungsanleitung des Solarreglers SR1568

# Anlage 7: Solaranlage mit 1 Kollektorfeld, 1 Speicher, 3-Wege-Ventil Beladung Speicher in Schichten, Beladung des Heizungsrücklaufs

# Beschreibung:

Der Regler errechnet die Temperaturdifferenz zwischen Kollektorfühler T1 und Speicherfühler T2 und T3. Ist eine der Differenzen größer oder gleich der eingestellten

Einschalttemperaturdifferenz (DTO/DT2O), so wird die entsprechende Solarumwälzpumpe (R1) eingeschaltet und gleichzeitig das Ventil R4 auf die entsprechende Speicherzone geschaltet, die dann solange beladen wird, bis die

Ausschalttemperaturdifferenz (DTF/DT2F) oder die Speichermaximaltemperatur (SMX/S2MX) erreicht ist.

Die Logik der Prioritätsheizung sorgt dafür, dass der obere Teil des Tanks zuerst beheizt wird.

Eine weitere Temperaturdifferenzfunktion zwischen T4 und T5 wird zur Steuerung des 3-Wege-Ventils R5 verwendet, um den Heizungsrücklauf vorzuwärmen (siehe Abschnitt 5.4.15)

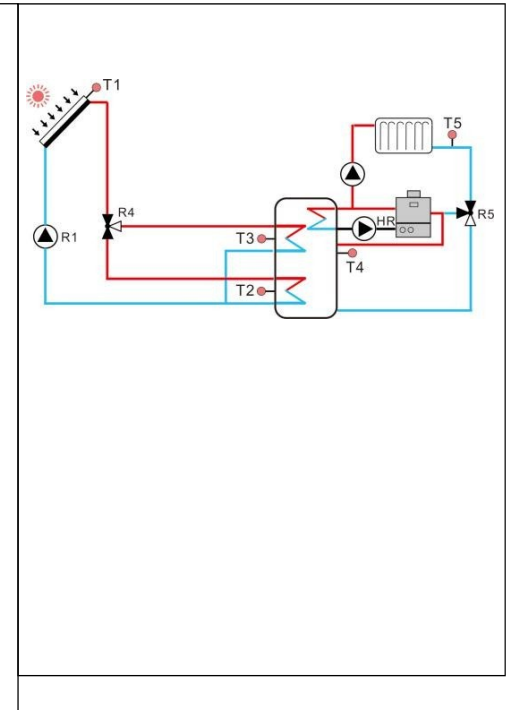

| Input | por  | ts  |      |      |      |      |      |       |       |              |         |            | RP         | SPE | 0 | utpu | t por | ts       |          |          |          |          |      |           |                 |                    |
|-------|------|-----|------|------|------|------|------|-------|-------|--------------|---------|------------|------------|-----|---|------|-------|----------|----------|----------|----------|----------|------|-----------|-----------------|--------------------|
| ⊕ €   | ₿€   | €   | €    | 9 6  | €    | ₿€   | 9 6  | ₽€    |       | € €          | €       | ₿€         | ₽          |     | 0 | ₽€   | €€    | € €      | € €      | 9 €      | €        | € €      | €    | ₿€        | €               | $\left( - \right)$ |
| <br>₽ | 0    | ⊕   | ⊕    | ⊕    | ⊕    | ⊕    | ⊕    | ⊕     |       | ⊕            | ₽       |            |            | VF  | s | ⊕    | 0     | 0        | ⊕        | ⊕        | ⊕        | 0        | 0    | ⊕         | 0               | 1 E                |
| T0 (  | [] ( | 2 ( | T3 ( | T4 ( | 15 ( | r6 ( | 17 ( | 186-A | 485-B | HK-A<br>HK-B | GND GND | WM2(0-10V) | WM3(0-10V) | FRT |   |      |       | 1 F<br>N | 2 R<br>N | 3 R<br>N | 4 R<br>N | 5 F<br>N | R6 H | IR I<br>N | -<br>N<br>Input |                    |

| Sensor-<br>Eingang | Beschreibung                                                      | Relaisausga<br>ng | Beschreibung                                                          |
|--------------------|-------------------------------------------------------------------|-------------------|-----------------------------------------------------------------------|
| то                 | Wählbarer Sensor, undefiniert                                     | R1                | Solar-Umwälzpumpe                                                     |
| T1                 | Temperaturfühler des Kollektors                                   | R4                | 3-Wege-Ventil für Ladetank in<br>Schichten                            |
| T2                 | Temperatursensor des Tankbodens                                   | R5                | 3-Wege-Ventil zum Vorheizen der<br>Heizung<br>return                  |
| Т3                 | Temperatursensor des oberen Tanks                                 | R2                | Verfügbare optionale Zusatzfunktionen:                                |
| T4                 | Temperatursensor zum Vorheizen der<br>Heizungsrücklauf (optional) | R3                | 1.CIRC (DHW-Umwälzpumpe)<br>2.OHDP (Wärmeübertragungsfunktion         |
| T5                 | Temperatursensor der Heizung<br>return                            | R6                | ) 3.SFB (Festbrennstoffkesselfunktion) 4.BYPR (Umwälzung durch Bypass |
| Т6                 | Temperatursensor für thermische<br>Energiemessung (optional)      |                   | ) 5.TIMER (Timerfunktion) 6.AH (                                      |
| T7                 | Wählbarer Sensor, undefiniert                                     |                   | (Parallelrelais)                                                      |
| Т8                 | Wählbarer Sensor, undefiniert                                     | HR                | Heizungsunterstützung                                                 |

# Anlage 8: Solaranlage mit Ost/West-Kollektorfeld, 1 Speicher, Beladung der Heizung Rücklauf

# Beschreibung:

Der Regler errechnet die Temperaturdifferenz zwischen Kollektorfühler T1, T0 und Speicherfühler T2. Ist eine der Differenzen größer oder gleich der eingestellten Einschalttemperaturdifferenz (DTO), so wird die entsprechende Solarumwälzpumpe (R1 und / oder R2) eingeschaltet, der Speicher wird beladen, bis die Ausschalttemperaturdifferenz (DTF) oder die Speichermaximaltemperatur (SMX) erreicht ist.

Eine weitere Temperaturdifferenzfunktion zwischen T4 und T5 wird zur Steuerung des 3-Wege-Ventils R4 verwendet, um den Heizungsrücklauf vorzuwärmen (siehe Abschnitt 5.4.15)

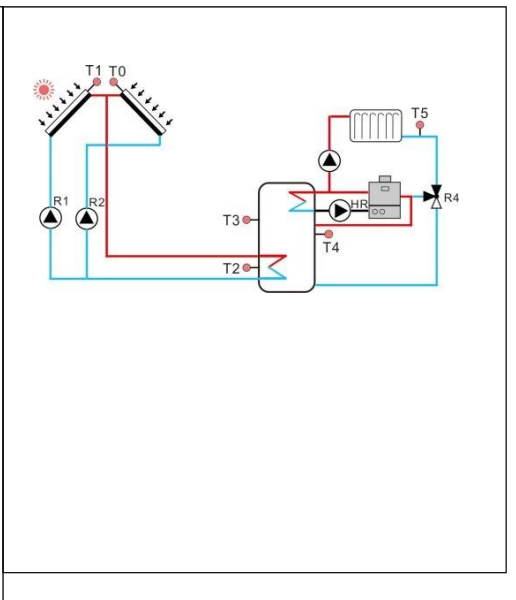

| Input ports RPS Dutput ports          |      |
|---------------------------------------|------|
| ● ● ● ● ● ● ● ● ● ● ● ● ● ● ● ● ● ● ● |      |
|                                       |      |
|                                       | nput |

| Sensor-<br>Eingang | Beschreibung                                                      | Relaisausga<br>ng | Beschreibung                                                                                    |
|--------------------|-------------------------------------------------------------------|-------------------|-------------------------------------------------------------------------------------------------|
| то                 | Temperaturfühler des Kollektors 2                                 | R1                | Solar-Umwälzpumpe 1                                                                             |
| T1                 | Temperaturfühler des Kollektors 1                                 | R2                | Solar-Umwälzpumpe 2                                                                             |
| T2                 | Temperatursensor des Tankbodens                                   | R4                | 3-Wege-Ventil zum Vorheizen der<br>Heizung<br>return                                            |
| T3                 | Temperatursensor des oberen Tanks (fakultativ)                    | R3                | Verfügbare optionale Zusatzfunktionen:                                                          |
| T4                 | Temperatursensor zum Vorheizen der<br>Heizungsrücklauf (optional) | R5                | 2.OHDP (Wärmeübertragungsfunktion                                                               |
| T5                 | Temperatursensor der Heizung<br>return                            | R6                | <ul> <li>3.SFB (Festbrennstoffkesselfunktion</li> <li>4.BYPR (Umwälzung durch Bypass</li> </ul> |
| T6                 | Temperatursensor für thermische<br>Energiemessung (optional)      |                   | )5.TIMER(Timerfunktion)6.AH(<br>Automatischer Thermostat)7.OPARR                                |
| T7                 | Wählbarer Sensor, undefiniert                                     |                   | (Parallelrelais)                                                                                |
| Т8                 | Wählbarer Sensor, undefiniert                                     | HR                | Heizungsunterstützung                                                                           |

# Anlage 9: Solaranlage mit Ost/West-Kollektorfeldern, 1 Speicher, 3-Wege-Ventil Schaltkollektor, Beladung des Heizungsrücklaufs

# Beschreibung:

Der Regler errechnet die Temperaturdifferenz zwischen Kollektorfühler T1, T0 und Speicherfühler T2. Wenn eine der Differenzen größer oder gleich der eingestellten Einschalttemperaturdifferenz (DTO) ist, wird die Solarumwälzpumpe (R1) eingeschaltet, und gleichzeitig wird das Ventil R4 auf den entsprechenden Kollektor geschaltet, der Tank wird bis zur Ausschalttemperaturdifferenz (DTF) oder

die maximale Tanktemperatur (SMX) erreicht ist.

Eine weitere Temperaturdifferenzfunktion zwischen T4 und T5 wird zur Steuerung des 3-Wege-Ventils R5 verwendet, um den Heizungsrücklauf vorzuwärmen (siehe Abschnitt 5.4.15)

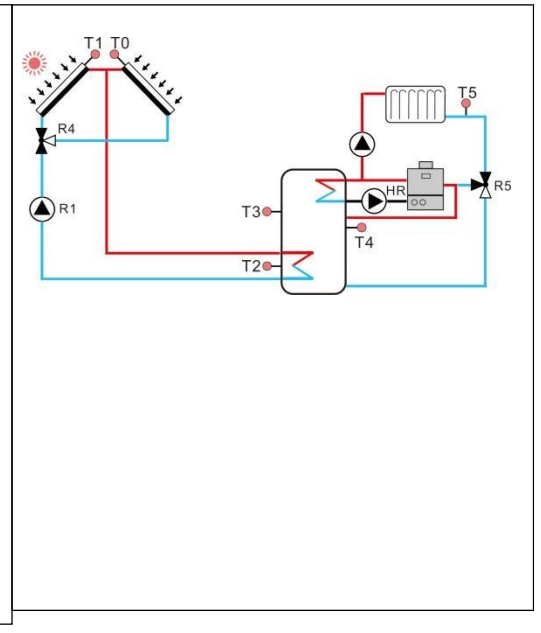

| Input ports RPS P:                                       | Output ports                                                                                     |
|----------------------------------------------------------|--------------------------------------------------------------------------------------------------|
| <b>@ @ @ @ @ @ @ @ @ @ @ @ !</b>                         | $\left[ \begin{array}{c} \phi & \phi & \phi & \phi & \phi & \phi & \phi \\ \phi & \phi & \phi &$ |
| TO<br>TO<br>TO<br>TO<br>TO<br>TO<br>TO<br>TO<br>TO<br>TO | FS                                                                                               |

| Sensor-<br>EingangBeschreibungRelaisausga<br>ngBeschreibungT0Temperaturfühler des Kollektors 2R1Solar-UmwälzpumpeT1Temperaturfühler des Kollektors 1R43-Wege-Ventil für KollektorT2Temperatursensor des TankbodensR53-Wege-Ventil zur Vorwärmung des<br>HeizungsrücklaufsT3Temperatursensor des oberen Tanks<br>(fakultativ)R2Verfügbare optionale Zusatzfunktionen:<br>1.CIRC (DHW-Umwälzpumpe )<br>2.OHDP (Wärmeübertragungsfunktion<br>) 3.SFB (Festbrennstoffkesselfunktion<br>) 4.BYPR (Umwälzung durch Bypass<br>) 5.TIMER (Timerfunktion ) 6.AH (<br>Automatischer Thermostat ) 7.OPARR<br>(Parallelrelais )T8Wählbarer Sensor, undefiniertHRHeizungsunterstützung   |                    |                                                                  |                   |                                                                                                    |
|----------------------------------------------------------------------------------------------------|--------------------|------------------------------------------------------------------|-------------------|----------------------------------------------------------------------------------------------------|
| T0Temperaturfühler des Kollektors 2R1Solar-UmwälzpumpeT1Temperaturfühler des Kollektors 1R43-Wege-Ventil für KollektorT2Temperatursensor des TankbodensR53-Wege-Ventil zur Vorwärmung des<br>HeizungsrücklaufsT3Temperatursensor des oberen Tanks<br>(fakultativ)R2Verfügbare optionale Zusatzfunktionen:<br>1.CIRC ( DHW-Umwälzpumpe )<br>2.OHDP ( Wärmeübertragungsfunktion<br>) 3.SFB ( Festbrennstoffkesselfunktion<br>) 4.BYPR (Umwälzung durch BypassT6Temperatursensor für thermische<br>Energiemessung (optional)5.TIMER ( Timerfunktion ) 6.AH (<br>Automatischer Thermostat ) 7.OPARR<br>( Parallelrelais )T8Wählbarer Sensor, undefiniertHRHeizungsunterstützung | Sensor-<br>Eingang | Beschreibung                                                     | Relaisausga<br>ng | Beschreibung                                                                                        |
| T1Temperaturfühler des Kollektors 1R43-Wege-Ventil für KollektorT2Temperatursensor des TankbodensR53-Wege-Ventil zur Vorwärmung des<br>HeizungsrücklaufsT3Temperatursensor des oberen Tanks<br>(fakultativ)R2Verfügbare optionale Zusatzfunktionen:<br>1.CIRC ( DHW-Umwälzpumpe )<br>2.OHDP ( Wärmeübertragungsfunktion<br>) 3.SFB ( Festbrennstoffkesselfunktion<br>) 3.SFB ( Festbrennstoffkesselfunktion<br>                                                                                                    | T0                 | Temperaturfühler des Kollektors 2                                | R1                | Solar-Umwälzpumpe                                                                                   |
| T2Temperatursensor des TankbodensR53-Wege-Ventil zur Vorwärmung des<br>HeizungsrücklaufsT3Temperatursensor des oberen Tanks<br>(fakultativ)R2Verfügbare optionale Zusatzfunktionen:<br>1.CIRC ( DHW-Umwälzpumpe )<br>2.OHDP ( Wärmeübertragungsfunktion<br>) 3.SFB ( Festbrennstoffkesselfunktion<br>) 4.BYPR (Umwälzung durch BypassT6Temperatursensor für thermische<br>Energiemessung (optional)) 5.TIMER ( Timerfunktion ) 6.AH (<br>Automatischer Thermostat ) 7.OPARR<br>( Parallelrelais )T8Wählbarer Sensor, undefiniertHRHeizungsunterstützung                                                                                                    | T1                 | Temperaturfühler des Kollektors 1                                | R4                | 3-Wege-Ventil für Kollektor                                                                         |
| T3Temperatursensor des oberen Tanks<br>(fakultativ)R2Verfügbare optionale Zusatzfunktionen:<br>1.CIRC ( DHW-Umwälzpumpe )<br>2.OHDP ( Wärmeübertragungsfunktion<br>) 3.SFB ( Festbrennstoffkesselfunktion<br>) 4.BYPR (Umwälzung durch Bypass<br>) 5.TIMER ( Timerfunktion ) 6.AH (<br>Automatischer Thermostat ) 7.OPARRT6Temperatursensor, undefiniertNT7Wählbarer Sensor, undefiniertHRHeizungsunterstützung                                                                                                    | T2                 | Temperatursensor des Tankbodens                                  | R5                | 3-Wege-Ventil zur Vorwärmung des<br>Heizungsrücklaufs                                               |
| T4Temperaturfühler zur Vorwärmung<br>des Heizungsrücklaufs (optional)R31.CIRC ( DHW-Umwälzpumpe )<br>2.OHDP ( Wärmeübertragungsfunktion<br>) 3.SFB ( Festbrennstoffkesselfunktion<br>                                                                                                    | Т3                 | Temperatursensor des oberen Tanks (fakultativ)                   | R2                | Verfügbare optionale Zusatzfunktionen:                                                              |
| T5Temperatursensor der Heizung<br>returnR6) 3.SFB (Festbrennstoffkesselfunktion<br>) 4.BYPR (Umwälzung durch Bypass<br>) 5.TIMER (Timerfunktion ) 6.AH (<br>Automatischer Thermostat ) 7.OPARRT6Temperatursensor für thermische<br>Energiemessung (optional)) 5.TIMER (Timerfunktion ) 6.AH (<br>Automatischer Thermostat ) 7.OPARR<br>(Parallelrelais )T8Wählbarer Sensor, undefiniertHRHeizungsunterstützung                                                                                                    | T4                 | Temperaturfühler zur Vorwärmung des Heizungsrücklaufs (optional) | R3                | 1.CIRC (DHW-Umwälzpumpe)<br>2.OHDP (Wärmeübertragungsfunktion                                       |
| T6Temperatursensor für thermische<br>Energiemessung (optional)) 5.TIMER ( Timerfunktion ) 6.AH (<br>Automatischer Thermostat ) 7.OPARRT7Wählbarer Sensor, undefiniert( Parallelrelais )T8Wählbarer Sensor, undefiniertHRHeizungsunterstützung                                                                                                    | T5                 | Temperatursensor der Heizung return                              | R6                | <ul> <li>) 3.SFB (Festbrennstoffkesselfunktion</li> <li>) 4.BYPR (Umwälzung durch Bypass</li> </ul> |
| T7Wählbarer Sensor, undefiniert( Parallelrelais )T8Wählbarer Sensor, undefiniertHRHRHeizungsunterstützung                                                                                                    | T6                 | Temperatursensor für thermische<br>Energiemessung (optional)     |                   | ) 5.TIMER ( Timerfunktion ) 6.AH (<br>Automatischer Thermostat ) 7 OPARR                            |
| T8   Wählbarer Sensor, undefiniert   HR   Heizungsunterstützung                                                                                                    | T7                 | Wählbarer Sensor, undefiniert                                    |                   | (Parallelrelais)                                                                                    |
|                                                                                                    | Т8                 | Wählbarer Sensor, undefiniert                                    | HR                | Heizungsunterstützung                                                                               |

Bedienungsanleitung des Solarreglers SR1568

# Anlage 10: Solaranlage mit Ost/West-Kollektorfeldern, 1 Speicher, 3-Wege-Ventil Speicherbeladung in Schichten, Beladung des Heizungsrücklaufs

# Beschreibung:

Der Regler berechnet die Temperaturdifferenz zwischen Kollektorfühler T1, T0 und Speicherfühler T2. Ist eine der Differenzen größer oder identisch mit der eingestellten Einschalttemperaturdifferenz (DTO/DT2), wird die Solarumwälzpumpe (R1 und/oder R2) eingeschaltet und gleichzeitig das Ventil R4 auf den

entsprechenden Kollektor, Tank geladen werden, bis die

Abschalttemperaturdifferenz (DTF/DT2F) oder die maximale Speichertemperatur (SMX/S2MX) erreicht ist. Die Logik der Vorrangheizung sorgt dafür, dass der obere Teil des Speichers zuerst beheizt wird.

Eine weitere Temperaturdifferenzfunktion zwischen T4 und T5 wird zur Steuerung des 3-Wege-Ventils R5 verwendet, um den Heizungsrücklauf vorzuwärmen (siehe Abschnitt 5.4.15)

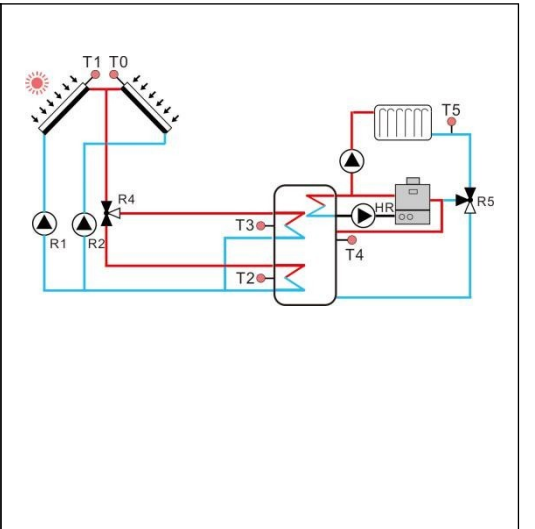

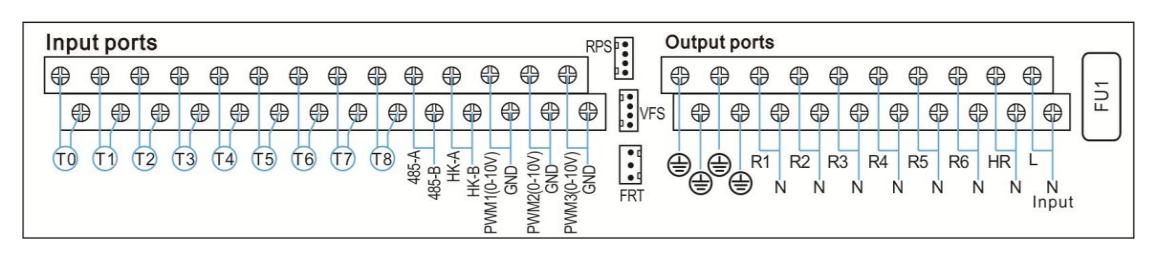

| Sensor-<br>Eingang | Beschreibung                                                   | Relaisausga<br>ng | Beschreibung                                                               |
|--------------------|----------------------------------------------------------------|-------------------|----------------------------------------------------------------------------|
| то                 | Temperaturfühler des Kollektors 2                              | R1                | Solar-Umwälzpumpe 1                                                        |
| T1                 | Temperaturfühler des Kollektors 1                              | R2                | Solar-Umwälzpumpe 2                                                        |
| T2                 | Temperatursensor des Tankbodens                                | R4                | 3-Wege-Ventil für die Tankbeladung in<br>Schichten                         |
| Т3                 | Temperatursensor des oberen Tanks                              | R5                | 3-Wege-Ventil zum Vorheizen der<br>Heizung<br>return                       |
| T4                 | Temperatursensor zum Vorheizen der Heizungsrücklauf (optional) | R3                | Verfügbare optionale Zusatzfunktionen:<br>1.CIRC (DHW-Umwälzpumpe)         |
| T5                 | Temperatursensor der Heizung return                            | R6                | 2.OHDP (Wärmeübertragungsfunktion<br>) 3 SEB (Festbrennstoffkesselfunktion |
| T6                 | Temperatursensor für thermische<br>Energiemessung (optional)   |                   | ) 4.BYPR (Umwälzung durch Bypass                                           |
| Τ7                 | Wählbarer Sensor, undefiniert                                  |                   | Automatischer Thermostat )<br>7.0PARR ( Parallelrelais )                   |

| CD1560                           | _ |    |                       |  |
|----------------------------------|---|----|-----------------------|--|
| T8 Wählbarer Sensor, undefiniert |   | HR | Heizungsunterstützung |  |

# Anlage 11: Solaranlage mit 1 Kollektorfeld, 2 Speicher, 3-Wege-Ventilschalter Beladung Speicher

# Beschreibung:

Der Regler berechnet die Temperaturdifferenz zwischen Kollektorfühler T1 und Speicherfühler T2,T4. Ist die Differenz größer oder gleich der eingestellten Einschalttemperaturdifferenz (DTO/DT2O), so wird die Solarumwälzpumpe (R1) eingeschaltet, und gleichzeitig

dreht sich das Ventil R4 zum entsprechenden Tank, der Tank wird

bis zum Erreichen der

Abschalttemperaturdifferenz (DTF/DT2F) oder der maximalen Tanktemperatur (SMX/S2MX) geladen werden.

Die Logik der Vorrangheizung sorgt dafür, dass zuerst Tank 1 beheizt wird.

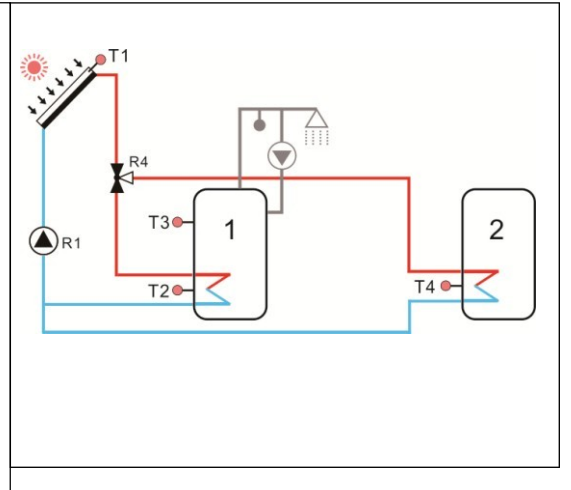

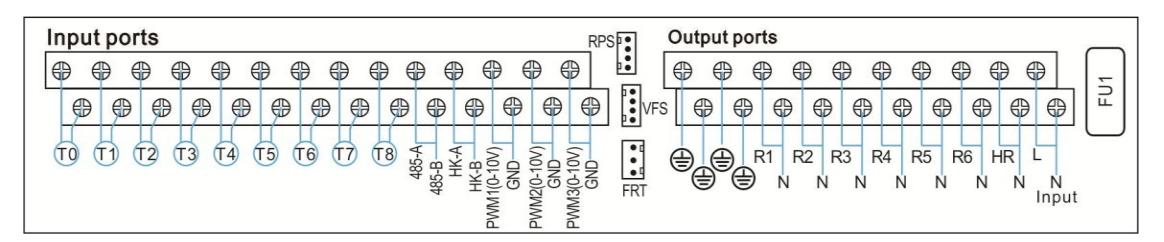

| Sensor-<br>Eingang | Beschreibung                                                 |   | Relaisausga<br>ng | Beschreibung                                                          |
|--------------------|--------------------------------------------------------------|---|-------------------|-----------------------------------------------------------------------|
| T0                 | Wählbarer Sensor, undefiniert                                |   | R1                | Solar-Umwälzpumpe 1                                                   |
| T1                 | Temperaturfühler des Kollektors                              |   | R4                | 3-Wege-Ventil für die Tankbeladung                                    |
| T2                 | Temperaturfühler des Bodens von<br>Tank 1                    |   | R2                | Verfügbare optionale Zusatzfunktionen:                                |
| T3                 | Temperatursensor von Tank 1 oben<br>(fakultativ)             |   | R3                | 1.CIRC (DHW-Umwälzpumpe)<br>2.OHDP (Wärmeübertragungsfunktion         |
| T4                 | Temperaturfühler des Bodens von<br>Tank 2                    |   | R5                | ) 3.SFB (Festbrennstoffkesselfunktion) 4.BYPR (Umwälzung durch Bypass |
| T5                 | Wählbarer Sensor, undefiniert                                |   | R6                | ) 5.TIMER ( Timerfunktion ) 6.AH (                                    |
| T6                 | Temperatursensor für thermische<br>Energiemessung (optional) |   |                   | Automatischer Thermostat)7.OPARR<br>(Parallelrelais)                  |
| T7                 | Wählbarer Sensor, undefiniert                                |   |                   |                                                                       |
| Т8                 | Wählbarer Sensor, undefiniert                                | 1 | HR                | Heizungsunterstützung                                                 |

# Anlage 12: Solaranlage mit 1 Kollektorfeld, 2 Speicher, Pumpenschalter Beladung Speicher

# Beschreibung:

Der Regler errechnet die Temperaturdifferenz zwischen Kollektorfühler T1 und Speicherfühler T2, T4. Ist die Differenz größer oder gleich der eingestellten Einschalttemperaturdifferenz (DTO/DT2O), so wird die entsprechende Solarumwälzpumpe (R1 / R2) eingeschaltet, der Speicher wird beladen, bis die Ausschalttemperaturdifferenz (DTF/DT2F) oder die Speichermaximaltemperatur (SMX/S2MX) erreicht ist.

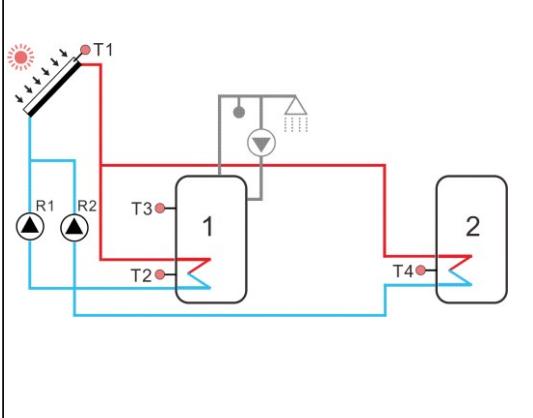

Die Logik der Vorrangheizung sorgt dafür, dass zuerst

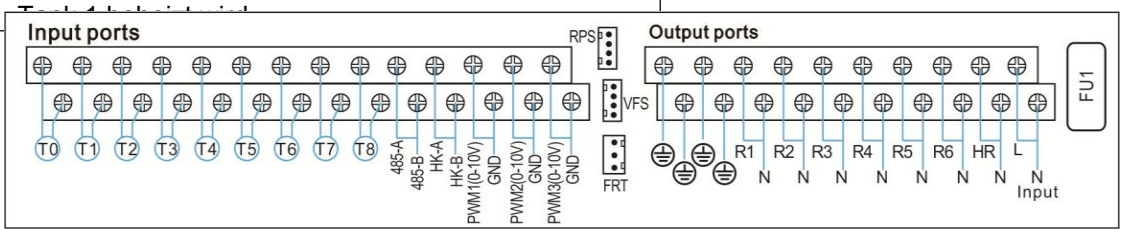

| Sensor-<br>Eingang | Beschreibung                                                 | Relaisausga<br>ng | Beschreibung                                                          |
|--------------------|--------------------------------------------------------------|-------------------|-----------------------------------------------------------------------|
| то                 | Wählbarer Sensor, undefiniert                                | R1                | Solar-Umwälzpumpe 1                                                   |
| T1                 | Temperaturfühler des Kollektors                              | R2                | Solar-Umwälzpumpe 2                                                   |
| T2                 | Temperaturfühler des Bodens von<br>Tank 1                    | R3                | Verfügbare optionale Zusatzfunktionen:                                |
| Т3                 | Temperatursensor des oberen Tanks (fakultativ)               | R4                | 1.CIRC (DHW-Umwälzpumpe)<br>2.OHDP (Wärmeübertragungsfunktion         |
| T4                 | Temperatursensor des Bodens von<br>Tank 2                    | R5                | ) 3.SFB (Festbrennstoffkesselfunktion) 4.BYPR (Umwälzung durch Bypass |
| T5                 | Wählbarer Sensor, undefiniert                                | R6                | ) 5.TIMER ( Timerfunktion ) 6.AH (                                    |
| T6                 | Temperatursensor für thermische<br>Energiemessung (optional) |                   | Automatischer Thermostat)7.OPARR<br>(Parallelrelais)                  |
| T7                 | Wählbarer Sensor, undefiniert                                |                   |                                                                       |
| Т8                 | Wählbarer Sensor, undefiniert                                | HR                | Heizungsunterstützung                                                 |

# Anlage 13: Solaranlage mit Ost/West-Kollektorfeldern, 2 Speicher, 3-Wege Ventilschalter Beladung Speicher

# Beschreibung:

Der Regler errechnet die Temperaturdifferenz zwischen Kollektorfühler T1,T0 und Speicherfühler T2,T4. Ist die Differenz größer oder gleich der eingestellten Einschalttemperaturdifferenz (DTO/DT2O), so wird die entsprechende Solarumwälzpumpe (R1 und/oder R2) eingeschaltet und gleichzeitig das Ventil R4 auf den entsprechenden

Tank, Tank wird bis zur Abschaltung geladen Temperaturdifferenz (DTF/DT2F) oder die maximale Tanktemperatur (SMX/S2MX) erreicht ist.

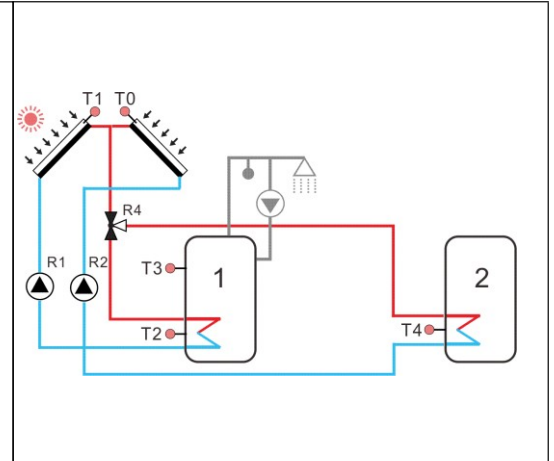

Die Logik der Vorrangheizung sorgt dafür, dass zuerst

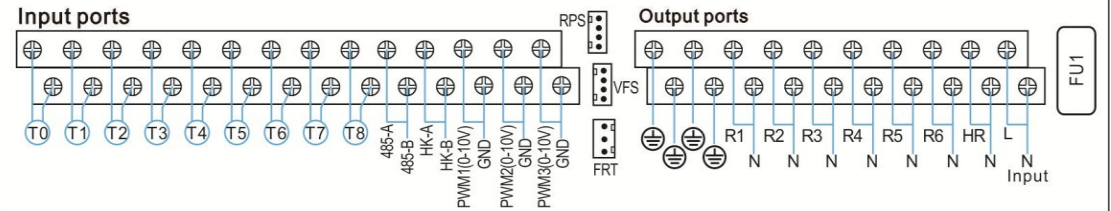

| Sensor-<br>Eingang | Beschreibung                                                 |  | Relaisausga<br>ng | Beschreibung                                                               |
|--------------------|--------------------------------------------------------------|--|-------------------|----------------------------------------------------------------------------|
| T0                 | Temperaturfühler des Kollektors 2                            |  | R1                | Solar-Umwälzpumpe 1                                                        |
| T1                 | Temperaturfühler des Kollektors 1                            |  | R2                | Solar-Umwälzpumpe 2                                                        |
| T2                 | Temperaturfühler des Bodens von<br>Tank 1                    |  | R4                | 3-Wege-Ventil für die Tankbeladung                                         |
| T3                 | Temperatursensor des oberen Tanks (fakultativ)               |  | R3                | Verfügbare optionale Zusatzfunktionen:<br>1.CIRC (DHW-Umwälzpumpe)         |
| T4                 | Temperaturfühler des Bodens von<br>Tank 2                    |  | R5                | 2.OHDP (Wärmeübertragungsfunktion<br>) 3 SEB (Eestbrennstoffkesselfunktion |
| T5                 | Wählbarer Sensor, undefiniert                                |  | R6                | ) 4.BYPR (Umwälzung durch Bypass                                           |
| T6                 | Temperatursensor für thermische<br>Energiemessung (optional) |  |                   | )5.TIMER(Timerfunktion)6.AH(<br>Automatischer Thermostat)                  |
| T7                 | Wählbarer Sensor, undefiniert                                |  |                   | 7.OPARR ( Parallelrelais )                                                 |
| Т8                 | Wählbarer Sensor, undefiniert                                |  | HR                | Heizungsunterstützung                                                      |
|                    |                                                              |  |                   |                                                                            |

# Anlage 14: Solaranlage mit 1 Kollektorfeld, 2 Speicher, thermische Energie Übertragung zwischen 2 Speichern

# Beschreibung:

Der Regler errechnet die Temperaturdifferenz zwischen Kollektorfühler T1 und Speicherfühler T2. Ist die Differenz größer oder gleich der eingestellten Einschalttemperaturdifferenz (DTO), so wird die Solarumwälzpumpe (R1) eingeschaltet, der Speicher wird beladen bis die Ausschalttemperaturdifferenz (DTF) oder die Speichermaximaltemperatur (SMX) erreicht ist.

Die Übertragung von Wärmeenergie zwischen 2 Tanks bedeutet, dass ein Tank den anderen erwärmt. Ein weiterer Temperaturunterschied zwischen T3 und T4 steuert die Pumpe R2. (siehe Abschnitt 5.4.14)

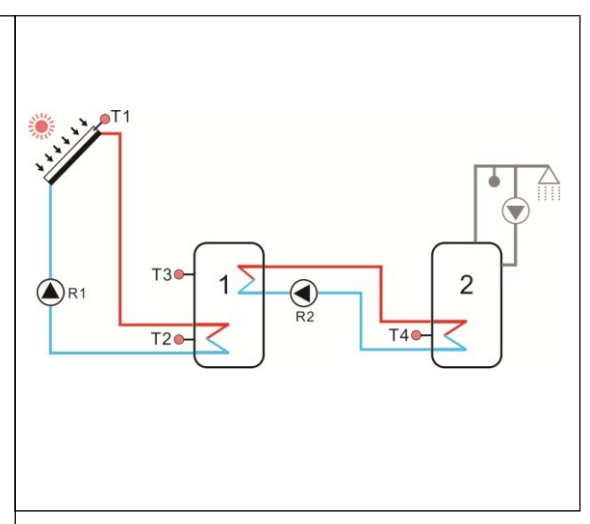

| Input ports RPSP Output ports         | _ |
|---------------------------------------|---|
| • • • • • • • • • • • • • • • • • • • | - |
|                                       | E |
|                                       |   |

| Sensor-<br>Eingang | Beschreibung                                                 |  | Relaisausga<br>ng | Beschreibung                                      |
|--------------------|--------------------------------------------------------------|--|-------------------|---------------------------------------------------|
| T0                 | Wählbarer Sensor, undefiniert                                |  | R1                | Solar-Umwälzpumpe 1                               |
| T1                 | Temperaturfühler des Kollektors                              |  | R2                | Umwälzung Pumpe für<br>Energie<br>Übertragung von |
| T2                 | Temperaturfühler des Bodens von<br>Tank 1                    |  | R3                | Verfüghare ontionale Zusatzfunktionen:            |
| Т3                 | Temperatursensor des oberen Tanks (fakultativ)               |  | R4                | 1.CIRC (DHW-Umwälzpumpe)                          |
| T4                 | Temperaturfühler des Bodens von<br>Tank 2                    |  | R5                | Übertragungsfunktion ) 3.BYPR (                   |
| T5                 | Wählbarer Sensor, undefiniert                                |  | R6                | Umwälzung im Bypass ) 4.TIMER (                   |
| T6                 | Temperatursensor für thermische<br>Energiemessung (optional) |  |                   | Thermostat ) 6.0PARR ( Parallelrelais             |
| T7                 | Wählbarer Sensor, undefiniert                                |  |                   |                                                   |
| Т8                 | Wählbarer Sensor, undefiniert                                |  | HR                | Heizungsunterstützung                             |

# Anlage 15: Solaranlage mit 1 Kollektorfeld, 2 Speicher, Ventilschalter Speicherbeladung, thermische Energieübertragung zwischen 2 Speichern

# Beschreibung:

Der Regler berechnet die Temperaturdifferenz zwischen Kollektorfühler T1 und Speicherfühler T2,T4. Ist die Differenz größer oder gleich der eingestellten Einschalttemperaturdifferenz (DTO/DT2O), so wird die Solarumwälzpumpe (R1) eingeschaltet und gleichzeitig das Ventil R4 auf den

Der entsprechende Tank wird geladen, bis die Abschalttemperaturdifferenz (DTF/DT2F) oder die maximale Speichertemperatur (SMX/S2MX) erreicht ist.

Die Logik der Vorrangheizung sorgt dafür, dass zuerst Tank 1 beheizt wird.

Die Übertragung von Wärmeenergie zwischen 2 Tanks bedeutet, dass ein Tank den anderen erwärmt. Ein weiterer Temperaturunterschied zwischen T3 und T4 steuert die Pumpe R2. (siehe Abschnitt 5.4.14)

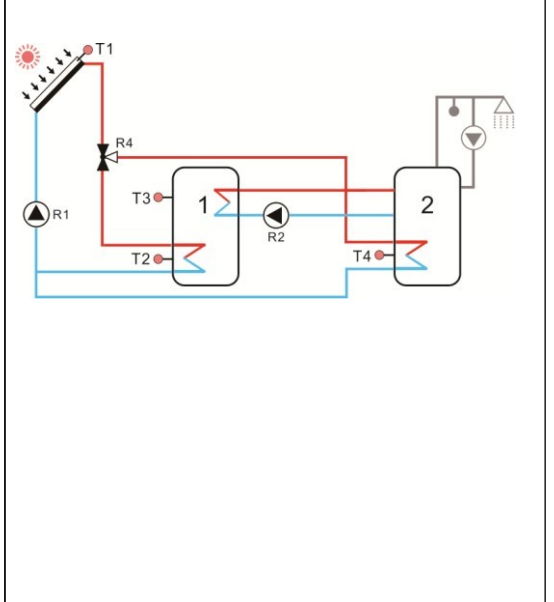

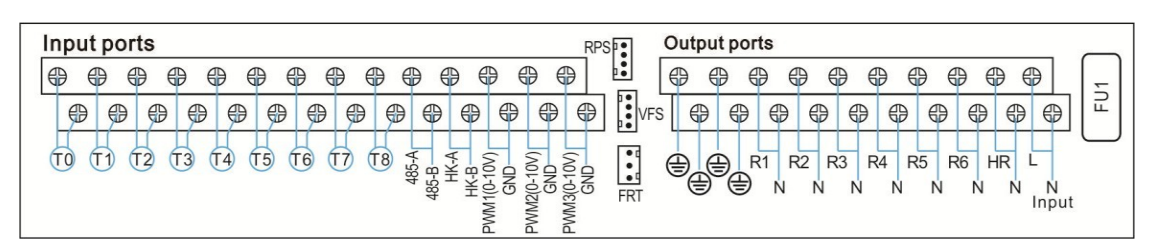

|         |                                                |  | 1                                |                                                    |
|---------|------------------------------------------------|--|----------------------------------|----------------------------------------------------|
| Sensor- | Beschreibung                                   |  | Relaisausga                      | Beschreibung                                       |
| Eingang |                                                |  | ng                               |                                                    |
| то      | Wählbarer Sensor, undefiniert                  |  | R1                               | Solar-Umwälzpumpe 1                                |
| T1      | Temperaturfühler des Kollektors                |  | R2                               | Umwälzung Pumpe für<br>Energie<br>Übertragung von  |
| T2      | Temperaturfühler des Bodens von<br>Tank 1      |  | R4                               | 3-Wege-Ventil für Schalttank                       |
| Т3      | Temperatursensor des oberen Tanks (fakultativ) |  | R3                               | Verfügbare optionale Zusatzfunktionen:             |
| T4      | Temperaturfühler des Bodens von<br>Tank 2      |  | R5                               | 2. OHDP (Thermische                                |
| T5      | Wählbarer Sensor, undefiniert                  |  | R6                               | Übertragungsfunktion)<br>3 BVPR(Kreislaufumgebung) |
| T6      | Temperatursensor für thermische                |  |                                  | 4. TIMER ( Timer-Funktion )                        |
|         |                                                |  | 5. AH (Automatischer Thermostat) |                                                    |
| 17      | Wählbarer Sensor, undefiniert                  |  |                                  | 6. OPARR ( Parallelrelais )                        |
| Т8      | Wählbarer Sensor, undefiniert                  |  | HR                               | Heizungsunterstützung                              |

# Anlage 16: Solaranlage mit 1 Kollektorfeld, 2 Speicher, Ventilschalter zur schichtweisen Beladung des Speichers , Übertragung der thermischen Energie zwischen 2 Speichern

Beschreibung:

Der Regler berechnet die Temperaturdifferenz zwischen Kollektorfühler T1 und Speicherfühler T2,T3. Ist die Differenz größer oder gleich der eingestellten Einschalttemperaturdifferenz (DTO/DT2O), so wird die Solarumwälzpumpe (R1) eingeschaltet, und gleichzeitig schaltet das Ventil R4 auf

der entsprechende Tank, tank wird geladen, bis der Abschalttemperaturdifferenz (DTF/DT2F) oder die maximale Speichertemperatur (SMX/S2MX) erreicht ist. Die Logik der Vorrangheizung sorgt dafür, dass der obere Teil des Speichers zuerst beheizt wird.

Die Übertragung von Wärmeenergie zwischen 2 Tanks bedeutet, dass ein Tank den anderen erwärmt. Ein weiterer Temperaturunterschied zwischen T3 und T4 steuert die Pumpe R2. (siehe

Input ports RPS . ⊕ ⊕  $\oplus$ 0  $\oplus$  $\oplus$ VFS 0 ⊕ ⊕  $\oplus$ ⊕ 0 • TO T1 T2 T3 T4 T5 T6 T7 T8 PWM2(0-10V) GND FWM3(0-10V) (0-10V) GND (H) R1 R2 R3 R4 R5 R6 HR Т ⊕ ⊜ Ń Ń Ń Ń Ń Ń Ń Ń Input 1 MM

| Sensor-<br>Eingang | Beschreibung                                                 |  | Relaisausga<br>ng | Beschreibung                                      |
|--------------------|--------------------------------------------------------------|--|-------------------|---------------------------------------------------|
| то                 | Wählbarer Sensor, undefiniert                                |  | R1                | Solar-Umwälzpumpe                                 |
| T1                 | Temperaturfühler des Kollektors                              |  | R2                | Umwälzung Pumpe für<br>Energie<br>Übertragung von |
| T2                 | Temperaturfühler des Bodens von<br>Tank 1                    |  | R4                | 3-Wege-Ventil für Schalttank                      |
| Т3                 | Temperatursensor des oberen Tanks<br>(fakultativ)            |  | R3                | Verfügbare optionale Zusatzfunktionen:            |
| T4                 | Temperaturfühler des Bodens von<br>Tank 2                    |  | R5                | 2. OHDP (Thermische                               |
| T5                 | Wählbarer Sensor, undefiniert                                |  | R6                | Übertragungsfunktion)                             |
| Т6                 | Temperatursensor für thermische<br>Energiemessung (optional) |  |                   | 4. TIMER ( Timer-Funktion )                       |
| T7                 | Wählbarer Sensor, undefiniert                                |  |                   | 6. OPARR ( Parallelrelais )                       |
| Т8                 | Wählbarer Sensor, undefiniert                                |  | HR                | Heizungsunterstützung                             |

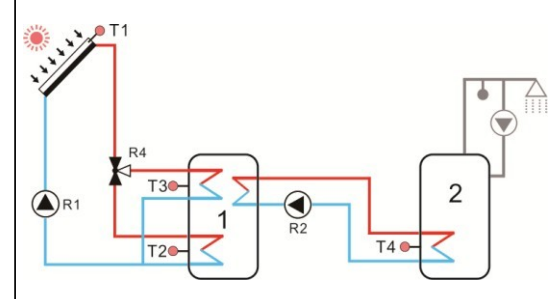

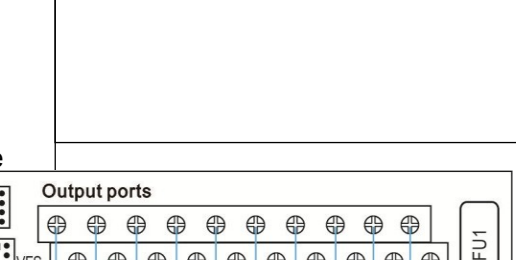

# Anlage 17: Solaranlage mit 1 Kollektorfeld, 2 Speicher, Pumpenschalter Ladespeicher, Wärmeübertragung zwischen 2 Speichern

# Beschreibung:

Der Regler berechnet die Temperaturdifferenz zwischen Kollektorfühler T1 und Speicher 1/2 Fühler T2,T4. Ist die Differenz größer oder gleich der eingestellten Einschalttemperaturdifferenz (DTO/DT2O), so wird die Solarumwälzpumpe (R1 und /oder R2) eingeschaltet, der entsprechende Speicher wird beladen, bis die

Ausschalttemperaturdifferenz (DTF/DT2F) oder die Speichermaximaltemperatur (SMX/S2MX) erreicht ist.

Die Logik der Vorrangheizung sorgt dafür, dass zuerst Tank 1 beheizt wird.

Die Übertragung von Wärmeenergie zwischen 2 Tanks bedeutet, dass ein Tank den anderen erwärmt. Ein weiterer Temperaturunterschied

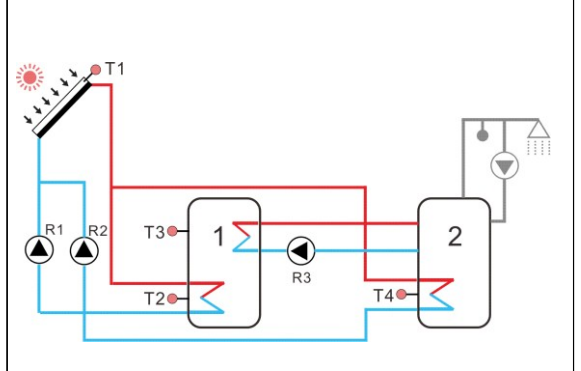

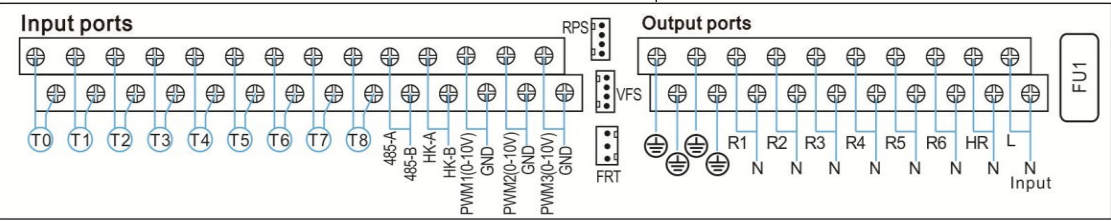

| Sensor-<br>EingangBeschreibungRelaisausga<br>ngBeschreibungT0Wählbarer Sensor, undefiniertR1Solar-Umwälzpumpe 1T1Temperaturfühler des KollektorsR2Solar-Umwälzpumpe 2T2Temperaturfühler des Bodens von<br>Tank 1R3Umwälzung<br>Übertragung vonPumpe für<br>EnergiT3Temperatursensor des oberen Tanks<br>(fakultativ)R4Verfügbare optionale Zusatzfunktionen<br>1. CIRC ( DHW-Umwälzpumpe )T4Temperatursensor, undefiniertR52. OHDP (Thermische<br>Übertragungsfunktion )T5Wählbarer Sensor, undefiniertR63. BYPR ( Kreislaufungehung )<br>4. TIMER ( Timer-Funktion )T7Wählbarer Sensor, undefiniertHRHeizungsunterstützung                                                                              |                    |                                                              |                                                                                                    |                             |                                                |
|----------------------------------------------------------------------------------------------------|--------------------|--------------------------------------------------------------|----------------------------------------------------------------------------------------------------|-----------------------------|------------------------------------------------|
| T0Wählbarer Sensor, undefiniertR1Solar-Umwälzpumpe 1T1Temperaturfühler des KollektorsR2Solar-Umwälzpumpe 2T2Temperaturfühler des Bodens von<br>Tank 1R3Umwälzung Pumpe für Energ<br>Übertragung vonT3Temperatursensor des oberen Tanks<br>(fakultativ)R4Verfügbare optionale Zusatzfunktioner<br>1. CIRC ( DHW-Umwälzpumpe )T4Temperaturfühler des Bodens von<br>Tank 2R52. OHDP (Thermische<br>Übertragungsfunktion )T5Wählbarer Sensor, undefiniertR63. BYPR ( Kreislaufumgehung )<br>4. TIMER ( Timer-Funktion )T6Temperatursensor für thermische<br>Energiemessung (optional)3. AH (Automatischer Thermostat )<br>6. OPARR ( Parallel-Relais )T8Wählbarer Sensor, undefiniertHRHeizungsunterstützung | Sensor-<br>Eingang | Beschreibung                                                 |                                                                                                    | Relaisausga<br>ng           | Beschreibung                                   |
| T1Temperaturfühler des KollektorsR2Solar-Umwälzpumpe 2T2Temperaturfühler des Bodens von<br>Tank 1R3Umwälzung Pumpe für Energ<br>Übertragung vonT3Temperatursensor des oberen Tanks<br>(fakultativ)R4Verfügbare optionale Zusatzfunktioner<br>1. CIRC ( DHW-Umwälzpumpe )T4Temperaturfühler des Bodens von<br>Tank 2R52. OHDP (Thermische<br>Übertragungsfunktion )T5Wählbarer Sensor, undefiniertR63. BYPR ( Kreislaufumgehung )T6Temperatursensor für thermische<br>                                                                                                    | то                 | Wählbarer Sensor, undefiniert                                |                                                                                                    | R1                          | Solar-Umwälzpumpe 1                            |
| T2Temperaturfühler des Bodens von<br>Tank 1R3Umwälzung Pumpe für Energ<br>Übertragung vonT3Temperatursensor des oberen Tanks<br>(fakultativ)R4Verfügbare optionale Zusatzfunktionen<br>1. CIRC ( DHW-Umwälzpumpe )T4Temperaturfühler des Bodens von<br>Tank 2R52. OHDP (Thermische<br>Übertragungsfunktion )T5Wählbarer Sensor, undefiniertR63. BYPR ( Kreislaufumgehung )T6Temperatursensor für thermische<br>Energiemessung (optional)4. TIMER ( Timer-Funktion )T7Wählbarer Sensor, undefiniert6. OPARR ( Parallel-Relais )T8Wählbarer Sensor, undefiniertHR                                                                                                    | T1                 | Temperaturfühler des Kollektors                              |                                                                                                    | R2                          | Solar-Umwälzpumpe 2                            |
| T3Temperatursensor des oberen Tanks<br>(fakultativ)R4Verfügbare optionale ZusatzfunktionerT4Temperaturfühler des Bodens von<br>Tank 2R51. CIRC ( DHW-Umwälzpumpe )T5Wählbarer Sensor, undefiniertR62. OHDP (Thermische<br>Übertragungsfunktion )T6Temperatursensor für thermische<br>Energiemessung (optional)863. BYPR ( Kreislaufumgehung )T7Wählbarer Sensor, undefiniert6. OPARR ( Parallel-Relais )T8Wählbarer Sensor, undefiniertHRHeizungsunterstützung                                                                                                    | T2                 | Temperaturfühler des Bodens von<br>Tank 1                    | R3 Umwälzung<br>Übertragun<br>R4 Verfügbare<br>1. CIRC ( E<br>2. OHDP (<br>R6 Übertrag<br>3. BYPR (<br>4. TIMER (<br>5. AH (Aut<br>6. OPARR<br>HR Heizungsur | R3                          | Umwälzung Pumpe für Energie<br>Übertragung von |
| T4Temperaturfühler des Bodens von<br>Tank 2R51. CIRC ( DHW-Umwälzpumpe )T5Wählbarer Sensor, undefiniertR62. OHDP (Thermische<br>Übertragungsfunktion )T6Temperatursensor für thermische<br>Energiemessung (optional)R63. BYPR ( Kreislaufumgehung )T7Wählbarer Sensor, undefiniert5. AH (Automatischer Thermostat )T8Wählbarer Sensor, undefiniertHRHeizungsunterstützung                                                                                                    | Т3                 | Temperatursensor des oberen Tanks (fakultativ)               |                                                                                                    | R4                          | Verfügbare optionale Zusatzfunktionen:         |
| T5Wählbarer Sensor, undefiniertR6Übertragungsfunktion )T6Temperatursensor für thermische<br>Energiemessung (optional)3. BYPR ( Kreislaufumgehung )T7Wählbarer Sensor, undefiniert5. AH (Automatischer Thermostat )T8Wählbarer Sensor, undefiniertHRHeizungsunterstützung                                                                                                    | T4                 | Temperaturfühler des Bodens von<br>Tank 2                    |                                                                                                    | R5                          | 2. OHDP (Thermische                            |
| T6       Temperatursensor für thermische<br>Energiemessung (optional)       4. TIMER ( Timer-Funktion )         T7       Wählbarer Sensor, undefiniert       5. AH (Automatischer Thermostat )         T8       Wählbarer Sensor, undefiniert       HR                                                                                                    | T5                 | Wählbarer Sensor, undefiniert                                |                                                                                                    | Übertragungsfunktion)       |                                                |
| T7     Wählbarer Sensor, undefiniert     5. AH (Automatischer Hiermöstar)       T8     Wählbarer Sensor, undefiniert     HR       Heizungsunterstützung                                                                                                    | T6                 | Temperatursensor für thermische<br>Energiemessung (optional) |                                                                                                    | 4. TIMER ( Timer-Funktion ) |                                                |
| T8   Wählbarer Sensor, undefiniert   HR   Heizungsunterstützung                                                                                                    | T7                 | Wählbarer Sensor, undefiniert                                |                                                                                                    |                             | 6. OPARR ( Parallel-Relais )                   |
|                                                                                                    | Т8                 | Wählbarer Sensor, undefiniert                                |                                                                                                    | HR                          | Heizungsunterstützung                          |

SR1568

Anlage 18: Solaranlage mit Ost/West-Kollektorfeldern, 2 Speicher, Ventillogik Steuerung zur schichtweisen Beladung, Energieübergabe zwischen 2 Speichern

# Beschreibung:

Der Regler errechnet die Temperaturdifferenz zwischen Kollektorfühler T1 und T0 und Speicherfühler T2 und T3. Ist eine der Differenzen größer oder gleich der eingestellten Einschalttemperaturdifferenz (DTO/DT2O), so wird die Solarumwälzpumpe (R1 und /oder R2) eingeschaltet und gleichzeitig das Ventil R4 auf den entsprechenden

Dieser Teil des Tanks wird so lange beladen, bis die Abschalttemperaturdifferenz (DTF/DT2F) oder die maximale Speichertemperatur (SMX/S2MX) erreicht ist.

Die Logik der Prioritätsheizung sorgt dafür, dass der obere Teil des Tanks zuerst beheizt wird.

Die Übertragung von Wärmeenergie zwischen 2 Tanks bedeutet, dass ein Tank den anderen erwärmt. Ein weiterer Temperaturunterschied zwischen T3 und

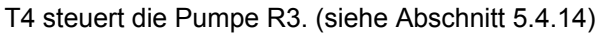

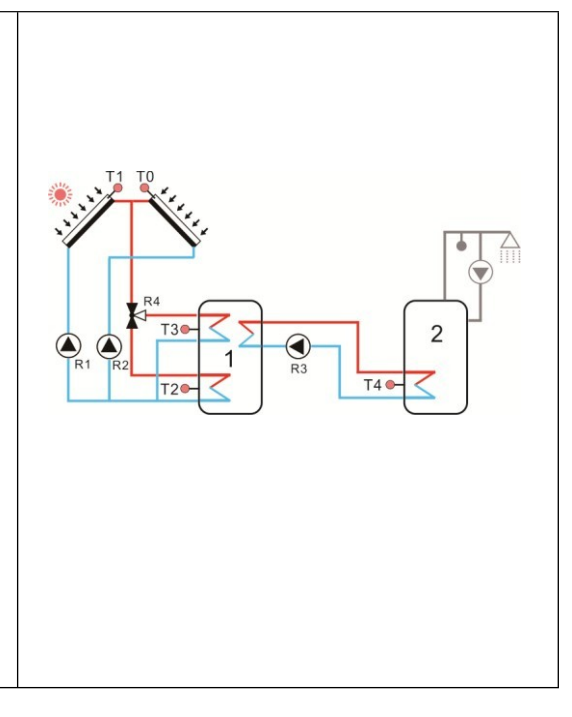

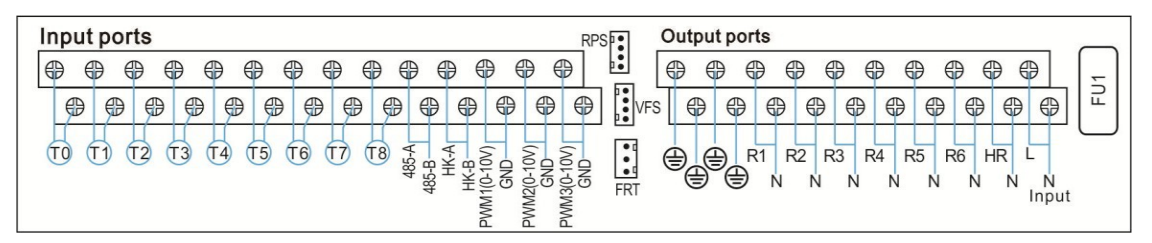

| Sensor-<br>Eingang | Beschreibung                                                 | Relaisausga | Beschreibung                                                     |
|--------------------|--------------------------------------------------------------|-------------|------------------------------------------------------------------|
| TO                 | Temperaturfühler des Kollektors 2                            | R1          | Solar-Umwälzpumpe 1                                              |
| T1                 | Temperaturfühler des Kollektors 1                            | R2          | Solar-Umwälzpumpe 2                                              |
| T2                 | Temperaturfühler des Bodens von<br>Tank 1                    | R3          | Umwälzung Pumpe für Energie<br>Übertragung von                   |
| ТЗ                 | Temperatursensor von Tank 1 oben<br>(fakultativ)             | R4          | 3-Wege-Ventil für Schalttank                                     |
| T4                 | Temperaturfühler des Bodens von<br>Tank 2                    | R5          | Verfügbare optionale Zusatzfunktionen:                           |
| T5                 | Wählbarer Sensor, undefiniert                                | R6          | 2 OHDP (Thermische                                               |
| Т6                 | Temperatursensor für thermische<br>Energiemessung (optional) |             | Übertragungsfunktion )                                           |
| Τ7                 | Wählbarer Sensor, undefiniert                                |             | 4. TIMER ( Timer-Funktion )<br>5. AH (Automatischer Thermostat ) |
| Т8                 | Wählbarer Sensor, undefiniert                                | HR          | Heizungsunterstützung                                            |
| L                  | Seite 33                                                     | von         |                                                                  |

# Anlage 19: Solaranlage mit Ost/West-Kollektorfeldern, 2 Speicher, thermische Energie Übertragung zwischen 2 Speichern

# Beschreibung:

Der Regler errechnet die Temperaturdifferenz zwischen Kollektorfühler T1 und T0 und Speicherfühler T2. Ist die Differenz größer oder gleich der eingestellten

Einschalttemperaturdifferenz (DTO), so wird die Solarumwälzpumpe (R1 und/oder R2) eingeschaltet, der Speicher wird beladen, bis die Ausschalttemperaturdifferenz (DTF) oder die Speichermaximaltemperatur (SMX) erreicht ist.

Die Übertragung von Wärmeenergie zwischen 2 Tanks bedeutet, dass ein Tank den anderen erwärmt. Ein weiterer Temperaturunterschied zwischen T3 und T4 steuert die Pumpe R3. (siehe

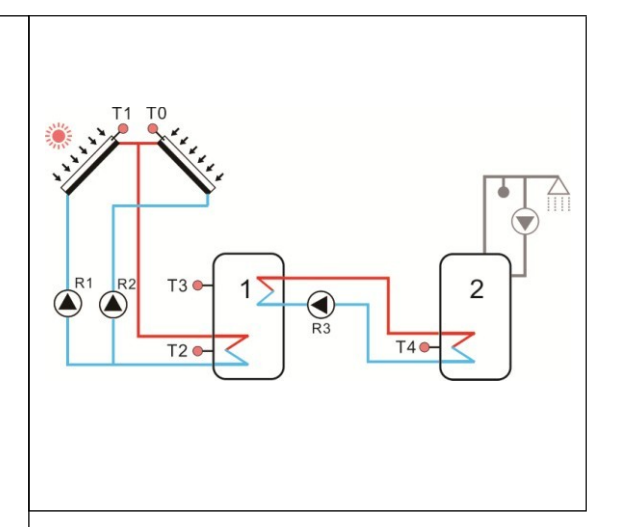

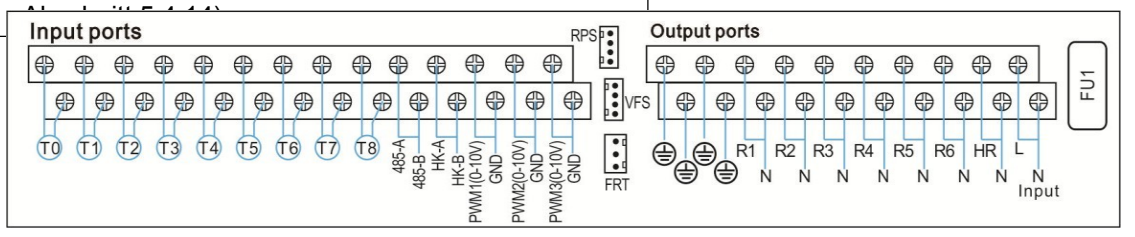

| Sensor-<br>Eingang | Beschreibung                                                 |  | Relaisausga<br>ng | Beschreibung                                            |
|--------------------|--------------------------------------------------------------|--|-------------------|---------------------------------------------------------|
| то                 | Temperaturfühler des Kollektors 2                            |  | R1                | Solar-Umwälzpumpe 1                                     |
| T1                 | Temperaturfühler des Kollektors 1                            |  | R2                | Solar-Umwälzpumpe 2                                     |
| T2                 | Temperaturfühler des Bodens von<br>Tank 1                    |  | R3                | Umwälzung Pumpe für Energie<br>Übertragung von          |
| T3                 | Temperatursensor von Tank 1 oben (fakultativ)                |  | R4                | Verfügbare optionale Zusatzfunktionen:                  |
| T4                 | Temperaturfühler des Bodens von<br>Tank 2                    |  | R5                | 1. CIRC ( DHW-Umwälzpumpe )         2. OHDP (Thermische |
| T5                 | Wählbarer Sensor, undefiniert                                |  | R6                | Übertragungsfunktion)                                   |
| Т6                 | Temperatursensor für thermische<br>Energiemessung (optional) |  |                   | 4. TIMER ( Timer-Funktion )                             |
| T7                 | Wählbarer Sensor, undefiniert                                |  |                   | 6. OPARR ( Parallel-Relais )                            |
| Т8                 | Wählbarer Sensor, undefiniert                                |  | HR                | Heizungsunterstützung                                   |

SR1568

Anlage 20: Solaranlage mit Ost/West-Kollektorfeldern, 2 Speicher, Ventil Schalter Beladung Speicher, thermische Energieübertragung zwischen 2 Speichern

# Beschreibung:

Der Regler errechnet die Temperaturdifferenz zwischen Kollektorfühler T1 und T0 und Speicherfühler T2 und T4. Ist die Differenz größer oder gleich der eingestellten Einschalttemperaturdifferenz (DTO/DT2O), so wird die Solarumwälzpumpe (R1 und /oder R2) eingeschaltet und gleichzeitig das Ventil R4 auf den entsprechenden

Dieser Tank wird bis zur Abschaltung geladen. Temperaturdifferenz (DTF/DT2F) oder die maximale Tanktemperatur (SMX/S2MX) erreicht ist.

Die Logik der Vorrangheizung sorgt dafür, dass zuerst der Tank 1 beheizt wird.

Die Übertragung von Wärmeenergie zwischen 2 Tanks bedeutet, dass ein Tank den anderen erwärmt. Ein weiterer Temperaturunterschied

zwischen T3 und T4 steuert die Pumpe R3. (siehe Abschnitt 5.4.14)

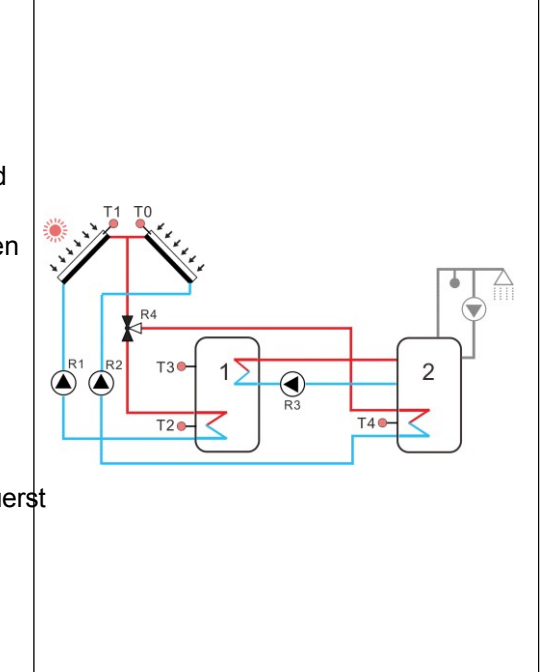

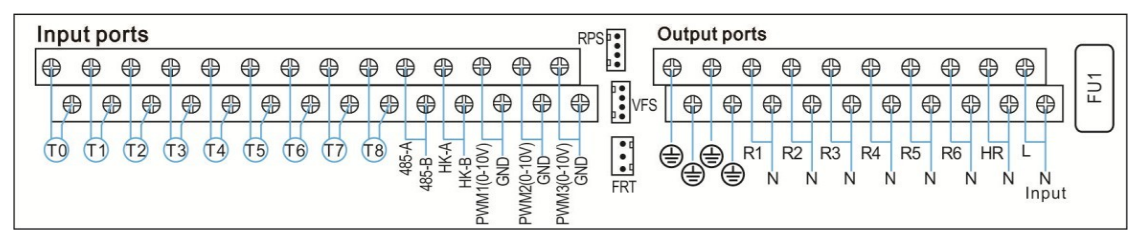

| Sensor-<br>Eingang | Beschreibung                                                 |   | Relaisausga<br>ng | Beschreibung                                                         |
|--------------------|--------------------------------------------------------------|---|-------------------|----------------------------------------------------------------------|
| T0                 | Temperaturfühler des Kollektors 2                            |   | R1                | Solar-Umwälzpumpe 1                                                  |
| T1                 | Temperaturfühler des Kollektors 1                            | 1 | R2                | Solar-Umwälzpumpe 2                                                  |
| T2                 | Temperaturfühler des Bodens von<br>Tank 1                    |   | R3                | Umwälzung Pumpe für Energie<br>Übertragung von                       |
| Т3                 | Temperatursensor von Tank 1 oben<br>(fakultativ)             |   | R4                | 3-Wege-Ventil für Schalttank                                         |
| T4                 | Temperaturfühler des Bodens von<br>Tank 2                    |   | R5                | Verfügbare optionale Zusatzfunktionen:<br>1 CIRC ( DHW-Umwälzpumpe ) |
| T5                 | Wählbarer Sensor, undefiniert                                |   | R6                | 2 OHDP (Thermische                                                   |
| Т6                 | Temperatursensor für thermische<br>Energiemessung (optional) |   |                   | Übertragungsfunktion)                                                |
| Τ7                 | Wählbarer Sensor, undefiniert                                |   |                   | 4. TIMER ( Timer-Funktion )<br>5. AH (Automatischer Thermostat )     |
| <del>5K1508</del> |                               |    | 6. OPARR(Parallel-Relais) |
|-------------------|-------------------------------|----|---------------------------|
| Т8                | Wählbarer Sensor, undefiniert | HR | Heizungsunterstützung     |

# Anlage 21: Solaranlage mit 1 Kollektorfeld, 2 Speicher, Ventilschalter Speicherbeladung, Vorwärmerücklauf der Heizungsanlage

#### Beschreibung:

Der Regler errechnet die Temperaturdifferenz zwischen Kollektorfühler T1 und Speicherfühler T2 und T4. Wenn die Differenz größer oder gleich der eingestellten Einschalttemperaturdifferenz (DTO/DT2O) ist, wird die Solarumwälzpumpe (R1) eingeschaltet und gleichzeitig das Ventil R4 auf

in den entsprechenden Tank, wird dieser Tank beladen bis zum Erreichen der Abschalttemperaturdifferenz (DTF/DT2F) oder der maximalen Speichertemperatur (SMX/S2MX).

Die Logik der Vorrangheizung sorgt dafür, dass zuerst der Tank 1 beheizt wird.

Eine weitere Temperaturdifferenzfunktion zwischen T5 und T6 wird zur Steuerung des 3-Wege-Ventils R5 verwendet, um den Heizungsrücklauf vorzuwärmen (siehe Abschnitt 5.4.15)

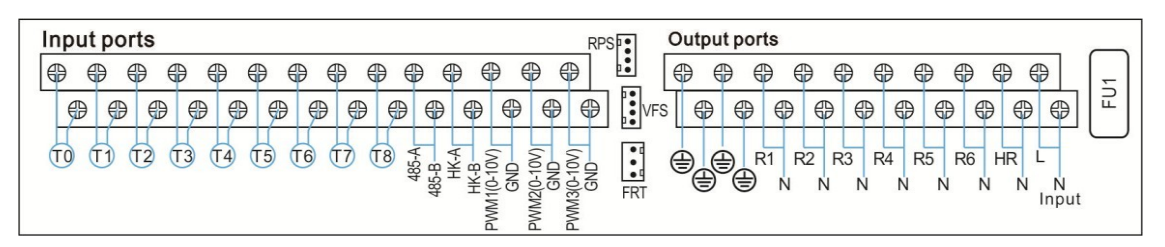

| Sensor-<br>Eingang | Beschreibung                                                                  | Relaisausga<br>ng | Beschreibung                                                                                                   |
|--------------------|-------------------------------------------------------------------------------|-------------------|----------------------------------------------------------------------------------------------------|
| то                 | Wählbarer Sensor, undefiniert                                                 | R1                | Solar-Umwälzpumpe 1                                                                                            |
| T1                 | Temperaturfühler des Kollektors                                               | R4                | 3-Wege-Ventil für Wärmetank                                                                                    |
| T2                 | Temperaturfühler des Bodens von<br>Tank 1                                     | R5                | 3-Wege-Ventil zur Vorwärmung des<br>Rücklaufs                                                                  |
| Т3                 | Temperatursensor von Tank 1 oben<br>(fakultativ)                              | R2                | Verfügbare optionale Zusatzfunktionen:<br>1 CIRC (DHW-Umwälzpumpe)                                             |
| T4                 | Temperatursensor des Bodens von<br>Tank 2                                     | R3                | 2.OHDP (Wärmeübertragungsfunktion                                                                              |
| Т5                 | Temperatursensor von Tank 2 oben<br>zum Vorheizen des Rücklaufs<br>(optional) | R6                | ) 3.SFB ( Pestorennstonkessenunktion<br>) 4.BYPR (Umwälzung durch Bypass<br>) 5.TIMER ( Timerfunktion ) 6.AH ( |
| Т6                 | Temperatursensor für thermische<br>Energiemessung                             |                   | Automatischer Thermostat)7.OPARR<br>(Parallelrelais)                                                           |
| T7                 | Wählbarer Sensor, undefiniert                                                 |                   |                                                                                                    |

| CD1560                           | _ |    |                       |  |
|----------------------------------|---|----|-----------------------|--|
| T8 Wählbarer Sensor, undefiniert |   | HR | Heizungsunterstützung |  |

# Anlage 22: Solaranlage mit 1 Kollektorfeld, 2 Speicher, Pumpenschaltung Ladespeicher, Vorwärmerücklauf der Heizung

#### Beschreibung:

Der Regler errechnet die Temperaturdifferenz zwischen Kollektorfühler T1 und Speicherfühler T2 und T4. Wenn die Differenzen größer oder gleich der eingestellten

Einschalttemperaturdifferenz (DTO/DT2O) sind, wird die Solarumwälzpumpe (R1) eingeschaltet und der entsprechende Speicher beladen, bis die Ausschalttemperaturdifferenz (DTF/DT2F) oder die Speichermaximaltemperatur (SMX/S2MX) erreicht ist.

Die Logik der Vorrangheizung sorgt dafür, dass zuerst der Tank 1 beheizt wird.

Eine weitere Temperaturdifferenzfunktion zwischen T5 und T6 wird zur Steuerung des 3-Wege-Ventils R4 verwendet, um den Heizungsrücklauf vorzuwärmen (siehe Abschnitt 5.4.15)

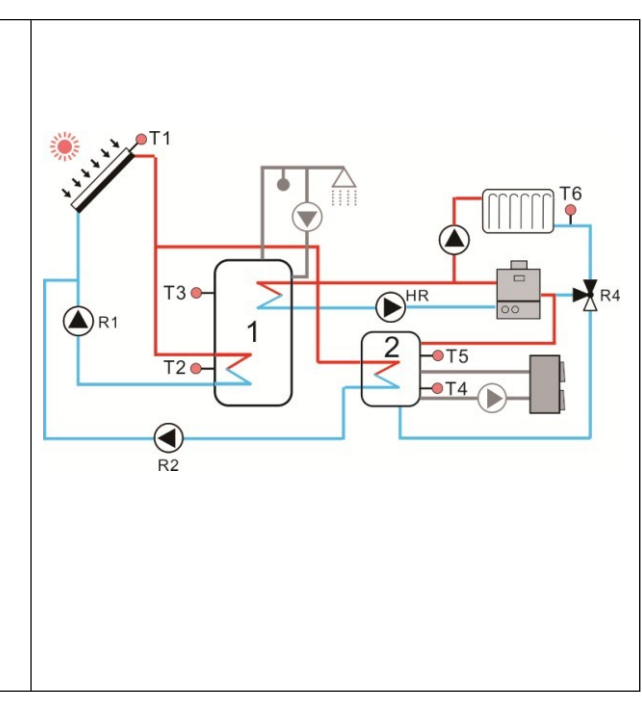

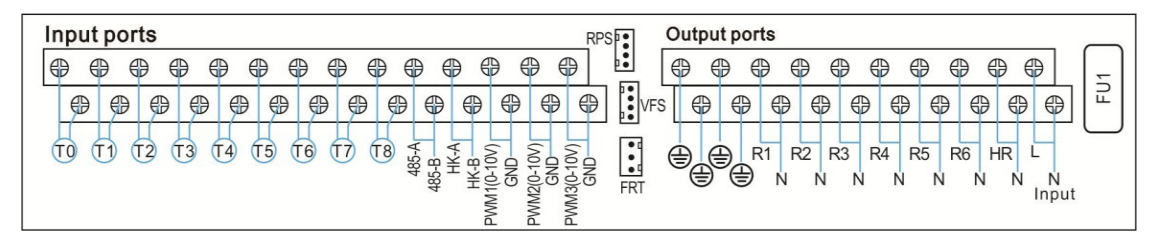

| Sensor-<br>Eingang | Beschreibung                                      | Relaisausga<br>ng | Beschreibung                                                             |
|--------------------|---------------------------------------------------|-------------------|--------------------------------------------------------------------------|
| то                 | Wählbarer Sensor, undefiniert                     | R1                | Solar-Umwälzpumpe 1                                                      |
| T1                 | Temperaturfühler des Kollektors                   | R2                | Solar-Umwälzpumpe 2                                                      |
| T2                 | Temperaturfühler des Bodens von<br>Tank 1         | R4                | 3-Wege-Ventil zur Vorwärmung des<br>Rücklaufs                            |
| Т3                 | Temperatursensor des oberen Tanks (fakultativ)    | R4                | Verfügbare optionale Zusatzfunktionen:<br>1.CIRC (DHW-Umwälzpumpe)       |
| T4                 | Temperaturfühler des Bodens von<br>Tank 2         | R5                | 2.OHDP (Wärmeübertragungsfunktion                                        |
| T5                 | Wählbar Sensor, undefiniert (fakultativ)          | R6                | ) 4.BYPR (Umwälzung durch Bypass                                         |
| T6                 | Temperatursensor für thermische<br>Energiemessung |                   | ) 5.TIMER ( Timerfunktion ) 6.AH (<br>Automatischer Thermostat ) 7.OPARR |
| T7                 | Wählbarer Sensor, undefiniert                     |                   | (Parallelrelais)                                                         |
| Т8                 | Wählbarer Sensor, undefiniert                     | HR                | Heizungsunterstützung                                                    |

Bedienungsanleitung des Solarreglers SR1568

# Anlage 23: Solaranlage mit Ost/West-Kollektorfeldern, 2 Speicher, Ventil Schalter Beladung Speicher, Vorwärmerücklauf Heizungsanlage

#### Beschreibung:

Der Regler errechnet die Temperaturdifferenz zwischen Kollektorfühler T1 und Speicherfühler T2 und T4. Ist die Differenz größer oder gleich der eingestellten Einschalttemperaturdifferenz (DTO/DT2O), so wird die Solarumwälzpumpe (R1,R2) eingeschaltet und gleichzeitig dreht das Ventil R4 auf die

Dieser Tank wird so lange beladen, bis die Abschalttemperaturdifferenz (DTF/DT2F) oder die maximale Speichertemperatur (SMX/S2MX) erreicht ist.

Die Logik der Vorrangheizung sorgt dafür, dass zuerst der Tank 1 beheizt wird.

Eine weitere Temperaturdifferenzfunktion zwischen T5 und T6 dient der Steuerung der 3-Wege-Ventil R5 zur Vorwärmung des Heizungsrücklaufs (siehe Abschnitt 5.4.15)

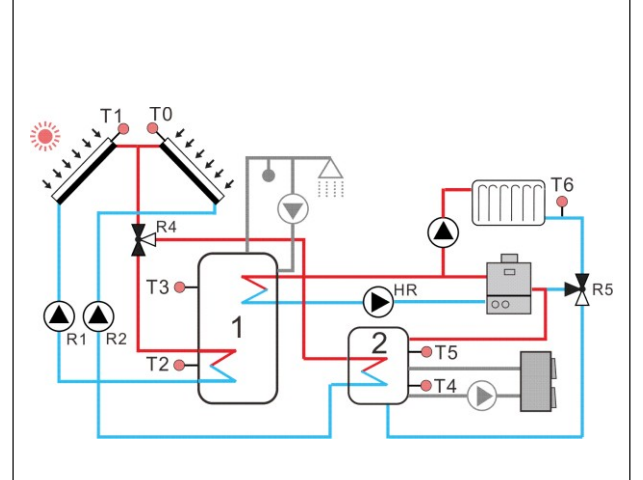

| Input ports        |                                                                      | F           | Output po         | orts                                                                                                    |
|--------------------|----------------------------------------------------------------------|-------------|-------------------|----------------------------------------------------------------------------------------------------|
|                    | 13<br>14<br>15<br>15<br>15<br>15<br>15<br>15<br>15<br>15<br>15<br>15 | PWM3(0-10V) |                   | Image: Constraint of the constraint of the constraint |
| Sensor-<br>Eingang | Beschreibung                                                         |             | Relaisausga<br>ng | Beschreibung                                                                                                    |
| ТО                 | Temperaturfühler des Kollektors 2                                    |             | R1                | Solar-Umwälzpumpe 1                                                                                                    |
| T1                 | Temperaturfühler des Kollektors 1                                    |             | R2                | Solar-Umwälzpumpe 2                                                                                                    |
| T2                 | Temperaturfühler des Bodens von<br>Tank 1                            |             | R4                | 3-Wege-Ventil für Wärmetank                                                                                                    |
| Т3                 | Temperatursensor des oberen Tanks (fakultativ)                       |             | R5                | 3-Wege-Ventil zur Vorwärmung des<br>Rücklaufs                                                                                                    |
| T4                 | Temperaturfühler des Bodens von<br>Tank 2                            |             | R3                | Verfügbare optionale Zusatzfunktionen:<br>1.CIRC ( DHW-Umwälzpumpe )                                                                                                    |
| T5                 | Wählbar Sensor, undefiniert (fakultativ)                             |             | R6                | 2.OHDP (Wärmeübertragungsfunktion<br>) 3 SEB (Festbrennstoffkesselfunktion                                                                                                    |
| T6                 | Temperatursensor für thermische<br>Energiemessung                    |             |                   | ) 4.BYPR (Umwälzung durch Bypass<br>) 5.TIMER (Timerfunktion ) 6.AH (                                                                                                    |
| Τ7                 | Wählbarer Sensor, undefiniert                                        |             |                   | Automatischer Thermostat )<br>7.0PARR ( Parallelrelais )                                                                                                    |
| T8                 | Wählbarer Sensor, undefiniert                                        |             | HR                | Heizungsunterstützung                                                                                                    |

#### 4.3 Inbetriebnahme

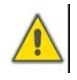

Bevor Sie das Steuergerät an das Stromnetz anschließen, vergewissern Sie sich, dass das System gefüllt und betriebsbereit ist. Schließen Sie bitte alle Sensoren an die Eingangsklemmen, Pumpen oder Ventile an die Ausgangsklemmen an und füllen Sie das System.

Nach dem Einschalten der Stromversorgung durchläuft der Regler für 5 Sekunden eine Initialisierungsphase, danach führt der Regler ein Inbetriebnahmemenü durch, das den Benutzer durch die wichtigsten Einstellkanäle führt, die für den Betrieb des Systems erforderlich sind.

# **5** Funktionen und Optionen

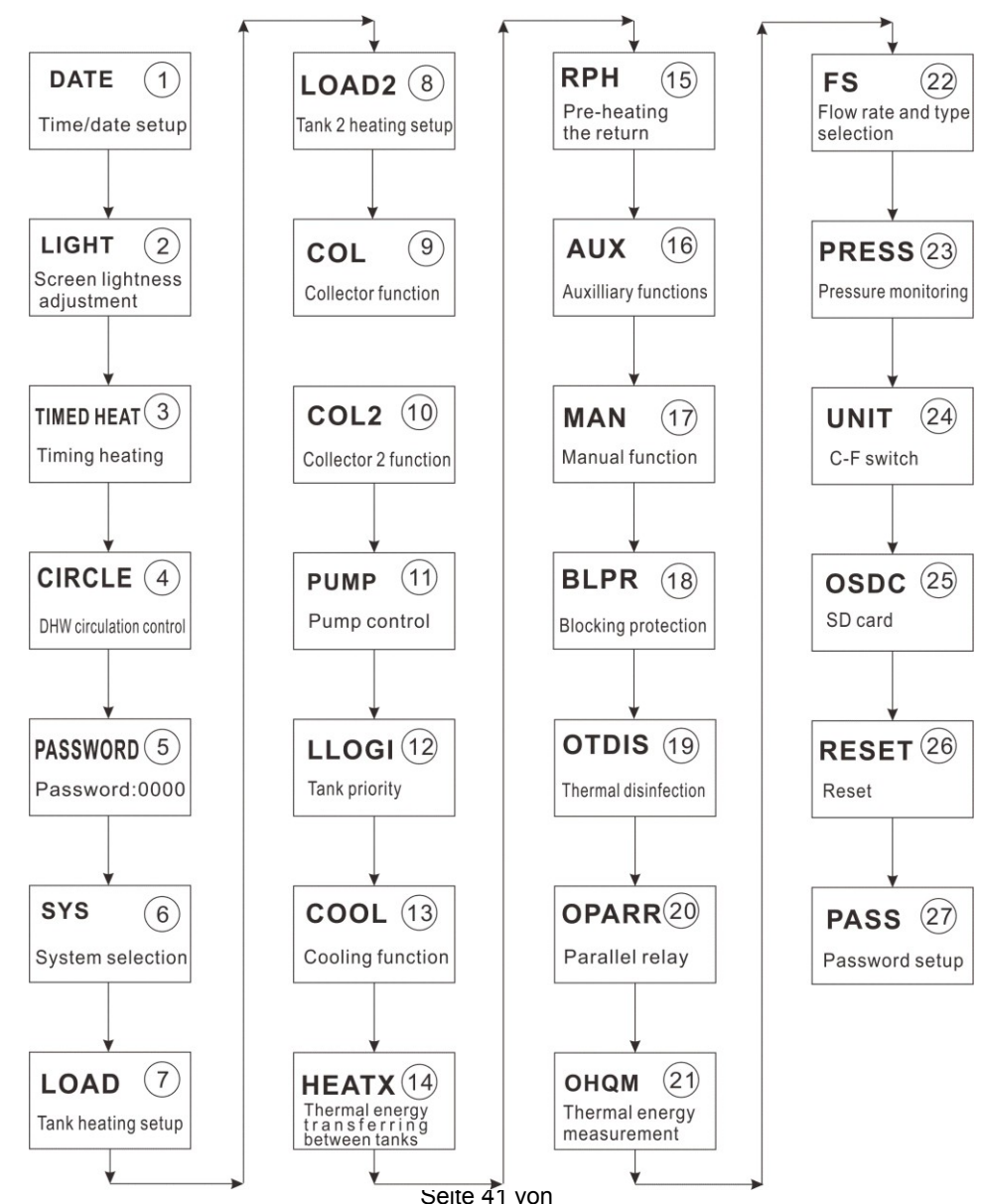

108

#### 5.1 Übersicht über die Struktur des Menüs

#### 5.2 Menübedienung Beschreibung

#### • Zugang zum Hauptmenü

- ► Drücken Sie die Taste "SET", um das Hauptmenü aufzurufen.
- ▶ Drücken Sie "↑", "↓", um das Menü auszuwählen.
- ► Drücken Sie die Taste "SET", um das Untermenü aufzurufen.
- Zugang zum Untermenü, nach Auswahl eines Menüs
- ► Drücken Sie die Taste "SET", um das Untermenü aufzurufen.
- ▶ Drücken Sie "↑", "↓", um ein Untermenü auszuwählen.
- ► Drücken Sie die Taste "SET", um in das Untermenü der Optionen zu gelangen.
- ► Drücken Sie "↑", "↓", um "EIN" zu wählen, um diese Option zu öffnen, wählen Sie "AUS", um diese Option zu schließen
- ► Drücken Sie die Taste "SET", um die Werteinstellungsschnittstelle aufzurufen.
- ► Drücken Sie "↑", "↓", um den Wert einzustellen.
- ► Drücken Sie "SET" bis "ESC", um den von Ihnen eingestellten Wert zu bestätigen.

**Hinweis**: Wenn Sie das Einstellungsmenü aufrufen und innerhalb von 5 Minuten keine Taste drücken, verlässt der Bildschirm die Einstellung und kehrt zur Hauptschnittstelle zurück.

### 5.3 Prüfen Sie den Wert

Im normalen Betriebsmodus können Sie durch Drücken der Tasten "↑" und "↓" die Temperatur des Kollektors und des Speichers, die Pumpendrehzahl, die akkumulierte Pumpenlaufzeit, die Wärmeenergie des aktuellen Tages, die akkumulierte Wärmeenergie, die Durchflussmenge, den Druck, die Betriebszeit des Reglers und die Softwareversion anzeigen. (Blaue Farbe bedeutet: normaler Wert, rote Farbe bedeutet: Fehler, graue Farbe bedeutet: Funktion ist deaktiviert.

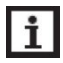

**Hinweis:** Wenn Sie innerhalb von 5 Minuten keine Taste drücken, verlässt der Bildschirm das Prüfinterface und kehrt zum Hauptinterface zurück.

# 5.4 Menü Funktion

#### (1) Datum (Uhrzeit/Datum einrichten)

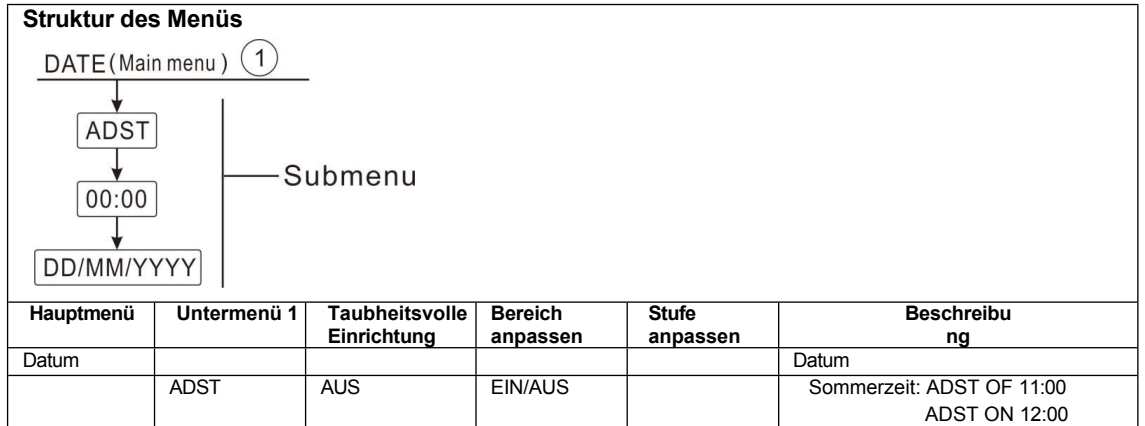

| <del>SR1568</del> | Zeit  |  | Stunde/Minute  |
|-------------------|-------|--|----------------|
|                   | Datum |  | Tag/Monat/Jahr |

 ADST: Ein-/Ausschalten der automatischen Sommerfunktion Wenn Sie die "automatische Sommerfunktion" deaktivieren, kann der Regler noch laufen, "ADST" ist

nur bezogen auf Europa 200/84/EG, nur geeignet für das Land der Europäischen Union.

- Uhrzeit: Stellen Sie die Uhr und die Uhrzeit ein; stellen Sie zuerst die Stunden und dann die Minuten ein.
- Datum: Datum einstellen, in der Reihenfolge Tag, Monat und Jahr.

Hinweis: Wenn die Stromversorgung des Steuergeräts ausgeschaltet wird, bleiben Datum und Uhrzeit 36 Stunden lang im Steuergerät gespeichert.

### (2) Licht (Bildschirmhelligkeit einstellen)

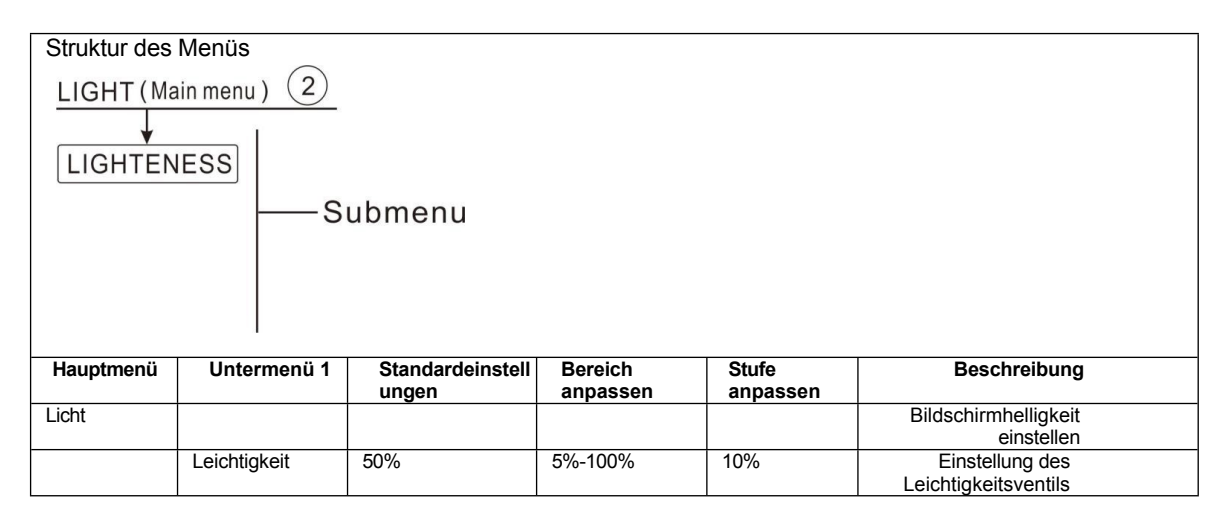

• Stellen Sie die gewünschte Helligkeit des TFT-Bildschirms ein.

Bedienungsanleitung des Solarreglers SR1568

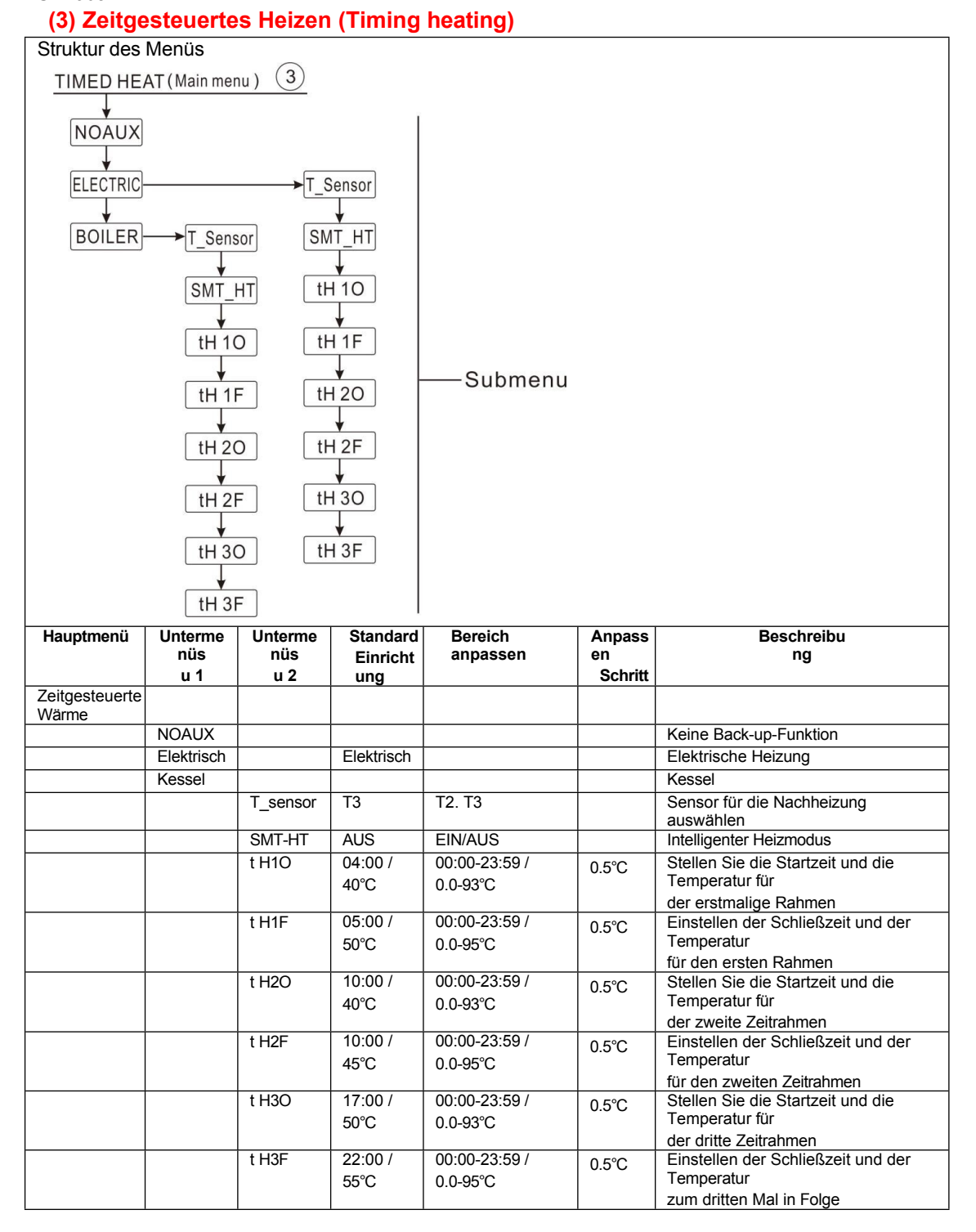

- NoAux: Keine zusätzliche Wärmequelle
- · Elektrisch: Elektrische Heizung als Heizungsunterstützung
- Heizkessel: Heizkessel als Heizungsunterstützung

Bedienungsanleitung des Solarreglers
SR1568
T\_Sensor: Wählen Sie den Sensor für die Timing-Heizfunktion, der Standardsensor ist T3

#### • Zeitgesteuerte Heizung

Die zeitgesteuerte Heizfunktion ist unabhängig vom Solarsystem und wird zur Steuerung der Nachheizung verwendet.

Quelle zum Heiztank.

Die Timing-Heizfunktion wird in einem voreingestellten Zeitrahmen ausgeführt. Es können 3 Zeitrahmen eingestellt werden, die Startzeit und die Endzeit können per Tastendruck eingestellt werden, jeder Druck bedeutet 1 Minute. Wenn Sie die Startzeit und die Endzeit mit dem gleichen Wert einstellen, d.h. innerhalb dieses Zeitrahmens, wird die Zeitheizfunktion ausgeschaltet. Wenn Sie z.B. die Nachheizung von 06:00 Uhr bis 09:00 Uhr laufen lassen wollen, dann stellen Sie t10 auf 06:00 Uhr und t1F auf 09:00 Uhr ein, die Standardeinstellung des ersten Zeitabschnitts ist 06:00 Uhr bis 22:00 Uhr, wenn alle Zeiten auf den Wert 00:00 eingestellt sind, bedeutet das, dass die Zeitheizfunktion ausgeschaltet ist.

#### • SMT\_HT: Intelligente Heizung

Für den Fall, dass die Solarenergie nicht ausreicht, um den Speicher zu beheizen, um sicherzustellen, dass der Benutzer über

Wenn die Temperatur des Tanks nicht die gewünschte Temperatur erreicht, wird die Nachheizvorrichtung ausgelöst, und wenn die Temperatur des Tanks auf den gewünschten Wert steigt, wird die Nachheizvorrichtung gestoppt.

#### • Werkseitige Voreinstellung:

- Standardmäßig um 13:00 Uhr des ersten Zeitfensters, um die Nachheizvorrichtung zum Aufheizen des Tanks auf 30° C zu aktivieren und dann zu stoppen
- Voreinstellung um 14:00 Uhr des zweiten Zeitfensters, um die Nachheizung des Tanks auf 35° C zu aktivieren und dann zu stoppen
- Standardmäßig wird um 15:00 Uhr des dritten Zeitfensters das Nachheizgerät ausgelöst, um den Tank auf 40° C aufzuheizen, und dann gestoppt.
- Standardmäßig um 16:00 Uhr des vierten Zeitfensters, um die Nachheizung des Tanks auf 45° C zu aktivieren und dann zu stoppen.
- Standardmäßig um 17:00 Uhr des fünften Zeitfensters, um die Nachheizung auszulösen und den Tank auf 50° C zu heizen und dann zu stoppen

Bedienungsanleitung des Solarreglers SR1568

### (4) Kreis (Funktion der Zirkulationspumpenregelung )

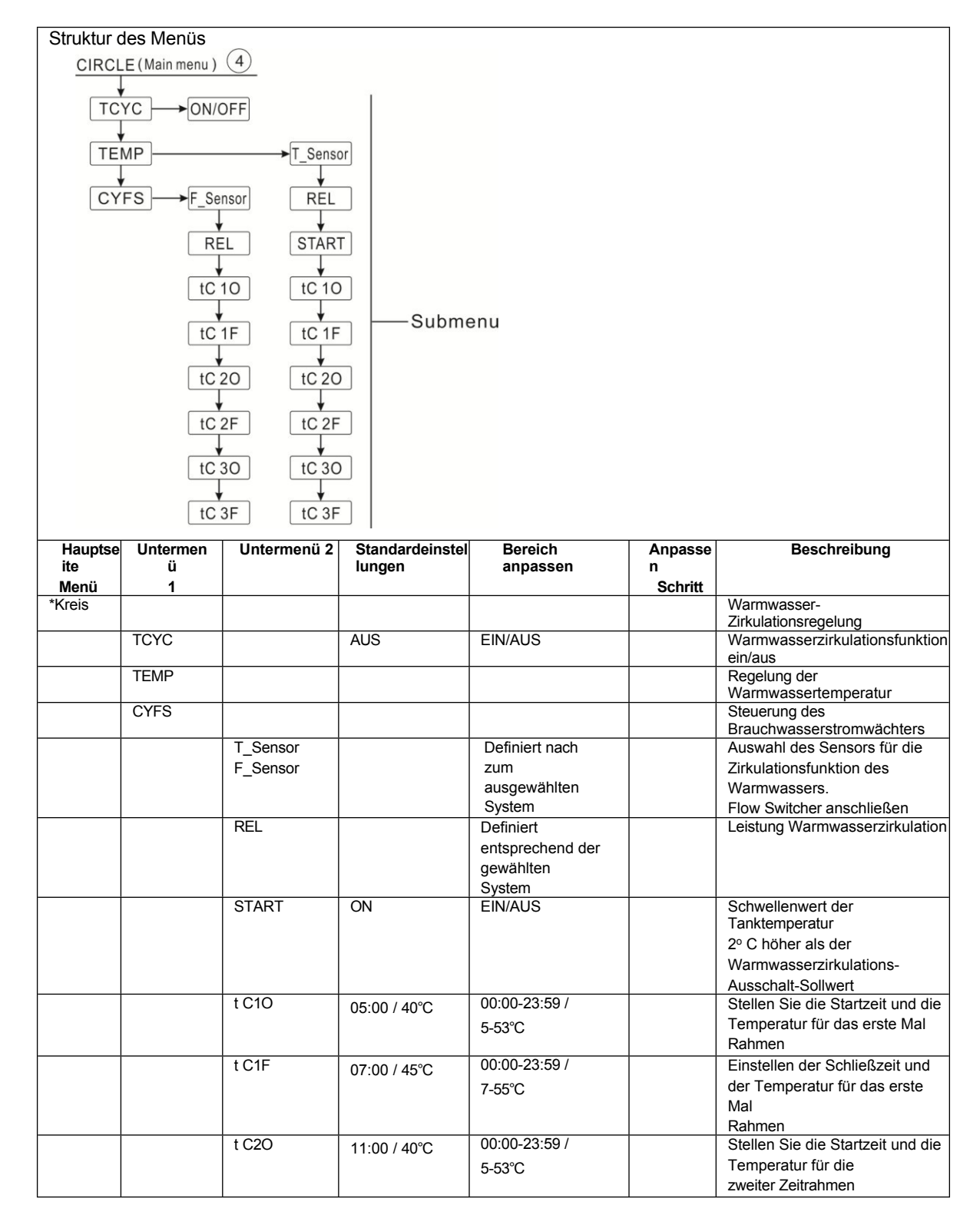

| CD1560 |      |            |          |            |                                |
|--------|------|------------|----------|------------|--------------------------------|
| 381300 | t C2 | 2F 13:00 / | 45°C 00: | 00-23:59 / | Einstellen der Schließzeit und |
|        |      |            | 7-5      | 5°C        | Temperatur für das             |
|        |      |            |          |            | zweite Zeitfenster             |
|        | t C: | 30 17:00 / | 40°C 00: | 00-23:59 / | Legen Sie die Startzeit und    |
|        |      |            | 5-5      | 3°C        | Temperatur für den dritten     |
|        |      |            |          |            | Zeitrahmen                     |

|  | t C3F | 22:00 / 45°C | 00:00-23:59 /<br>7-55°C |  | Einstellen der Schließzeit und<br>Temperatur für den dritten<br>Zeitrahmen |
|--|-------|--------------|-------------------------|--|----------------------------------------------------------------------------|
|--|-------|--------------|-------------------------|--|----------------------------------------------------------------------------|

# TEMP (Temperaturgesteuerte Warmwasserzirkulation innerhalb der voreingestellten 3 Zeitfenster)

Dieser Regler verfügt über einen Ausgang für den Betrieb der Zirkulationspumpe, die temperaturgesteuert werden kann. In diesem Fall sollte eine zusätzliche Zirkulationspumpe (Anschluss an den Ausgang REL Option) und ein zusätzlicher Temperatursensor, der an der Warmwasserrücklaufleitung montiert ist (Anschluss an den Eingang, der im Menü T\_sensor eingestellt ist), in der Anlage installiert werden. Wenn die Temperatur des Warmwasserrücklaufs niedriger als die eingestellte Einschalttemperatur ist, wird die Zirkulationspumpe eingeschaltet, bis die Temperatur auf die Ausschalttemperatur ansteigt, wird die Pumpe gestoppt.

#### • START-Schalter (Voraussetzung für das Einschalten der Zirkulationspumpe) ein/aus

START ON: nur für den Fall, dass der Temperatursensor des Speichers 2° C höher ist als der voreingestellte Abschalttemperatur-Sollwert, und dann kann die Zirkulationspumpe ausgelöst werden.

Hinweis: In den Anlagen 14 bis 20 mit Wärmeübertragungsfunktion erfolgt die Warmwasserzirkulation aus dem zweiten Speicher (siehe Abschnitt 4.2 Systembeschreibung), der Sensor für den START-Ein/Aus-Zustand bezieht sich dann auf den Speicher 2.

CYFS (Flow switcher gesteuerte Warmwasserzirkulation innerhalb der voreingestellten 3 Zeitfenster)

Dieser Regler kann einen Ausgang für den Betrieb der Warmwasserzirkulationspumpe bereitstellen, die von einem Durchflussschalter gesteuert wird (Option Eingangsanschluss F-Sensor), der an der Kaltwasserleitung montiert ist. In diesem Fall, wenn Sie den Wasserhahn öffnen, erhält der Durchflussschalter das Durchflusssignal und löst die Zirkulationspumpe aus (Anschluss an den Ausgang REL), Warmwasser aus dem Tank wird in den Wasserhahn gepumpt. Die Laufzeit der Zirkulationspumpe ist einstellbar, nach Ablauf der Laufzeit wird die Pumpe gestoppt.

Der Wasserhahn ist vergleichbar mit einem Fernsteuersignal zur Ansteuerung der Pumpe. Dieses Prinzip der Zirkulationssteuerung ist eine wirtschaftliche und benutzerfreundliche Steuerungslösung.

Wenn Sie den Wasserhahn kurz öffnen, erhält der Durchflussschalter, der an der Einlassleitung des Tanks montiert ist, das Durchflusssignal, woraufhin der Regler die Warmwasserzirkulationspumpe RX auslöst und Warmwasser aus dem Tank in die Zirkulationsleitung pumpt; wenn Sie den Wasserhahn wieder öffnen, fließt das Flow switch

> Seite 50 von 108

·······To TX input

Wasser sofort ab. Die Laufzeit der Brauchwasserpumpe wird durch den Zeitparameter "Laufzeit der Brauchwasserpumpe RX" gesteuert, nach Ablauf der Zeit wird die Pumpe gestoppt. Wenn der Wasserhahn geschlossen ist und

Um die Energieverschwendung durch die Zirkulationsleitung zu vermeiden, wird die Pumpe gestoppt, wenn die Betriebszeit abgelaufen ist. Um zu vermeiden, dass die Pumpe kurz nach dem Stoppen wieder eingeschaltet wird (kurze Zirkulation der Pumpe), wird ein weiterer Parameter mit der Bezeichnung Intervallzeit definiert, um das erneute Einschalten der Pumpe zu steuern.

Die Pumpe wird durch die Zeit ausgelöst, innerhalb eines laufenden Zeitrahmens, wie standardmäßig eingestellt, läuft die Pumpe für 3 Minuten (Einstellbereich 1-30MIN) und hört dann für 15 Minuten auf (Einstellbereich 0-60MIN), der gleiche Prozess wiederholt sich innerhalb des laufenden Zeitrahmens.

Wenn ein Zeitrahmen geschlossen werden soll, setzen Sie einfach die Start- und Stoppzeit auf denselben Wert (z. B. 05:00 startet, 05:00 stoppt).

#### Anmerkung:

- Um zu verhindern, dass sich das Wasser im Tank mit dem Wasser in der Zirkulationsleitung vermischt, muss ein Rückschlagventil vor der Zirkulationspumpe installiert werden.

Werkseitig voreingestellter Zeitrahmen:

- Der 1<sup>st</sup> Zeitabschnitt: beginnt um 05:00 Uhr und endet um 07:00 Uhr
- Der 2<sup>nd</sup> Zeitabschnitt: beginnt um 11:00 Uhr und endet um 13:00 Uhr
- Der 3<sup>rd</sup> Zeitabschnitt: beginnt um 17:00 Uhr und endet um 22:00 Uhr

Durchflusswähler-Armatur:

- Material der Armatur: Messing
- Haus: Kunststoff
- Anschluss: G3/4
- Blatt-Feder: MAX 300V DC/1A

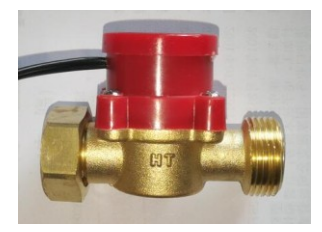

# **i** Anmerkung:

- 1) Achten Sie auf die Durchflussrichtung des Strömungsumschalters.
- 2) Anschluss des Kabels an den Eingangsanschluss des Controllers unabhängig von der Polarität.
- 3) Der Durchflussschalter ist nicht im Lieferumfang des Steuergeräts enthalten, er muss bei Bedarf separat erworben werden.

#### (5) Passwort

| Struktur des                   | Struktur des Menus |                           |                     |                |              |  |  |  |  |
|--------------------------------|--------------------|---------------------------|---------------------|----------------|--------------|--|--|--|--|
| PASSWORD (Main menu) 5<br>0000 |                    |                           |                     |                |              |  |  |  |  |
|                                |                    | Submenu                   |                     |                |              |  |  |  |  |
|                                |                    |                           |                     |                |              |  |  |  |  |
|                                |                    |                           |                     |                |              |  |  |  |  |
|                                |                    |                           |                     |                |              |  |  |  |  |
|                                |                    |                           |                     |                |              |  |  |  |  |
|                                |                    |                           |                     |                |              |  |  |  |  |
| Hauptmenü                      | Unterme<br>nüs     | Standardeinstell<br>ungen | Bereich<br>anpassen | Stufe anpassen | Beschreibung |  |  |  |  |
|                                | u 1                | Ū                         | •                   |                |              |  |  |  |  |
| Passwort                       |                    | 0000                      |                     |                | Passwort     |  |  |  |  |

Durch das Passwort wird der Zugriff des Benutzers auf einige Parameter eingeschränkt, 4 Ziffern sind erforderlich. Standard ist 0000.

#### (6) SYS (System Auswahl)

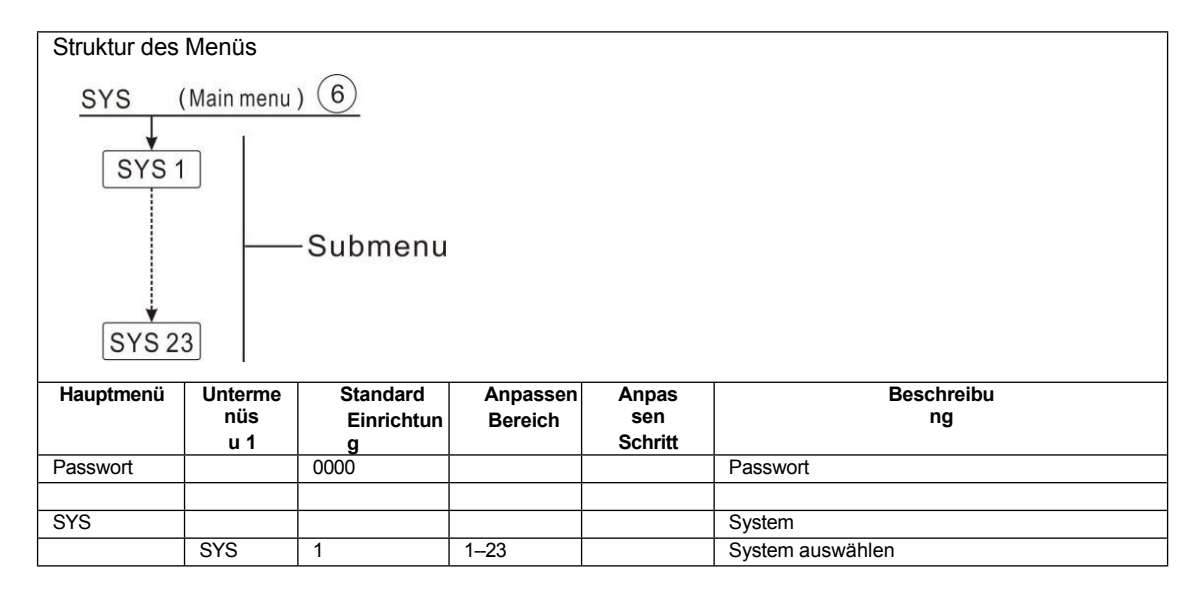

Jedes System verfügt über vorprogrammierte Optionen und Einstellungen, die bei Bedarf aktiviert bzw. geändert werden können. Wählen Sie zunächst das System aus (1-23 Systeme verfügbar)

# (7) LOAD / (8) LOAD2 (Tank 1/Tank 2 Heizung Einrichtung)

| Struktur des                                   | Menüs      |            |                                                                                    |                |                |                                                                                                    |
|------------------------------------------------|------------|------------|------------------------------------------------------------------------------------|----------------|----------------|----------------------------------------------------------------------------------------------------|
| LOAD (Main                                     | menu )(7)  |            | LOAD2 (Ma                                                                          | ain menu ) (8) |                |                                                                                                    |
| DTS<br>DTS<br>T<br>RIS<br>SMX<br>SMAXS<br>HYST | Su         | ıbmenu     | DT20<br>DT2F<br>DT2S<br>V<br>RIS2<br>V<br>S2MX<br>V<br>SMAXS<br>V<br>HYST2<br>LST2 | Sub            | omenu          |                                                                                                    |
| Hauptmenü                                      | Unterme    | Unterme    | Standard                                                                           | Anpassen       | Anpas          | Beschreibung                                                                                                    |
|                                                | nüs<br>u 1 | nüs<br>u 2 | Einrichtun                                                                         | Bereich        | sen<br>Schritt |                                                                                                    |
| LOAD                                           | u 1        | <u> 42</u> | 9                                                                                  |                | Ocimit         | Tank 1 Heizungsanlage                                                                                                    |
|                                                | DTO        |            | 6K                                                                                 | 1-50K          | 0.5K           | Tank 1 Einschalttemperatur<br>Unterschied                                                                                                    |
|                                                | DTF        |            | 4K                                                                                 | 0.5-49.5K      | 0.5K           | Tank 1 Abschalttemperatur                                                                                                    |
|                                                | DTO        |            | 101                                                                                | 1 5 501/       | 0.51/          | Unterschied                                                                                                    |
|                                                | DIS        |            |                                                                                    | 1.5-5UK        | 0.5K           | Ernstellung der<br>Temperaturdifferenz<br>für die Steuerung der<br>Pumpendrehzahl von Tank 1                                                                                                    |
|                                                | RIS        |            | 2K                                                                                 | 1-20K          | 1K             | Einrichtung der Anstiegsstufe für<br>tank1's<br>Pumpendrehzahlregelung                                                                                                    |
|                                                | SMX        |            | 60°C                                                                               | 4-95°C         | 1°C            | Maximale Wassertemperatur von<br>Tank 1                                                                                                    |
|                                                | SMAXS      |            | Т3                                                                                 | T2. T3         |                | Wählen Sie den Sensor für die<br>maximale Wassertemperatur von<br>Tank 1                                                                                                    |
|                                                | HYST       |            | 2К                                                                                 | 0.1-10K        | 0.1K           | Hysterese der maximalen<br>Wassermenge<br>Temperatur von Tank 1                                                                                                    |
|                                                | LST        |            | ON                                                                                 | EIN/AUS        |                | Stellen Sie den zu beheizenden<br>Tank ein (wenn LTS oder LTS2<br>auf 0 eingestellt ist, wird nur ein<br>Tank im System berücksichtigt)<br>In einem System mit nur einem<br>Tank,<br>gibt es kein Untermenü LST. |
| LOAD2                                          |            |            |                                                                                    |                |                | Tank 2 Heizungsanlage                                                                                                    |
|                                                | DT2O       |            | 6K                                                                                 | 1-50K          | 0.5K           | Tank 2 Einschalttemperatur<br>Unterschied                                                                                                    |
|                                                | DT2F       |            | 4K                                                                                 | 0.5-49.5K      | 0.5K           | Tank 2 Abschalttemperatur<br>Unterschied                                                                                                    |
|                                                | DT2S       |            | 10K                                                                                | 1.5-50K        | 0.5K           | Einstellung der<br>Temperaturdifferenz<br>für die Steuerung der                                                                                                    |

| 381500 |       |      |        |     | Pumpendrehzahl von Tank 2                                              |
|--------|-------|------|--------|-----|------------------------------------------------------------------------|
|        | RIS2  | 2К   | 1-20K  | 1K  | Einrichtung der Anstiegsstufe für<br>tank2's<br>Pumpendrehzahlregelung |
|        | S2MAX | 60°C | 4-95°C | 1°C | Maximale Wassertemperatur von<br>Tank 2                                |

Bedienungsanleitung des Solarreglers

| 311300 |       |    |         |      |                                                                                                    |
|--------|-------|----|---------|------|----------------------------------------------------------------------------------------------------|
|        | SMAXS | T4 | T4. T5  |      | Wählen Sie den Sensor für die<br>maximale Wassertemperatur von<br>Tank 2                                                                   |
|        | HYST2 | 2K | 0.1-10K | 0.1K | Hysterese der maximalen<br>Wassermenge<br>Temperatur von Tank 2                                                                            |
|        | LST2  | ON | 0N/AUS  |      | Den zu beheizenden Tank<br>einstellen (wenn LTS oder LTS2<br>auf 0 eingestellt ist, wird nur ein<br>Tank im System berücksichtigt<br>wird) |

#### • DT Temperaturunterschied

Der Regler arbeitet wie ein Standard-Differenzregler. Wenn die Temperatur erreicht oder die Einschalttemperaturdifferenz (DTO) überschreitet, dann schaltet die Pumpe ein. Wenn die Temperaturdifferenz die eingestellte Ausschalttemperaturdifferenz (DTF) erreicht oder unterschreitet, schaltet das entsprechende Relais aus.

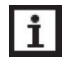

**Hinweis:** Die Einschalttemperaturdifferenz (DTO) muss 0,5 K höher sein als die Ausschalttemperaturdifferenz (DTF). Die eingestellte Temperaturdifferenz muss sein

mindestens 0,5 K höher als die Einschalttemperaturdifferenz.

**Hinweis:** In Systemen mit 2 Tanks oder Tankheizungen in Schichten werden 2 separate Menüs (LOAD und LOAD 2) angezeigt.

#### • Geschwindigkeitskontrolle

Wenn die Temperatur den Sollwert der Einschalttemperatur erreicht oder überschreitet Differenz (DTO) schaltet sich die Pumpe ein und läuft 10 Sekunden lang mit 100 % Drehzahl. Dann wird die Drehzahl auf die minimale Pumpendrehzahl reduziert.

Erreicht die Temperaturdifferenz den Sollwert der Temperaturdifferenz (DTS), erhöht sich die Pumpendrehzahl um einen Schritt (10%). Das Verhalten des Reglers kann über den Parameter RIS angepasst werden. Steigt die Differenz um den einstellbaren Anstiegswert RIS, erhöht sich die Pumpendrehzahl um 10%, bis die maximale Pumpendrehzahl von 100% erreicht ist. Verringert sich die Temperaturdifferenz um den einstellbaren Anstiegswert RIS, wird die Pumpendrehzahl um einen Schritt (10%) verringert.

**Hinweis:** Um die Drehzahlregelung zu aktivieren, muss die entsprechende Pumpe auf (MIN, MAX) und das entsprechende Steuerrelais auf (PULS, PSOL, PHEA oder 0-10 V) eingestellt werden (im Menü PUMP).

#### • SMX Einstellung der maximalen Tanktemperatur

Wenn die Tanktemperatur die eingestellte Höchsttemperatur erreicht, wird der Tank nicht mehr nicht mehr aufgeheizt werden, um Schäden durch Überhitzung zu vermeiden. Wenn die maximale Tanktemperatur überschritten wird, wird Max angezeigt.

Der Sensor für die Tankmaximalbegrenzung (SMAXS) kann ausgewählt werden. Die Maximalbegrenzung bezieht sich immer auf den gewählten Sensor. Die Einschalthysterese (HYST) ist

SR1568 wählbar. Die Standardeinstellung ist 2° C. Wenn beispielsweise die maximale Temperatur des Tanks auf 70° C eingestellt ist, wird die Schutzfunktion für die maximale Tanktemperatur bei 68° C automatisch deaktiviert.

**Hinweis:** In Systemen mit 2 Tanks oder Tanks, die in Schichten beheizt werden, werden 2 separate Menüs (**LOAD** und **LOAD 2**) angezeigt.

#### • LST2 Heizungsspeicher

Bei Anlagen mit 2 Tanks kann der zweite Tank mit dem Parameter **LST2** abgeschaltet werden. Wenn **LST2** wird auf **OFF** gestellt, das System läuft wie das 1-Tank-System. Die Darstellung im Display bleibt jedoch 2 Tanks.

#### (9) COL Funktion Kollektor 1 / (10) COL2 Funktion Kollektor 2

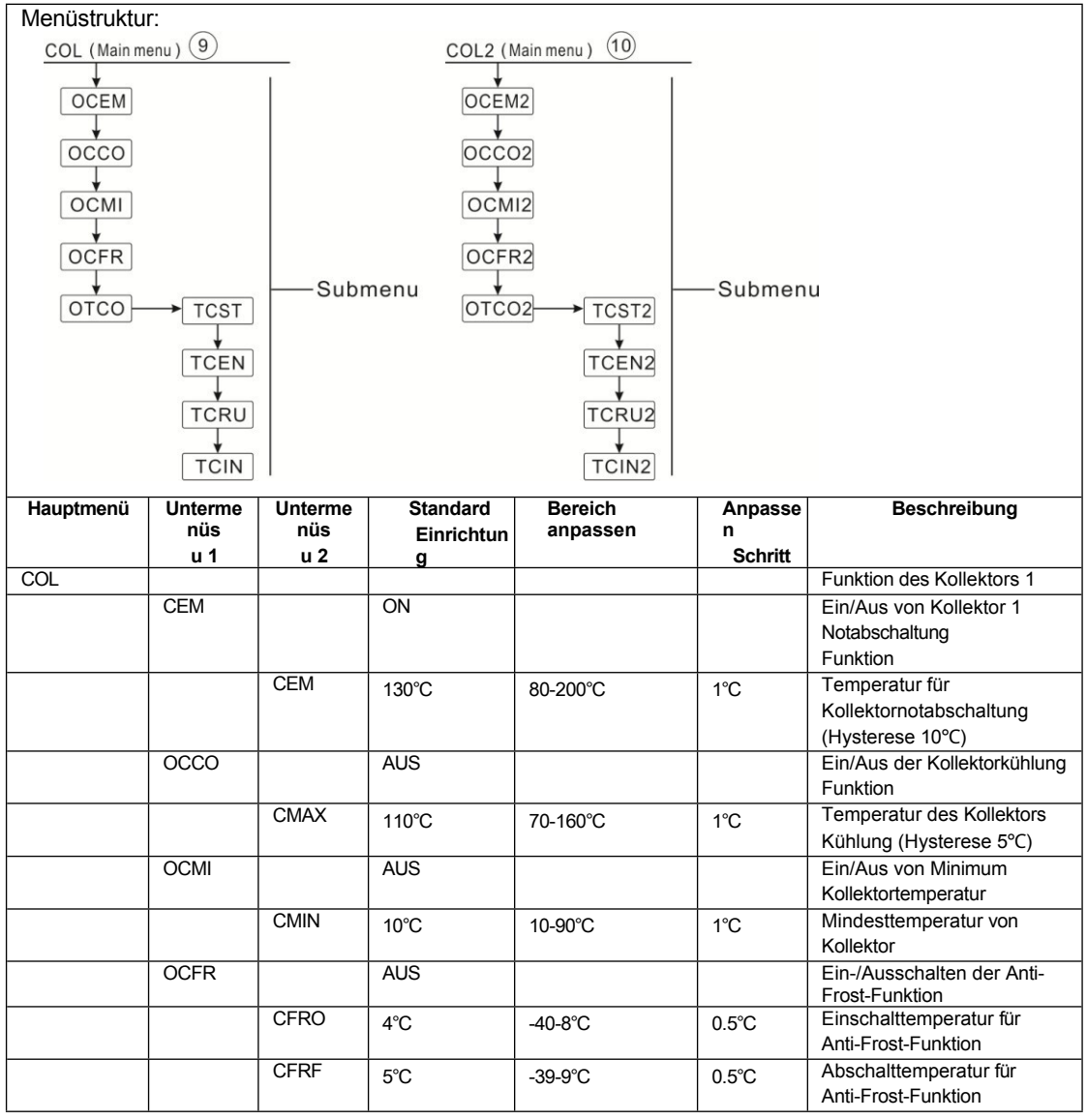

|      | OTCO   |          |       |             |        | Funktion der verzögerten    |
|------|--------|----------|-------|-------------|--------|-----------------------------|
|      |        |          |       |             |        | Messung von                 |
|      |        |          |       |             |        | Vakuumröhrenkollektor       |
|      |        | TCST     | 07:00 | 00:00-23:00 | 30min  | Start der verzögerten       |
|      |        |          |       |             |        | Messfunktion der            |
|      |        |          |       |             |        | Vakuumröhre                 |
|      |        |          |       |             |        | Kollektor                   |
|      |        | TCEN     | 19:00 | 00:00-23:00 | 30min  | Schließen der Funktion der  |
|      |        |          |       |             |        | verzögerten Messung der     |
|      |        |          |       |             |        | Vakuumröhre                 |
|      |        |          |       |             |        | Kollektor                   |
|      |        | TCRU     | 30s   | 30-300s     | 1s     | Laufzeit der verzögerten    |
|      |        |          |       |             |        | -Messfunktion des           |
|      |        |          |       |             |        | Vakuumröhrenkollekt         |
|      |        |          |       |             |        | ors                         |
|      |        | TCIN     | 30min | 5-60min     | 1min   | Intervall der verzögerten   |
|      |        |          |       |             |        | Messung                     |
|      |        |          |       |             |        | Funktion des                |
|      |        |          |       |             |        | Vakuumröhrenkollektors      |
| COL2 | 1      | 1        |       |             | 1      | Funktion des Kollektors 2   |
|      | CEM2   |          | ON    |             |        | Fin/Aus des Kollektors 2    |
|      | OLIVIZ |          |       |             |        | Notabschaltfunktion         |
|      |        |          |       |             |        |                             |
|      |        |          |       |             |        | Tanan analysis fits it      |
|      |        | CEIVI2   | 130°C | 80-200°C    | 1℃     | i emperatur tur die         |
|      |        |          |       |             |        | Notabschaltung des          |
|      |        |          |       |             |        | Kollektors 2                |
|      |        |          |       |             |        | (Hysterese 10°C)            |
|      | OCCO2  |          | AUS   |             |        | Ein/Aus des Kollektors 2    |
|      |        |          |       |             |        | Kühlfunktion                |
|      |        | CMAX2    | 110°C | 70-160°C    | 1℃     | Temperatur des Kollektors 2 |
|      |        |          |       |             |        | Kühlung (Hysterese 5°C)     |
|      | OCMI2  |          | AUS   |             |        | Ein/Aus von Minimum         |
|      |        |          |       |             |        | Kollektor 2 Temperatur      |
|      |        | CMIN2    | 40%   | 40.00%      | 400    | Mindesttemperatur von       |
|      |        | CIVILITY | 10.0  | 10-90°C     | 10     | Sammler 2                   |
|      | 00000  |          | AL IS |             |        | Fin Ausschalton der Anti    |
|      | UCFR2  |          | AU3   |             |        | EIN-/Ausschalten der Anti-  |
|      |        | CERO2    | 490   | 40.0%0      | 0.5%0  | Finschalttemperatur für     |
|      |        | 011(02   | 40    | -40-8°C     | 0.5 °C | Anti Frost Funktion         |
|      |        | 05050    |       |             |        |                             |
|      |        | CFRF2    | 5°C   | -39-9°C     | 0.5°C  | Abschalttemperatur für      |
|      |        |          |       |             | _      | Anti-Frost-Funktion         |
|      | OTCO2  |          |       |             |        | Funktion der verzögerten    |
|      |        |          |       |             |        | Messung von                 |
|      |        | TOOTO    | 07:00 |             | 00 1   | Vakuumröhrenkollektor 2     |
|      |        | ICS12    | 07:00 | 00:00-23:00 | 30min  | Beginn der verzögerten      |
|      |        |          |       |             |        |                             |
|      |        |          |       |             |        | Funktion des                |
|      |        |          | 10:00 | 00.00 00.00 | 20     | vakuumronrenkollektors 2    |
|      |        | ICEN2    | 19:00 | 00:00-23:00 | JUMIN  | Schlieisen der Funktion der |
|      |        |          |       |             |        | verzögerten Messung der     |
|      |        |          |       |             |        | Vakuumrõhre                 |
|      |        |          |       |             |        | Kollektor 2                 |
|      |        | TCRU2    | 30s   | 30-300s     | 5s     | Laufzeit der verzögerten    |
|      |        |          |       |             |        | -Messfunktion des           |
|      |        |          |       |             |        | Vakuumröhrenkollektors 2    |
|      |        | TCIN2    | 30min | 5-60min     | 1min   | Intervall der verzögerten   |
|      |        |          |       |             |        | Messfunktion der            |
|      |        |          |       |             |        | Vakuumröhre                 |
|      |        |          |       |             |        | Kollektor 2                 |
|      | 1      | 1        | 1     | -           |        |                             |

• CEM Kollektor-Notabschaltung Wenn die Kollektortemperatur den Sollwert der Kollektornottemperatur überschreitet, schaltet die Solarpumpe (R1 / R2) ab, um die Anlagenkomponenten vor Überhitzung zu

SR1568 schutzen (Kollektornotabschaltung). Bei Überschreitung der maximalen Kollektortemperatur wird auf dem Display "Emerg" angezeigt.

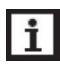

Hinweis: In Systemen mit Ost-/West-Kollektoren, 2 separate Menüs (COL und COL 2)

wird angezeigt.

**Warnung**! Es besteht Verletzungsgefahr! Gefahr von Anlagenschäden durch Druckstoß! Wird in Drucksystemen Wasser als Wärmeträger verwendet, siedet Wasser bei 100 °C. Stellen Sie die Kollektorgrenztemperatur nicht höher als 95 °C ein.

### • OCCO Kollektorkühlung

Die Kollektorkühlfunktion hält die Kollektoranstiegstemperatur innerhalb der Betriebs Bereich durch Aufheizen des Tanks. Wenn die Tanktemperatur 95 °C erreicht, wird die Kühlfunktion aus Sicherheitsgründen abgeschaltet.

Wenn die Speichertemperatur den Sollwert der maximalen Speichertemperatur (SMX) überschreitet, schaltet sich die Solaranlage aus. Steigt die Kollektortemperatur auf den Sollwert der maximalen Kollektortemperatur (CMAX), schaltet sich die Solarpumpe wieder ein und überträgt Wärme vom Kollektor zum Speicher, bis die

Kollektortemperatur unter die maximale Kollektortemperatur (CMAX) von 5° C fällt. Die Speichertemperatur kann dann die Maximaltemperatur überschreiten, jedoch nur bis zu 95°C (Notabschaltung des Speichers), und "Emerg" wird angezeigt, das System stoppt.

Wenn die Kollektorkühlung aktiv ist, wird "Cool" angezeigt.

Diese Funktion ist nur verfügbar, wenn die Systemkühlungsfunktion (OSYC) und die Wärmeübertragungsfunktion (OHDP) nicht aktiviert sind.

In Systemen mit Ost-/West-Kollektoren werden zwei separate Menüs (COL und COL 2) angezeigt.

# • OCMI Kollektor-Mindesttemperatur

Die minimale Kollektortemperatur ist die minimale Einschalttemperatur, die überschritten werden, damit die Solarpumpe (R1 / R2) eingeschaltet wird. Unterschreitet die Kollektortemperatur die eingestellte Mindesttemperatur, wird Min angezeigt.

Hinweis: In den Systemen mit Ost-/West-Kollektoren werden zwei separate Menüs (COL und COL 2) wird angezeigt.

# OCFR Anti-Frost-Funktion des Kollektors

Die Kollektor-Anti-Frost-Funktion aktiviert den umgekehrten Heizkreis zwischen Kollektor und den Tank, wenn die Kollektortemperatur unter die eingestellte Temperatur CFRO fällt. Dadurch wird die Flüssigkeit vor dem Einfrieren oder Koagulieren geschützt. Wird CFRF überschritten, wird die Solarpumpe wieder abgeschaltet.

Wenn die Temperatur des Wassertanks während der Frostschutzfunktion unter 3° C fällt, hört die Umwälzpumpe auf zu laufen. Wenn die Temperatur des Wassertanks auf 5° C ansteigt, läuft die Umwälzpumpe weiter. Wenn die Temperatur des Wassertanks auf 9° C fällt, wird die elektrische Heizung gestartet, um auf 15° C zu heizen.

Wenn die Antifrostfunktion des Kollektors aktiviert ist, wird "Antifr" auf dem Bildschirm angezeigt.

**Hinweis:** In Systemen mit Ost-/West-Kollektoren werden 2 separate Menüs (**COL** und **COL 2**) angezeigt.

**Hinweis**: In Systemen mit zwei Behältern hat die Frostschutzfunktion Vorrang für den Umlaufbehälter 2, und wenn die Temperatur des Behälters 2 unter 3° C fällt, schaltet sie auf den Umlaufbehälter 1 um.

**Hinweis:** Da diese Funktion die begrenzte Wärmemenge des Tanks nutzt, sollte die Frostschutzfunktion nur in Regionen mit wenigen Tagen mit Temperaturen um den Gefrierpunkt verwendet werden.

### • OTCO Vakuum-Röhrenkollektor-Funktion

Diese Funktion dient zur Verbesserung des Einschaltverhaltens in Systemen mit nicht idealen Sensorpositionen (z. B. bei einigen Röhrenkollektoren).

Diese Funktion arbeitet innerhalb eines eingestellten Zeitfensters. Sie schaltet die Kollektorkreispumpe für eine einstellbare Laufzeit zwischen einstellbaren Pausen ein, um die verzögerte Temperaturmessung zu kompensieren.

Wenn die Laufzeit (TCRU) auf mehr als 10s eingestellt ist, wird die Pumpe in den ersten 10s der Laufzeit mit 100% betrieben. Für die restliche Laufzeit wird die Pumpe mit der eingestellten Mindestdrehzahl betrieben.

Ist der Kollektorfühler defekt oder der Kollektor verstopft, wird diese Funktion unterdrückt oder abgeschaltet.

Bei 2-Kollektorfelder-Systemen ist die Röhrenkollektorfunktion für jedes einzelne Kollektorfeld verfügbar.

Bei Anlagen mit 2 Kollektorfeldern wirkt die Röhrenkollektorfunktion nur auf das inaktive Kollektorfeld. Die Solarpumpe des aktiven Kollektorfeldes bleibt so lange eingeschaltet, bis die Abschaltbedingungen erfüllt sind.

# (11) PNMP Pumpe Steuerung

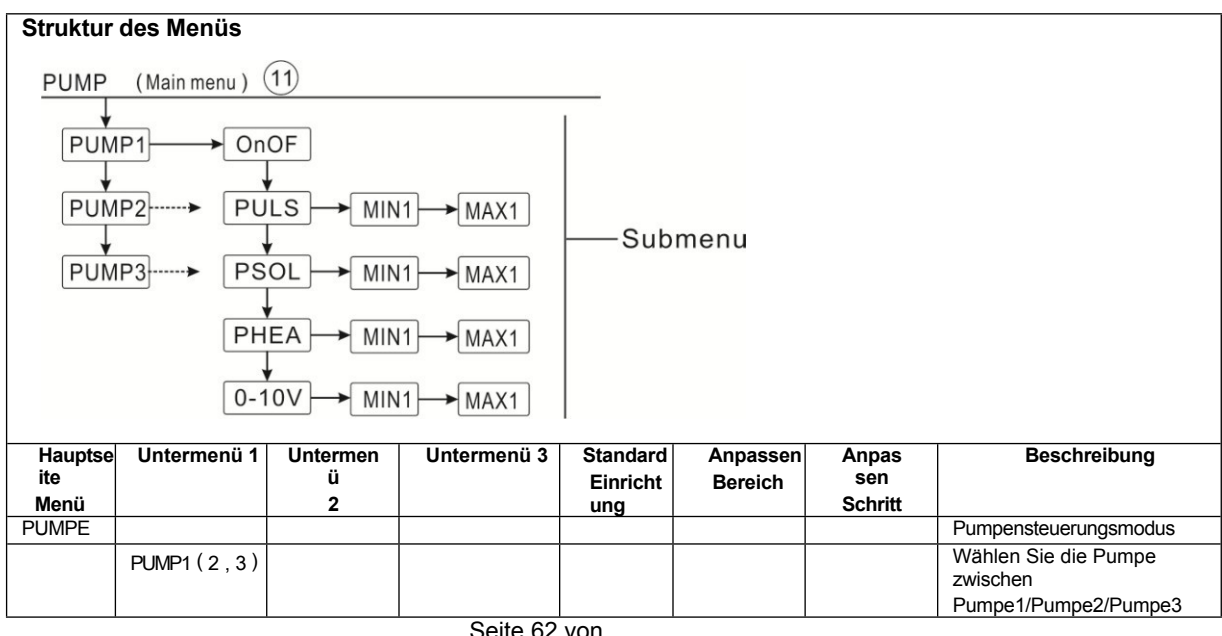

|        |      | - |  |              |                |
|--------|------|---|--|--------------|----------------|
| CD1560 |      |   |  |              |                |
| 381300 | ONOF |   |  | ON/OFF der F | Pumpenfunktion |
|        |      |   |  |              |                |

| 0111000 |       |            |      |         |    |                            |
|---------|-------|------------|------|---------|----|----------------------------|
|         |       |            |      |         |    | (bei Pumpe ohne Drehzahl   |
|         |       |            |      |         |    | Kontrolle)                 |
|         | PULS  | MIN1(2,3)  | 50%  | 20-95%  | 5% | Impulssteuerung (für die   |
|         |       | MAX1(2.3)  | 100% | 25-100% | 5% | Pumpe, die durch           |
|         |       |            |      |         |    | halbleitendes Relais)      |
|         | PSOL  | MIN1 (2,3) | 50%  | 20-95%  | 5% | PWM-Solarpumpe             |
|         |       | MAX1(2,3)  | 100% | 25-100% | 5% |                            |
|         | PHEA  | MIN1 (2,3) | 50%  | 20-95%  | 5% | PWM-Wärmepumpe             |
|         |       | MAX1(2,3)  | 100% | 25-100% | 5% |                            |
|         | 0-10V | MIN1 (2,3) | 50%  | 20-95%  | 5% | 0-10V-Signal zur Steuerung |
|         |       | MAX1(2,3)  | 100% | 25-100% | 5% | der Pumpendrehzahl         |

Mit diesem Parameter kann die Art der Relaissteuerung eingestellt werden. Die folgenden Typen können ausgewählt werden:

- Einstellung für Standardpumpe ohne Drehzahlregelung: ON/OF: Pumpe ein / Pumpe aus
- Einstellung für Standardpumpe mit Drehzahlregelung: PULS: Burststeuerung über Halbleiterrelais
- Anpassung für Hocheffizienzpumpen (HE-Pumpen)
  - ♦ PSOL: PWM-Solarpumpe
  - ♦ PHEA: PWM-Wärmepumpe
  - ♦ 0-10: Drehzahlregelung über 0 - 10 V Signal

Hinweis: Weitere Informationen zum Anschluss der Hocheffizienzpumpe finden Sie in Abschnitt 3.3.

#### Minimale Pumpendrehzahl

Unter dem Einstellmenü MIN1 (2, 3) kann eine relative Mindestdrehzahl für angeschlossene Pumpen kann den Ausgängen R1, R2 und R3 zugewiesen werden.

Hinweis: Wenn ein Relais zur Steuerung eines Geräts verwendet wird, das nicht drehzahlgeregelt ist (z. B. Ventile), muss der Pumpendrehzahlwert des entsprechenden Relais auf 100 % gesetzt werden oder die Steuerungsart muss auf EIN/AUS eingestellt werden, um die Pumpendrehzahlregelung zu deaktivieren.

#### Maximale Pumpendrehzahl

Unter dem Einstellmenü MAX1 (2, 3) kann eine relative Höchstgeschwindigkeit für angeschlossene Pumpen können den Ausgängen R1, R2 und R3 zugeordnet werden.

Hinweis: Wenn ein Relais zur Steuerung eines Geräts verwendet wird, das nicht drehzahlgeregelt ist (z. B. Ventile), muss der Drehzahlwert des entsprechenden Relais auf 100 % gesetzt werden.

oder die Regelungsart muss auf ON/OF gestellt werden, um die Drehzahlregelung der Pumpe zu deaktivieren.

#### PWM-Relais-Zuordnung für PWM-Ausgänge

Im Menü PWM1, PWM2, PWM3 kann ein Relais einem PWM-Ausgang zugewiesen werden; PWM1 für R1, PWM2 für R2, PWM3 für R3.

# (12) LLOGI Tank Vorrangig

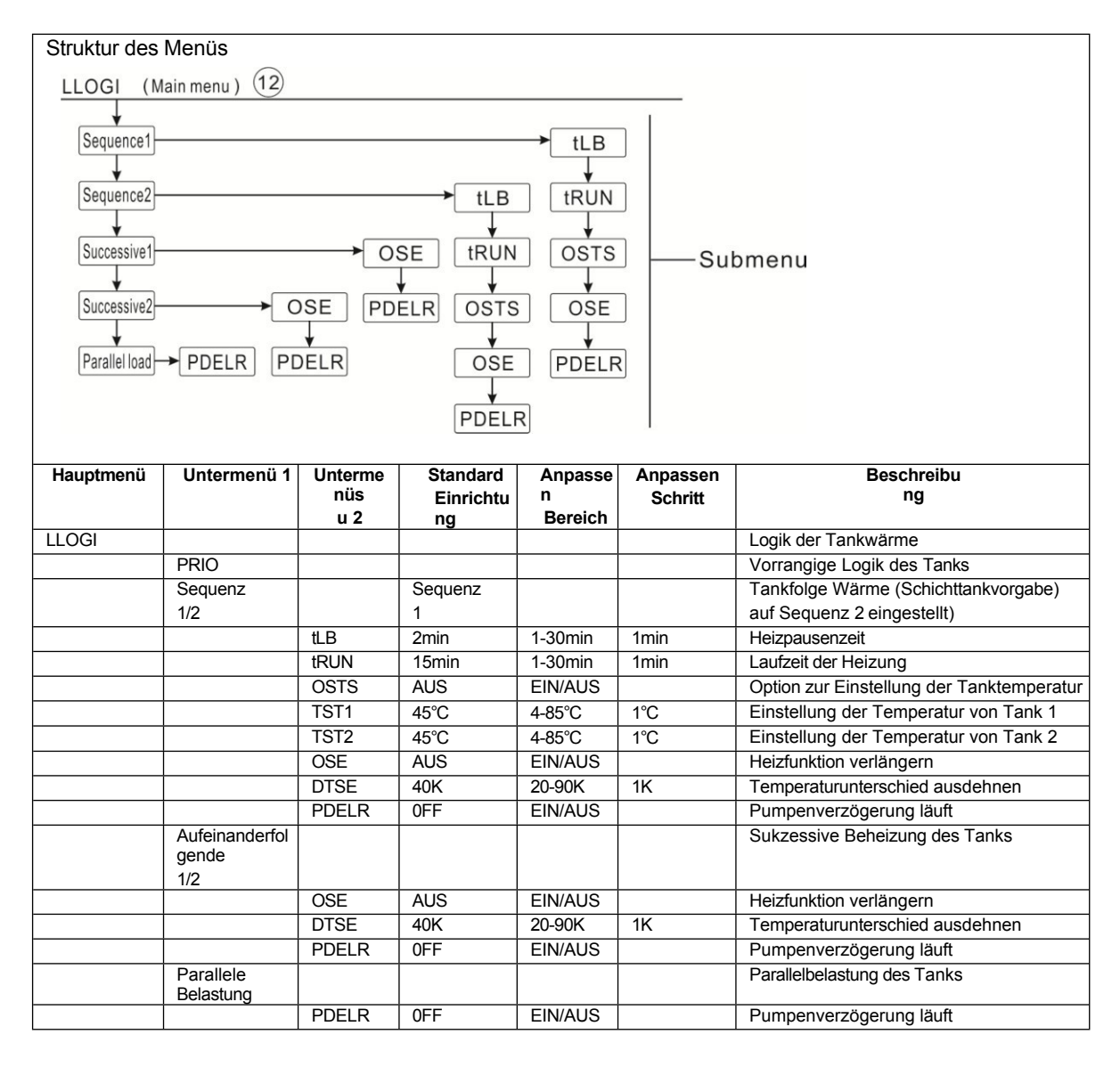

#### • Vorrangige Logik

Die Prioritätslogik kann in 2-Tank-Systemen oder Systemen mit schichtweiser Tankbeladung verwendet werden;

Sie bestimmt, wie die Wärme auf die Speicher aufgeteilt wird. Es können mehrere verschiedene Prioritätslogiken ausgewählt werden:

- Reihenfolge der Aufheizung der Tanks (Reihenfolge 1 und Reihenfolge 2)
- Sukzessive Erwärmung (sukzessive 1 und sukzessive 2)
- Paralleles Laden

#### • Tanks beheizte Sequenz

Wenn der vorrangige Speicher nicht geladen werden kann, wird der nächsthöhere untergeordnete

Bedienungsanleitung des Solarreglers SR1568 Speicher geprüft. Wenn

Danach wird der Ladevorgang gestoppt und der Regler überwacht den Anstieg der Kollektortemperatur während der Ladepausenzeit Load. Steigt sie um 2 K an, wird die Pausenzeit erneut gestartet, damit der Kollektor mehr Wärme aufnehmen kann. Steigt die Kollektortemperatur nicht ausreichend an, wird der untergeordnete Speicher wieder für die gleiche Zeit wie zuvor beladen.

Sobald die Einschaltbedingung des Vorrangspeichers erfüllt ist, wird dieser geladen, ist die Einschaltbedingung des Vorrangspeichers nicht erfüllt, wird das Laden des Nachrangspeichers fortgesetzt. Erreicht der Vorrangspeicher seine Maximaltemperatur, wird die Speicherfolgesteuerung nicht durchgeführt.

Bei Anlagen mit 2 Speichern oder Speicherheizungen in Schichten werden zunächst alle Speicher oder Zonen auf die voreingestellte Temperatur geheizt (entsprechend der Vorrang- und Folgeregelungslogik). Erst wenn der Temperatursollwert der Tanks oder Zonen überschritten wird, können diese kontinuierlich auf ihre Maximaltemperatur aufgeheizt werden, und zwar ebenfalls gemäß der Vorrang- und Folgeregelungslogik.

#### • OSTS Option Tanksatz

Wenn der vorrangige Tank seinen Temperatursollwert erreicht, wird der untergeordnete Tank geheizt. bis zu seinem Temperatursollwert. Danach kann der vorrangige Speicher auf seine Höchsttemperatur (SMX) aufgeheizt werden, und dann wird das System auf die Aufheizung des untergeordneten Speichers umgeschaltet. Diese Funktion ist für ein System mit 2 Speichern geeignet.

#### • OSE Option Heizen verlängern

In den Systemen mit 2 Pumpen kann eine erweiterte Heizfunktion OSE aktiviert werden, sobald die einstellbare Ausfahrtemperaturdifferenz **DTSE** zwischen Kollektor und Vorrangspeicher erreicht ist, wird der zweite Speicher parallel beheizt, sofern er nicht blockiert ist. Sinkt die Ausfahrtemperaturdifferenz unter **DTSE 5K**, wird die Pumpe abgeschaltet. Die Kollektortemperatur muss höher sein als die Speichertemperatur.

#### • PDELR Pumpenverzögerung läuft

Unter Berücksichtigung der Einschaltzeit des elektromagnetischen Ventils verzögert diese Funktion den Start

Wenn diese Funktion aktiviert ist, wird zunächst das entsprechende Ventilrelais ausgelöst, und die Pumpe startet verzögert in 20 Sekunden.

#### • Aufeinanderfolgende Heizung (Aufeinanderfolgende 1 und Aufeinanderfolgende 2)

Sukzessives Aufheizen bedeutet, dass der Vorrangspeicher bis zu seinem Maximum aufgeheizt wird Temperatur (SMX). Wird sie erreicht, wird der zweite Speicher gerade aufgeheizt. Sinkt die Temperatur des ersten Speichers unter den Speichertemperatur-Sollwert, unabhängig davon, ob die Einschaltbedingungen des vorrangigen Speichers oder des untergeordneten Speichers erfüllt sind oder nicht, wird der zweite Speicher nicht mehr beheizt. Sind beide Speicher auf ihren Temperatursollwert aufgeheizt worden, läuft derselbe Vorgang wie oben beschrieben ab, bis die Speicher ihre Maximaltemperatur erreicht haben.

#### • Option Parallelheizung

In den Systemen mit 2 Pumpen können, wenn eine Parallelheizfunktion eingestellt ist, 2 Tanks In Systemen mit 3-Wege-Ventilen wird der Tank mit der niedrigeren Temperatur zuerst beheizt, bis seine Temperatur 5K höher ist als die der anderen. Dann kann der andere Tank beheizt werden. 2 Tanks werden abwechselnd mit einem Temperaturunterschied von 5K beheizt.

#### (13) COOL Kühlung Funktion

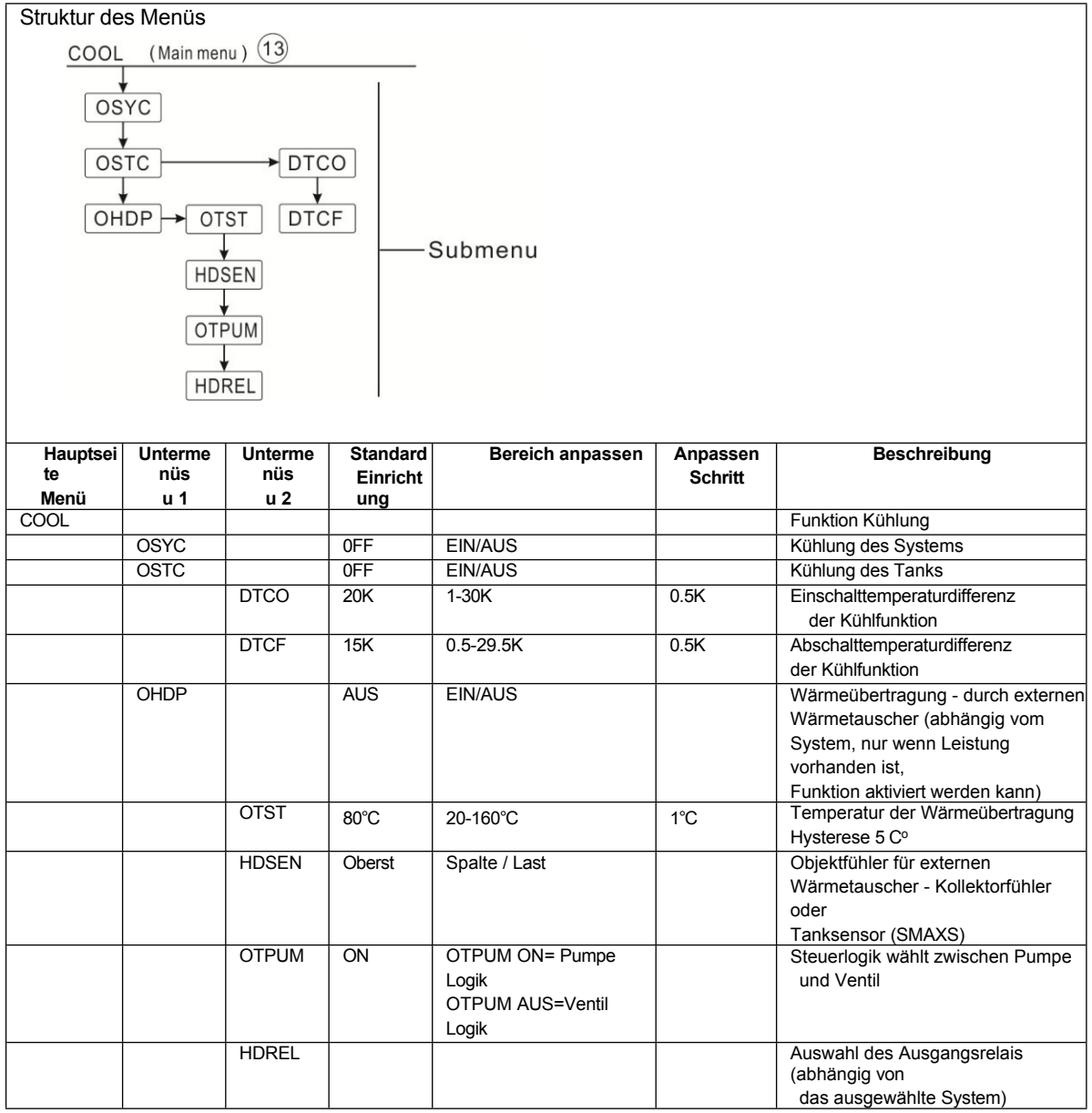

Skiller Sverschiedene Kühlfunktionen für verschiedene Geräte können aktiviert werden: Systemkühlung, Tankkühlung und externe Kühlerwärmeübertragung.

# • OSYC System Kühlung

Die Kühlfunktion des Systems zielt darauf ab, den Betrieb der Solaranlage über einen längeren Zeitraum aufrechtzuerhalten.

Die Funktion übersteuert die Speichermaximaltemperatur, um an heißen Tagen eine thermische Entlastung des Kollektorfeldes und der Wärmeträgerflüssigkeit zu erreichen. Ist die Speichertemperatur höher als die eingestellte Speichermaximaltemperatur und wird die Einschalttemperaturdifferenz **DTCO** erreicht, bleibt die Solarpumpe eingeschaltet bzw. wird eingeschaltet. Die solare Aufheizung wird solange fortgesetzt, bis entweder die Temperaturdifferenz unter den eingestellten Wert **DTCF** fällt oder die Kollektor-Notabschalttemperatur **CEM erreicht** wird. Bei aktivierter Systemkühlung wird auf dem Display "Systemkühlung" angezeigt.

**Hinweis:** Diese Funktion ist nur verfügbar, wenn die Kollektorkühlung und die externe Heizkörper-Wärmeübertragungsfunktion nicht aktiviert sind.

# OSTC Tankkühlung

Wenn die Tankkühlung aktiviert ist, kühlt der Regler den Tank ab während der Nacht zu kühlen, um ihn für die solare Erwärmung am nächsten Tag vorzubereiten. Wenn die eingestellte Speichermaximaltemperatur SMAX1, SMAX2 überschritten wird und die Kollektortemperatur unter die Speichertemperatur und auf die Einschalttemperaturdifferenz DTCO dieser Kühlfunktion fällt, wird das System aktiviert, um den Speicher durch Freisetzung der Energie durch den Kollektor abzukühlen. Wenn die Speicherkühlfunktion aktiviert ist, wird "Speicherkühlung" auf dem Bildschirm angezeigt.

**Hinweis:** Wenn die Tanktemperatur 95° C erreicht, werden alle Kühlfunktionen gesperrt. Der Hystereseschalter für die Temperaturdifferenz beträgt 5K.

# • OHDP externer Heizkörper Wärmeübertragung

Die Wärmeübertragungsfunktion des externen Heizkörpers kann verwendet werden, um die überschüssige erzeugte Wärme zu übertragen

vor starker Sonneneinstrahlung durch einen externen Wärmetauscher (z. B. Gebläsekonvektor) zu schützen, dient sie dazu, die Temperatur des Kollektors innerhalb seines Betriebsbereichs zu halten. Für diese Funktion sollte ein zusätzlicher Ausgang vorgesehen werden.

Die externe Heizkörper-Wärmeübertragungsfunktion kann entweder eine zusätzliche Pumpe oder ein Ventil steuern (**OTPUM ON** = Pumpenlogik, **OTPUM OFF** = Ventillogik). Standardmäßig ist OTPUM EIN = Pumpenlogik.

# ♦ Wärmeübertragung durch externe Pumpenlogik

Erreicht die Kollektor- oder Speichertemperatur die eingestellte Einschalttemperatur Temperatur (OTST) wird das zugeordnete Relais für die Pumpe mit 100 % Drehzahl angezogen; fällt die Kollektortemperatur um 5 K unter die eingestellte Kollektorübertemperatur, wird das Relais ausgeschaltet. In der Pumpenlogik arbeitet die Wärmeübertragungsfunktion unabhängig von der Solarheizung.

Wärmeübertragung durch Ventillogik
Erreicht die Kollektortemperatur die eingestellte Kollektorübertemperatur, wird die
Das zugewiesene Relais wird zu 100% parallel zur Solarpumpe erregt. Sinkt die Kollektortemperatur um 5K unter die eingestellte Kollektor- oder Speicherübertemperatur, schaltet das Relais ab.

Die Wärmeübertragungsfunktion kann verwendet werden, um überschüssige Wärme entweder vom Kollektor oder vom Speicher abzugeben (HDSEN Col= Übertragung der überschüssigen Wärme des Kollektors, HDSEN Load= Übertragung der überschüssigen Wärme vom Speicher)

Nachfolgend finden Sie ein Beispiel für diese Anwendung als Referenz.

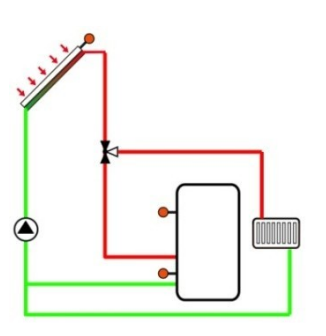

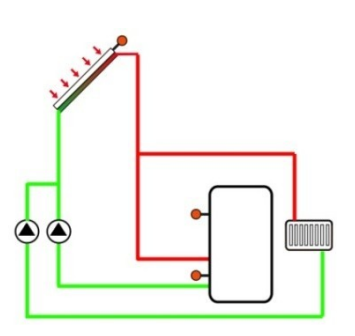

Ventillogik der Kollektorwärmeübertragung

Pumpenlogik der Kollektorwärmeübertragung

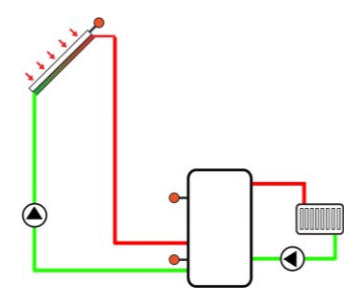

Tankpumpenlogik der Tankwärmeübertragung

Wenn dieses Symbol auf dem Bildschirm angezeigt wird, bedeutet dies, dass die Wärmeübertragungsfunktion aktiviert ist.

Wenn dieses Symbol auf dem Bildschirm angezeigt wird, bedeutet dies, dass die Wärmeübertragungsfunktion in Betrieb ist.

**Hinweis:** Die einstellbare Kollektorübertemperatur **OTST** ist gegenüber der Kollektornottemperatur **CEM** um 10 K gesperrt. Diese Funktion steht nur zur Verfügung, wenn die Kollektorkühlfunktion "OCCO" und die Systemkühlfunktion "OSYC" deaktiviert sind.

Je nach gewähltem System kann die Wärmeübertragungsfunktion nur ausgelöst werden, wenn der Ausgang verfügbar ist.

## (14) HEATX Wärmeaustausch zwischen Tanks

| Struktur des Menüs                                 |                      |                |                        |                     |              |                                                        |  |  |
|----------------------------------------------------|----------------------|----------------|------------------------|---------------------|--------------|--------------------------------------------------------|--|--|
| HEATX                                              | HEATX (Main menu) 14 |                |                        |                     |              |                                                        |  |  |
| DTHXO<br>DTHXF<br>DTHXS<br>DTHXS<br>MXHXO<br>MNHXO |                      |                |                        |                     |              |                                                        |  |  |
| Hauptmenü                                          | Unterme<br>nüs       | Unterme<br>nüs | Standard<br>Einrichtun | Anpassen<br>Bereich | Anpas<br>sen | Beschreibung                                           |  |  |
| HEATX                                              | <u> </u>             | u 2            | g                      |                     | Schritt      | Wärmeaustausch zwischen<br>Tanks                       |  |  |
|                                                    | DTHXO                |                | 6K                     | 1-50K               | 0.5K         | Einschalttemperatur der HEATX<br>Funktion              |  |  |
|                                                    | DTHXF                |                | 4K                     | 0.5-49.5K           | 0.5K         | Abschalttemperatur der HEATX<br>Funktion               |  |  |
|                                                    | DTHXS                |                | 10K                    | 1.5-50K             | 0.5K         | Drehzahlregelung der Pumpe -<br>Temperatur             |  |  |
|                                                    | RISHX                |                | 2K                     | 1-20K               | 1K           | Unterschied zwischen Tanks<br>Pumpendrehzahlregelung - |  |  |
|                                                    |                      |                |                        |                     | -            | Anstiegsstufe<br>zwischen den Tanks                    |  |  |
|                                                    | MXHXO                |                | 60°C                   | 0.5-95°C            | 0.5°C        | Maximale Temperatur des<br>beheizter Behälter          |  |  |
|                                                    | MNHXO                |                | 60°C                   | 0.5-89.5°C          | 0.5°C        | Mindesttemperatur der Wärme<br>Quelltank               |  |  |

Die Wärmeaustauschfunktion kann zur Übertragung von Wärme von einer Wärmequelle auf eine Wärmesenke verwendet werden.

Das Relais (systemabhängig) ist angezogen, wenn alle Einschaltbedingungen erfüllt sind:

- Die Temperaturdifferenz (DTHXO) zwischen der Wärmequelle des Sensors und dem Kühlkörper ist größer als die Einschalttemperaturdifferenz.
- Die Temperatur am Wärmequellenfühler überschreitet seine Mindesttemperatur ( MNHXO )

Wenn die eingestellte Temperaturdifferenz überschritten wird, beginnt die Drehzahlregelung der Pumpe. Für jede Verringerung oder Erhöhung um den Anstiegswert wird die Pumpendrehzahl um 10% angepasst.

## (15) RPH Rücklauf Vorwärmung

| Struktur des Menüs         |                         |         |          |            |         |                                                            |  |  |
|----------------------------|-------------------------|---------|----------|------------|---------|------------------------------------------------------------|--|--|
| RPH (Main menu) 15<br>Tank |                         |         |          |            |         |                                                            |  |  |
| DTRP<br>DTRP<br>MNRP       | DTRPO<br>DTRPT<br>MNRPH |         |          |            |         |                                                            |  |  |
| Hauptmenü                  | Unterme                 | Unterme | Standard | Bereich    | Anpas   | Beschreibu                                                 |  |  |
|                            | nüs                     | nüs     | Einricht | anpassen   | sen     | ng                                                         |  |  |
|                            | u 1                     | u 2     | ung      |            | Schritt |                                                            |  |  |
|                            | L                       |         |          |            |         |                                                            |  |  |
|                            | Tank                    |         |          |            |         | I anksensor auswählen                                      |  |  |
|                            | DTRPO                   |         | 6K       | 1-50K      | 0.5K    | Einschalttemperaturdifferenz                               |  |  |
|                            | DTRPF                   |         | 4K       | 0.5-49.5K  | 0.5K    | Abschalttemperaturdifferenz                                |  |  |
|                            | MNRPH                   |         | 30°C     | 0.5-89.5°C | 0.5°C   | Mindesttemperatur der Heizung<br>Rücklauf (Hysterese 5° C) |  |  |

Die Rücklaufvorwärmung kann zur Übertragung von Wärme von einer Wärmequelle auf den Heizkreisrücklauf verwendet werden.

Das Relais (systemabhängig) ist angezogen, wenn beide Einschaltbedingungen erfüllt sind: • Die Temperaturdifferenz zwischen den Fühlern des Speichers und dem Fühler des Heielweiser (DTDDO)

des Heizkreisrücklaufs überschreitet die Einschalttemperaturdifferenz (DTRPO).

• Die Temperatur am Rücklauf des Heizkreises überschreitet seine Mindesttemperatur (MNRPN) .

Die Einschalthysterese beträgt -5 K.

Bedienungsanleitung des Solarreglers SR1568

## (16) AUX Auxiliary Funktionen

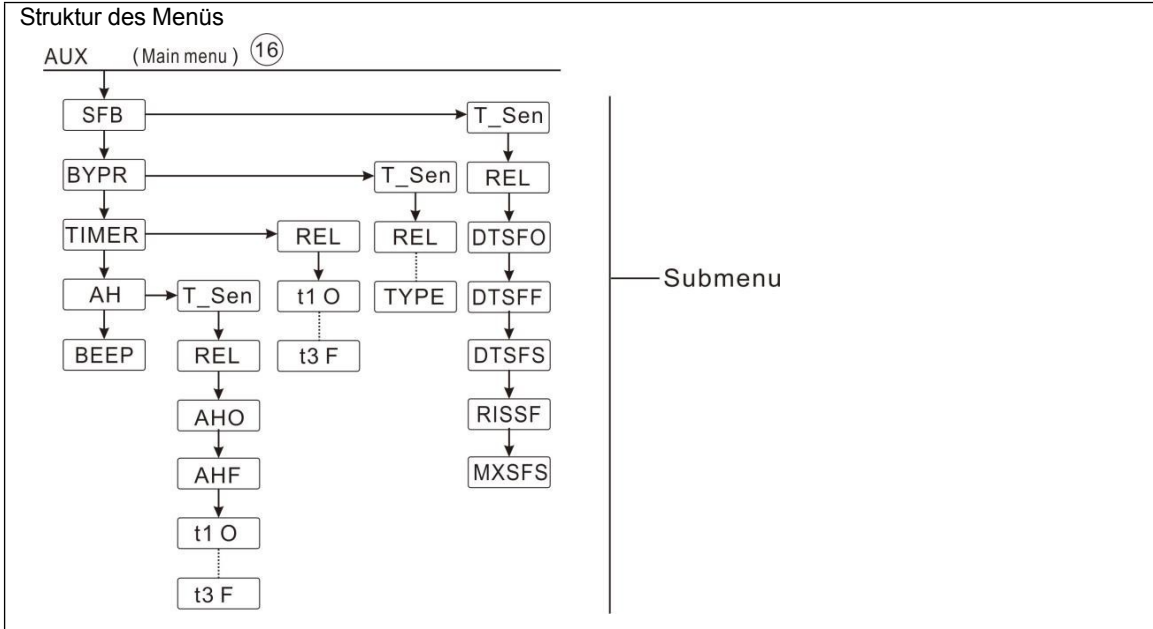

| Hauptmenü | Unterme | Unterme | Standard   | Bereich        | Anpasse | Beschreibung                                   |
|-----------|---------|---------|------------|----------------|---------|------------------------------------------------|
|           | nüs     | nüs     | Einrichtun | anpassen       | n       |                                                |
|           | u 1     | u 2     | g          |                | Schritt |                                                |
| AUX       |         |         |            |                |         | Hilfsfunktion                                  |
|           | SFB     |         | AUS        | EIN/AUS        |         | Funktion des                                   |
|           |         |         |            |                |         | Festbrennstoffkessels                          |
|           |         | T_Sen   |            |                |         | Sensor für Festbrennstoffkessel                |
|           |         |         |            |                |         | Funktion                                       |
|           |         | REL     |            |                |         | Leistung für Festbrennstoffkessel              |
|           |         |         |            |                |         | Umwälzpumpe                                    |
|           |         | DTSFO   | 6K         | 1-50K          | 0.5K    | Einschalttemperatur                            |
|           |         |         |            |                |         | Unterschied                                    |
| -         |         | DTSFF   | 4K         | 0.5-49.5K      | 0.5K    | Abschalttemperatur                             |
|           |         |         |            |                |         | Unterschied                                    |
|           |         | DTSFS   | 10K        | 1.5-50K        | 0.5K    | Pumpendrehzahlregelung -                       |
|           |         |         |            |                |         | Einrichtung von                                |
|           |         |         |            |                |         | Temperaturunterschied                          |
|           |         | RISSF   | 2K         | 1-20K          | 1K      | Pumpendrehzahlregelung -                       |
|           |         |         |            |                |         | Einrichtung von                                |
|           |         |         |            |                |         | Anstiegsstufe                                  |
|           |         | MXSFS   | 60°C       | 0.5-95°C       | 0.5°C   | Maximale Abschaltung                           |
|           |         |         |            |                |         | Temperatur des Tanks                           |
|           |         | MNSFO   | 60°C       | 0.5-89.5°C     | 0.5°C   | Minimale Starttemperatur von                   |
|           |         |         |            |                |         | Festbrennstoffkessel                           |
|           | BYPR    |         | AUS        | EIN/AUS        |         | Bypass-Funktion                                |
|           |         | T_Sen   |            |                |         | Sensor für Bypass-Funktion                     |
|           |         | REL     |            |                |         | Ausgang für Bypass-Zirkulation                 |
|           |         |         |            |                |         | Pumpe (oder 3-Wege-Ventil)                     |
|           |         | TYP     | VALV       | VENTIL / PUMPE |         | Steuerlogik wählen zwischen                    |
|           |         |         |            |                |         | Pumpe oder Ventil                              |
|           | TIMER   |         | AUS        | EIN/AUS        |         | Timer-Funktion                                 |
|           |         | REL     |            |                |         | Ausgang für Timerfunktion                      |
|           |         | t 10    | 00:00      | 00:00-23:59    |         | Startzeit des Zeitabschnitts 1 st              |
|           |         | t 1F    | 00:00      | 00:00-23:59    |         | Schließzeit des Zeitabschnitts 1 st            |
|           |         | t 20    | 00:00      | 00:00-23:59    |         | Startzeit des 2 <sup>nd</sup> Zeitabschnitts   |
|           |         | t 2F    | 00.00      | 00.00-23.29    |         | Schließzeit des 2 <sup>nd</sup> Zeitabschnitts |
|           |         |         | 00.00      | 20.00 20.00    |         |                                                |

| 0111000 |      |       |       |             |       |                                                |
|---------|------|-------|-------|-------------|-------|------------------------------------------------|
|         |      | t 30  | 00:00 | 00:00-23:59 |       | Startzeit des 3 <sup>rd</sup> Zeitabschnitts   |
|         |      | t 3F  | 00:00 | 00:00-23:59 |       | Schließzeit des 3 <sup>rd</sup> Zeitabschnitts |
|         | AH   |       | AUS   | EIN/AUS     |       | Thermostat-Funktion                            |
|         |      | T_Sen |       |             |       | Sensor für Thermostatfunktion                  |
|         |      | REL   |       |             |       | Ausgang für Thermostatfunktion                 |
|         |      | AHO   | 40°C  | 0.0-95°C    | 0.5°C | Einschalttemperatur                            |
|         |      | AHF   | 45°C  | 0.0-94.5°C  | 0.5°C | Abschalttemperatur                             |
|         |      | t 10  | 00:00 | 00:00-23:59 |       | Startzeit des Zeitabschnitts 1 st              |
|         |      | t 1F  | 00:00 | 00:00-23:59 |       | Schließzeit des Zeitabschnitts 1 st            |
|         |      | t 20  | 00:00 | 00:00-23:59 |       | Startzeit des 2 <sup>nd</sup> Zeitabschnitts   |
|         |      | t 2F  | 00:00 | 00:00-23:59 |       | Schließzeit des 2 <sup>nd</sup> Zeitabschnitts |
|         |      | t 30  | 00:00 | 00:00-23:59 |       | Startzeit des 3 <sup>rd</sup> Zeitabschnitts   |
|         |      | t 3F  | 00:00 | 00:00-23:59 |       | Schließzeit des 3 <sup>rd</sup> Zeitabschnitts |
|         | BEEP |       | AUS   | EIN/AUS     |       | Piepserfunktion bei Fällen wie                 |
|         |      |       |       |             |       | (Sensorfehler, Über- oder                      |
|         |      |       |       |             |       | Unterdruck, kein Durchfluss                    |
|         |      |       |       |             |       | OFLOW)                                         |

Hilfsfunktionen werden im Menü "Aux" eingestellt, der Regler kann mehrere Hilfsfunktionen gleichzeitig aktivieren.

**Hinweis:** Manchmal benötigt die gewählte Hilfsfunktion einen Eingang zum Anschluss eines zusätzlichen Sensors und einen Ausgang zum Anschluss einer Pumpe oder eines elektromagnetischen Ventils. Wenn es keinen freien Eingang oder Ausgang gibt, kann diese Zusatzfunktion nicht ausgelöst werden. In einem solchen Fall sind die Hilfsfunktionen im Untermenü bereits deaktiviert. Je nach ausgewähltem System können die folgenden Funktionen nicht ausgelöst werden.

## • SFB Festbrennstoffkessel Funktion

Die Festbrennstoffkesselfunktion dient zur Übertragung von Wärme von einem Festbrennstoffkessel an einen Tank.

Es benötigt einen Sensoreingang (T\_Sen) und einen Ausgang (REL). Das Relais (systemabhängig) ist angezogen, wenn alle Einschaltbedingungen erfüllt sind:

- Die Temperaturdifferenz zwischen dem Sensor der Wärmequelle und dem Sensor der Wärmesenke hat die Einschalttemperaturdifferenz (DTSFO) überschritten.
- 2) Die Temperatur am Sensor des Festbrennstoffkessels hat seine Mindesttemperatur (MNSFO) überschritten.
- Die Temperatur am Tanksensor ist unter die Maximaltemperatur gesunken (MXSFS)

Wenn die voreingestellte Temperaturdifferenz überschritten wird, beginnt die Drehzahlregelung der Pumpe. Für jede Erhöhung oder Verringerung um den Anstiegswert wird die Pumpendrehzahl um 10 % angepasst.

Die Einschalthysterese liegt bei einem Temperaturabfall von 5 K.

**Hinweis**: Bei den Systemen 14 bis 20 gibt es keine Festbrennstoffkesselfunktion.

Bedienungsanleitung des Solarreglers

# ■ SR1568 ■ BYPR Solarzirkulations-Bypass-Funktion

In einigen Fällen ist es sinnvoll, eine temperaturgesteuerte Bypass-Schaltung zu kombinieren

in den Solarkreislauf. In der Zeit, in der der Speicher nicht durch Solarenergie beheizt wird, kann dieser Bypass-Kreislauf verhindern, dass Wasser aus dem Speicher durch den Solarkreislauf fließt (was zu einer Verringerung der Speichertemperatur führen kann). Diese Funktion wird auch verwendet, um das Einfrieren des Plattenwärmetauschers zu verhindern. Zu diesem Zweck müssen ein Sensoreingang (T\_Sen) und ein Ausgang (REL) im System installiert werden.

Beispiel: Morgens läuft die Solarpumpe nicht, der Kollektor heizt durch die Sonne, aber es befindet sich etwas kalte Solarflüssigkeit in der Zirkulationsleitung, um zu verhindern, dass diese kalte Solarflüssigkeit in den Speicher oder den Wärmetauscher fließt, wird das 3-Wege-Ventil Rx erst dann auf den Speicher geschaltet, wenn die Temperaturdifferenz zwischen Tx der Eingangsleitung des Speichers und T2 der Speichertemperatur oder T3 des Plattenwärmetauschers die voreingestellte Einschalttemperaturdifferenz überschreitet, dann wird das Ventil einfach auf den Speicher geschaltet, um die Wärme vom Kollektor zum Speicher zu übertragen.

Für die Funktion des Bypass-Kreislaufs ist eine zusätzliche Pumpe oder ein Ventil erforderlich (TYP VALV= Ventillogik, TYP PUMP= Pumpenlogik).

## Einschaltbedingungen:

□ Kollektor und Speicher erfüllen die Einschalttemperaturdifferenz (DTO)

□ Wenn die Bypass-Temperatur Tx höher ist als (Speichertemperatur + DTF+20C), wird das 3-Wege-Ventil zum Heizen des Speichers geschaltet.

Wenn die Bypass-Temperatur Tx niedriger ist als (Tanktemperatur + DTF), wird das
 Wege-Ventil geschaltet, um die Bypass-Leitung zu beheizen.

Wenn auf dem Bildschirm "c" angezeigt wird , bedeutet dies, dass die Bypass-Funktion aktiviert ist. Wenn auf dem Bildschirm " Icond"

angezeigt wird, bedeutet dies, dass die Bypass-Funktion in Betrieb ist.

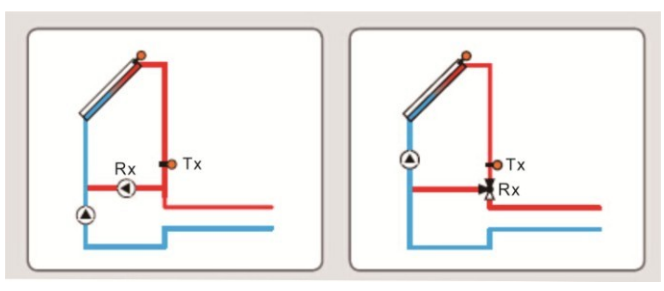

PumpenlogikVentillogik

## • TIMER Zeitschaltuhrfunktion

Die Timer-Funktion kann den Ausgang des Controllers zur eingestellten Zeit auslösen; daher kann ein verfügbare Leistung (REL) benötigt wird.

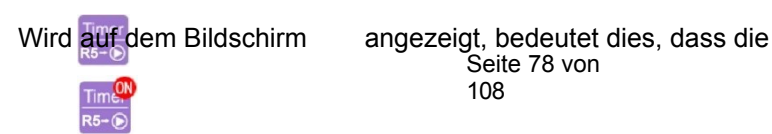

Bedienungsanleitung des Solarreglers SR1568 Timeffunktion aktiviert ist. Wenn auf dem Bildschirm einc angezeigt wird,

Timerfunktion in Betrieb ist. bedeutet dies, dass die

## • AH Nachheizen / Thermostatfunktion

Die Thermostatfunktion arbeitet unabhängig vom Solarbetrieb und wird eingesetzt für mit überschüssiger Energie oder zum Nachheizen. (Täglich können 3 Heizzeitfenster eingestellt werden)

#### Anmerkung:

AH O < AH F: Thermostatfunktion für die Nachheizung

AH O > AH F: Thermostatfunktion zur Freigabe überschüssiger Energie aus

dem Tank Das Symbol wird auf dem Bildschirm angezeigt und bedeutet,

dass die Thermostatfunktion aktiviert ist.

Wenn das Symbol auf dem Bildschirm angezeigt wird, bedeutet dies, dass die Thermostatfunktion

in Betrieb ist.

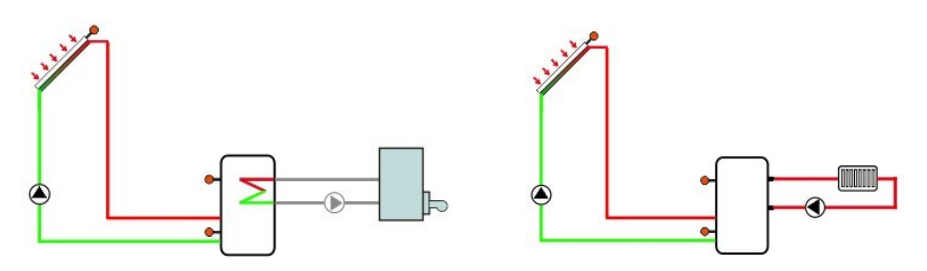

Nach dem ErhitzenEnergiefreisetzung

## • BEEP Piepser-Fehlerwarnung

Wenn das System eine Störung aufweist (Temperatursensorfehler, Systemüberdruck, Systemmangel

Druck, kein Durchfluss), wird ein Warnton ausgegeben.

## (17) MAN Manuelle Funktion

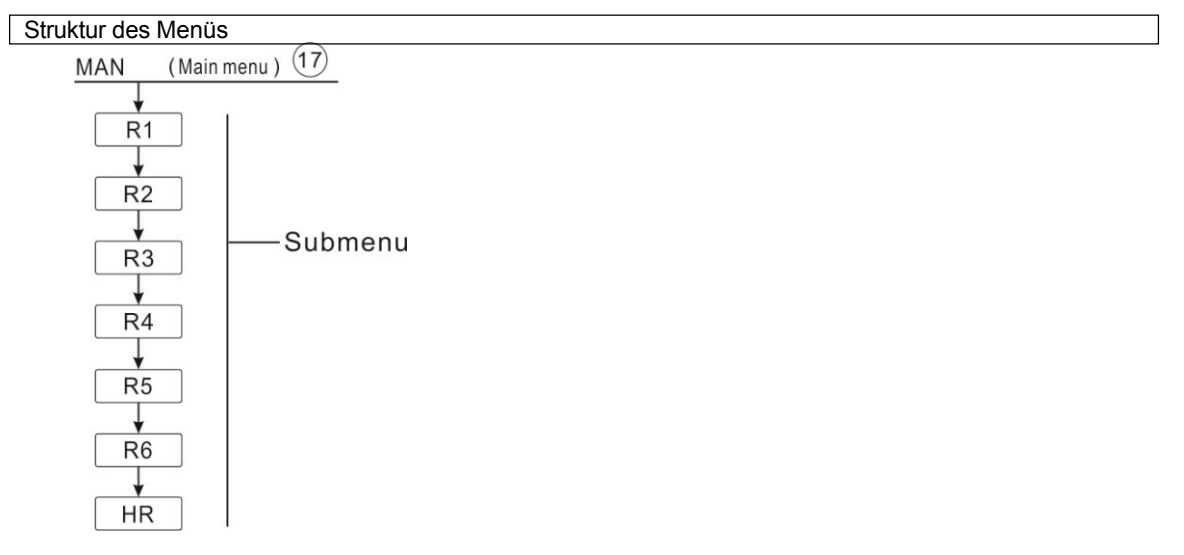

Bedienungsanleitung des Solarreglers SR1568

| Hauptmenü | Unterme<br>nüs<br>u 1 | Unterme<br>nüs<br>u 2 | Standard<br>Einrichtun<br>g | Bereich<br>anpassen | Anpas<br>sen<br>Schritt | Beschreibung      |
|-----------|-----------------------|-----------------------|-----------------------------|---------------------|-------------------------|-------------------|
| MAN       |                       |                       |                             |                     |                         | Manueller Modus   |
|           | R1                    |                       | AUS                         | EIN/AUS             |                         | R1 Relais ein/aus |
|           | R2                    |                       | AUS                         | EIN/AUS             |                         | R2 Relais ein/aus |
|           | R3                    |                       | AUS                         | EIN/AUS             |                         | R2 Relais ein/aus |
|           | R4                    |                       | AUS                         | EIN/AUS             |                         | R2 Relais ein/aus |
|           | R5                    |                       | AUS                         | EIN/AUS             |                         | R2 Relais ein/aus |
|           | R6                    |                       | AUS                         | EIN/AUS             |                         | R2 Relais ein/aus |
|           | HR                    |                       | AUS                         | EIN/AUS             |                         | HR-Relais ein/aus |

Für Kontroll- und Servicearbeiten kann die Betriebsart der Relais manuell eingestellt werden. Wählen Sie dazu das Einstellmenü MAN (für R1, R2, R3, R4, R5, R6, HR), um den manuellen Ausgang "On/OFF" einzustellen.

**Hinweis: Der** Handbetrieb ist aktiviert, auf dem Bildschirm erscheint "MAN", die Steuerung läuft 15 Minuten lang und schaltet dann alle Ausgänge ab, die Steuerung verlässt den Handbetrieb automatisch.

## (18) BLPR Pumpenblockierung Schutz

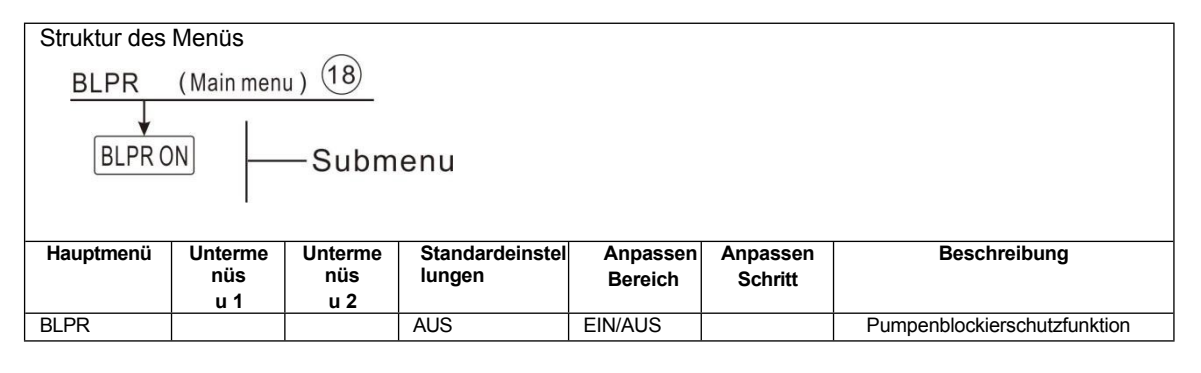

Um die Pumpen nach längerem Stillstand vor dem Blockieren zu schützen, ist die Steuerung mit einer Blockierschutzfunktion ausgestattet. Diese Funktion schaltet jeden Tag um 12:00 Uhr nacheinander die Pumpenrelais ein, und jede Pumpe läuft 10 s lang mit 100 % Drehzahl.

Wenn die Pumpensperrfunktion aktiviert ist, wird auf dem Bildschirm nacheinander der Countdown von BLPR 01 ~ BLPR HR angezeigt.

## (19) OTDIS Thermische Desinfektion Funktion

| Struktur des                                            | Menüs             |         |            |                 |         |                                              |  |
|---------------------------------------------------------|-------------------|---------|------------|-----------------|---------|----------------------------------------------|--|
| OTDIS (Main menu) 19<br>PDIS<br>DDIS<br>TDIS<br>Submenu |                   |         |            |                 |         |                                              |  |
| SDI                                                     | TDIS<br>V<br>SDIS |         |            |                 |         |                                              |  |
| Hauptmenü                                               | Unterme           | Unterme | Standard   | Anpassen        | Anpas   | Beschreibung                                 |  |
|                                                         | nüs               | nüs     | Einrichtun | Bereich         | sen     |                                              |  |
|                                                         | u 1               | u 2     | g          |                 | Schritt |                                              |  |
| OTDIS                                                   |                   |         | AUS        | EIN/AUS         |         | I hermische Desintektionstunktion<br>ein/aus |  |
|                                                         | PDIS              |         | 7d         | 0-30d           | 1d      | Überwachung des Zeitrahmens für              |  |
|                                                         | DDIS              |         | 10min      | 1-120           | 1min    | Wärmezeitrahmen der Desinfektion             |  |
|                                                         | TDIS              |         | 70°C       | 0-90°C          | 1°C     | Einstellen der<br>Desinfektionstemperatur    |  |
|                                                         | SDIS              |         | 18:00      | 00:00-21:0<br>0 | 1:00    | Startzeitpunkt der Desinfektion              |  |

## • Thermische Desinfektion

Diese Funktion hilft, die Verbreitung von Legionellen in Warmwasserspeichern zu verhindern, indem sie systematisch

die Aktivierung der Nachheizung. Für diese Funktion können ein Sensor und ein Relais ausgewählt werden. Bei der thermischen Desinfektion wird die Temperatur am zugeordneten Fühler überwacht. Dieser Schutz stellt sicher, dass die Desinfektionstemperatur den Sollwert der Desinfektionstemperatur TDIS während der gesamten Desinfektionsdauer DDIS überschreitet. Die thermische Desinfektion kann nur abgeschlossen werden, wenn die Desinfektionstemperatur für die Dauer der Desinfektionszeit ohne Unterbrechung überschritten wird.

Der Überwachungszeitraum PDIS beginnt, sobald die Temperatur am zugewiesenen Sensor unter die Desinfektionstemperatur TDIS fällt, sobald der Überwachungszeitraum PDIS endet, beginnt der Desinfektionszeitraum SDIS, das zugewiesene Relais aktiviert die Nachheizung, und der Countdown der SDIS-Desinfektionszeit "Disinfect 10" wird angezeigt und blinkt auf dem Bildschirm. Wenn die Temperatur am zugewiesenen Sensor die Desinfektionstemperatur TDIS überschreitet, beginnt die Heizperiode DDIS für die thermische Desinfektion, die Countdown-Zeit "Disinfect 10" wird angezeigt, die Countdown-Zeit endet, die Funktion der thermischen Desinfektion wird beendet.

## (20) OPARR Paralleles Relais

| Struktur des  | Menüs                                       |             |                           |                     |                   |                                  |  |  |
|---------------|---------------------------------------------|-------------|---------------------------|---------------------|-------------------|----------------------------------|--|--|
| OPARR<br>PARF | OPARR (Main menu) 20<br>PARRE<br>V<br>INVER |             |                           |                     |                   |                                  |  |  |
| Hauptmenü     | Untermenü 1                                 | Untermenü 2 | Standardeinstel<br>lungen | Bereich<br>anpassen | Stufe<br>anpassen | Beschreibung                     |  |  |
| OPARR         |                                             |             | AUS                       | EIN/AUS             | •                 | Parallele Relaisfunktion ein/aus |  |  |
|               | PARRE                                       |             |                           |                     |                   | Parallelrelais auswählen         |  |  |
|               | INVER                                       |             | AUS                       | AUS/0N              |                   | Parallelrelais ein/aus           |  |  |

Mit dieser Funktion kann z. B. ein Ventil parallel zur Pumpe über ein separates Relais gesteuert werden.

Findet eine Solarheizung statt (R1 und / oder R2) oder ist eine Solarfunktion aktiv, wird das gewählte Parallelrelais gleichzeitig erregt. Das Parallelrelais kann auch das Pumpenrelais in umgekehrter Richtung erregen.

INVER OFF bedeutet, dass R1/R2 unter Spannung stehen, die parallele Antwort ist ebenfalls unter Spannung. INVER ON bedeutet, dass R1/R2 eingeschaltet ist, aber die parallele Antwort ausgeschaltet ist.

Wenn das Symbol auf dem Bildschirm angezeigt wird, bedeutet dies, dass

die Parallelrelaisfunktion aktiviert ist. Wenn das Symbol

argezeigt wird, bedeutet dies, dass die Parallelrelaisfunktion in Betrieb ist.

**Hinweis:** Wenn sich R1 und/oder R2 im manuellen Modus befinden, wird das ausgewählte Parallelrelais nicht erregt.

## (21) OHQM Wärmemengenmessung

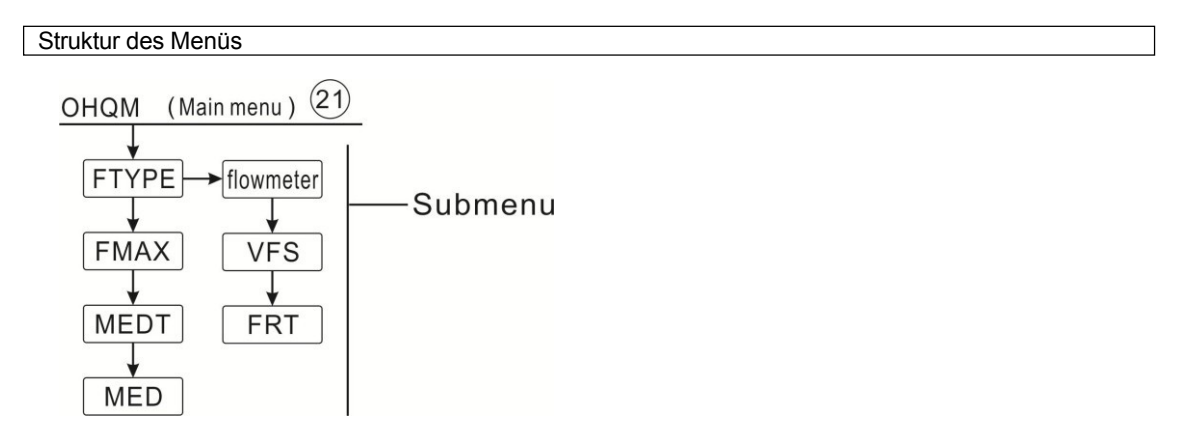

Bedienungsanleitung des Solarreglers SR1568

| enness    |         |             |             |              |          |                                 |
|-----------|---------|-------------|-------------|--------------|----------|---------------------------------|
| Hauptmenü | Unterme | Untermen    | Standard    | Bereich      | Anpassen | Beschreibung                    |
|           | nüs     | ü           | Einrichtu   | anpassen     | Schritt  |                                 |
|           | u 1     | 2           | ng          |              |          |                                 |
| OHQM      |         |             | AUS         | EIN/AUS      |          | Messung der thermischen Energie |
|           |         |             |             |              |          | Funktion ein/aus                |
|           | FTYPE   |             |             |              |          | Durchflussmesser auswählen      |
|           |         | Durchflussm | Durchflussm |              |          | Feste Durchflussmenge           |
|           |         | esser       | esser       |              |          |                                 |
|           |         | VFS         |             |              |          | VFS Grundfos Durchflussmesser   |
|           |         | FRT         |             |              |          | FRT Flügelrad-Durchflussmesser  |
|           | FMAX    |             | 6L/min      | 0,5-100L/min | 0.1      | Durchflussmenge eingeben        |
|           | MEDT    |             | 3           | 0-3          |          | Wärmeträgerflüssig              |
|           |         |             |             |              |          | keit 0: Wasser                  |
|           |         |             |             |              |          | 1: Propylenglykol               |
|           |         |             |             |              |          | 2: Ethylenglykol                |
|           |         |             |             |              |          | 3: Tyfocol LS/G-LS;             |
|           | MED%    |             | 45%         | 20-70%       | 1%       | Konzentration der Flüssigkeit   |

- Es gibt drei Methoden zur Messung der Wärmemenge:
- 1) Feste Durchflussmenge (mit Durchflussmesser)
- 2) Mit Grundfos Strömungsrotor VFS
- 3) Mit Flügelrad-Durchflussmesser FRT

## • Wärmemengenmessung mit festem Durchflusswert

Die Berechnung der Wärmemengenmessung (Schätzung) erfolgt anhand der Temperaturdifferenz zwischen Vorlauf (T6) und Rücklauf (T7) und der eingegebenen Durchflussmenge (bei 100 % Pumpendrehzahl).

**Hinweis:** Der Vorlauf- und Rücklaufsensor für die Wärmemengenmessung ist in jedem System voreingestellt und kann nicht eingestellt werden.

Im Menü FTYPE wird der Durchflusstyp 1 eingestellt

- ► Lesen Sie die Durchflussmenge (I/min) ab und geben Sie sie im Menü FMAX ein
- Geben Sie den Frostschutztyp und die Konzentration der Wärmeträgerflüssigkeit im Menü MEDT und MED%.

## • Frostschutzmittel Typ:

- 0: Wasser
- 1: Propylenglykol
- 2: Ethylenglykol
- 3: Typhcol LS / G-LS

Linweis: Die Wärmemengenmessung ist bei Anlagen mit 2 Solarpumpen nicht möglich.

## Wärmemengenmessung mit Grundfos Direct Sensor VFS

Die Wärmemengenmessung nutzt die Temperaturdifferenz zwischen Vorlauf T6 und Rücklauf TVFS und den vom VFS-Sensor übermittelten Durchfluss.

TVFS: Grundfos Direktfühler VFS

## **i** Anmerkung:

- 1) Vorlauf- und Rücklauffühler für die Wärmemengenmessung sind in jedem System voreingestellt, sie können nicht eingestellt werden.
- 2) Die Durchflusskontrollfunktion ist nur verfügbar, wenn ein Grundfos Direct Sensor vom Typ VFS an das System angeschlossen ist.
- 3) Wenn Sie den Grundfos-Sensor VFS für die Berechnung der Wärmemenge auswählen, sollten Sie zunächst die VFS-Funktion im Menü GFDS aktivieren und den Messbereich auswählen, der Standardwert ist 1-12 l/min.

Im Menü FTYPE können Sie den Durchflusstyp VFS und den Messbereich einstellen, die Voreinstellung ist 1-12L/min

► Stellen Sie den Frostschutztyp und die Konzentration der Wärmeträgerflüssigkeit im Menü **MEDT** und **MED%** ein.

► Bei Anlagen mit 2 Kollektorfeldern sollte ein Fühler zur Wärmemengenmessung am Verteiler Vor- und Rücklauf installiert werden

T6: Vorlauffühler TVFS: Rücklauffühler

und MED%

Die Anzeigeeinheit der Wärmemenge für den aktuellen Tag ist DkWh, die kumulierte Wärmemenge wird als kWh oder MWh angezeigt, die Summe aus aktueller Tagesmenge und kumulierter Menge ergibt die Gesamtenergieabgabe.

## • Wärmemengenmessung mit Flügelrad-Durchflussmesser (FRT)

Im Menü FTYPE wird der Durchflusstyp FRT eingestellt. Die Wärmemengenmessung verwendet die Temperaturdifferenz zwischen Vorlauf T6 und Rücklauf T7

und den vom FRT-Sensor übermittelten Durchfluss. Stellen Sie den Frostschutztyp und die Konzentration der Wärmeträgerflüssigkeit im Menü **MEDT** 

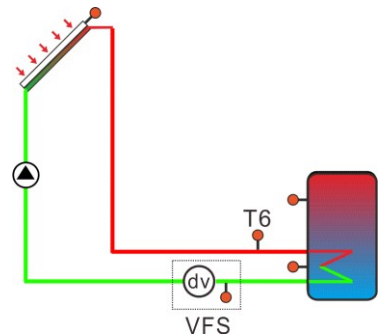

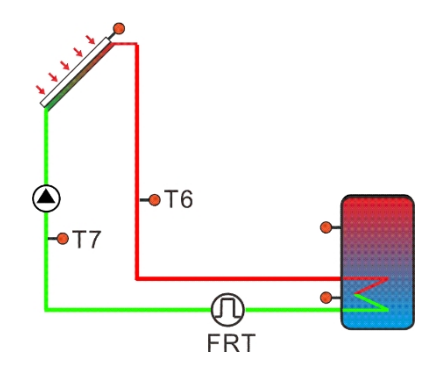

## (22) FS Durchflussmesser Typ Auswahl

| Struktur des                        | Menüs                                                           |                                       |                                                         |                                                                    |                         |                                                                                                    |  |
|-------------------------------------|-----------------------------------------------------------------|---------------------------------------|---------------------------------------------------------|--------------------------------------------------------------------|-------------------------|----------------------------------------------------------------------------------------------------|--|
| FS (Main menu) 22                   |                                                                 |                                       |                                                         |                                                                    |                         |                                                                                                    |  |
| VFS<br>FRT<br>OFLOW<br>DELAY<br>RPS |                                                                 |                                       |                                                         |                                                                    |                         |                                                                                                    |  |
|                                     |                                                                 |                                       |                                                         |                                                                    |                         |                                                                                                    |  |
| Hauptmenü                           | Unterme                                                         | Unterme                               | Standard                                                | Bereich                                                            | Anpasse                 | Beschreibung                                                                                                    |  |
| Hauptmenü                           | Unterme<br>nüs                                                  | Unterme<br>nüs                        | Standard<br>Einrichtun                                  | Bereich<br>anpassen                                                | Anpasse<br>n            | Beschreibung                                                                                                    |  |
| Hauptmenü                           | Unterme<br>nüs<br>u 1                                           | Unterme<br>nüs<br>u 2                 | Standard<br>Einrichtun<br>g                             | Bereich<br>anpassen                                                | Anpasse<br>n<br>Schritt | Beschreibung                                                                                                    |  |
| Hauptmenü<br>GFDS                   | Unterme<br>nüs<br>u 1                                           | Unterme<br>nüs<br>u 2                 | Standard<br>Einrichtun<br>g                             | Bereich<br>anpassen                                                | Anpasse<br>n<br>Schritt | Beschreibung<br>Grundfos-Sensor registrieren                                                                                                    |  |
| Hauptmenü<br>GFDS                   | Unterme<br>nüs<br>u 1<br>VFS                                    | Unterme<br>nüs<br>u 2                 | Standard<br>Einrichtun<br>g<br>AUS                      | Bereich<br>anpassen<br>AUS / EIN                                   | Anpasse<br>n<br>Schritt | Beschreibung<br>Grundfos-Sensor registrieren<br>Grundfos Durchflusssensor                                                                                                    |  |
| Hauptmenü<br>GFDS                   | Unterme<br>nüs<br>u 1<br>VFS                                    | Unterme<br>nüs<br>u 2<br>1-12         | Standard<br>Einrichtun<br>g<br>AUS                      | Bereich<br>anpassen<br>AUS / EIN                                   | Anpasse<br>n<br>Schritt | Beschreibung<br>Grundfos-Sensor registrieren<br>Grundfos Durchflusssensor<br>Messbereich von Grundfos flow                                                                                                    |  |
| Hauptmenü<br>GFDS                   | Unterme<br>nüs<br>u 1<br>VFS                                    | Unterme<br>nüs<br>u 2<br>1-12         | Standard<br>Einrichtun<br>g<br>AUS                      | Bereich<br>anpassen<br>AUS / EIN                                   | Anpasse<br>n<br>Schritt | Beschreibung<br>Grundfos-Sensor registrieren<br>Grundfos Durchflusssensor<br>Messbereich von Grundfos flow<br>Zähler (1-12 L/min)                                                                                                    |  |
| Hauptmenü<br>GFDS                   | Unterme<br>nüs<br>u 1<br>VFS                                    | Unterme<br>nüs<br>u 2<br>1-12<br>2-40 | Standard<br>Einrichtun<br>g<br>AUS                      | Bereich<br>anpassen<br>AUS / EIN                                   | Anpasse<br>n<br>Schritt | Beschreibung Grundfos-Sensor registrieren Grundfos Durchflusssensor Messbereich von Grundfos flow Zähler (1-12 L/min) Messbereich von Grundfos flow                                                                                                    |  |
| Hauptmenü<br>GFDS                   | Unterme<br>nüs<br>u 1<br>VFS                                    | Unterme<br>nüs<br>u 2<br>1-12<br>2-40 | Standard<br>Einrichtun<br>g<br>AUS                      | Bereich<br>anpassen<br>AUS / EIN                                   | Anpasse<br>n<br>Schritt | Beschreibung Grundfos-Sensor registrieren Grundfos Durchflusssensor Messbereich von Grundfos flow Zähler (1-12 L/min) Messbereich von Grundfos flow Zähler (2-40 L/min)                                                                                                    |  |
| Hauptmenü<br>GFDS                   | Unterme<br>nüs<br>u 1<br>VFS<br>FRT                             | Unterme<br>nüs<br>u 2<br>1-12<br>2-40 | Standard<br>Einrichtun<br>g<br>AUS<br>AUS               | Bereich<br>anpassen<br>AUS / EIN<br>AUS / EIN                      | Anpasse<br>n<br>Schritt | Beschreibung Grundfos-Sensor registrieren Grundfos Durchflusssensor Messbereich von Grundfos flow Zähler (1-12 L/min) Messbereich von Grundfos flow Zähler (2-40 L/min) Flügelrad-Durchflussmesser                                                                              |  |
| Hauptmenü<br>GFDS                   | Unterme<br>nüs<br>u 1<br>VFS<br>FRT<br>OFLOW                    | Unterme<br>nüs<br>u 2<br>1-12<br>2-40 | Standard<br>Einrichtun<br>g<br>AUS<br>AUS               | Bereich<br>anpassen<br>AUS / EIN<br>AUS / EIN<br>EIN/AUS           | Anpasse<br>n<br>Schritt | Beschreibung Grundfos-Sensor registrieren Grundfos Durchflusssensor Messbereich von Grundfos flow Zähler (1-12 L/min) Messbereich von Grundfos flow Zähler (2-40 L/min) Flügelrad-Durchflussmesser KEINE Durchflusswarnung                                                      |  |
| Hauptmenü<br>GFDS                   | Unterme<br>nüs<br>u 1<br>VFS<br>FRT<br>OFLOW<br>VERZÖGE<br>RUNG | Unterme<br>nüs<br>u 2<br>1-12<br>2-40 | Standard<br>Einrichtun<br>g<br>AUS<br>AUS<br>AUS<br>30s | Bereich<br>anpassen<br>AUS / EIN<br>AUS / EIN<br>EIN/AUS<br>1-600s | Anpasse<br>n<br>Schritt | Beschreibung Grundfos-Sensor registrieren Grundfos Durchflusssensor Messbereich von Grundfos flow Zähler (1-12 L/min) Messbereich von Grundfos flow Zähler (2-40 L/min) Flügelrad-Durchflussmesser KEINE Durchflusswarnung Inspektionszeit für Warnung bei fehlendem Durchfluss |  |

In diesem Menü kann der Grundfos-Direktsensor und sein Messbereich eingestellt werden.

VFS, RPS) können aktiviert oder deaktiviert werden,

## • Überwachung der Durchflussmenge (OFLOW)

Die Durchflussüberwachungsfunktion (OFLOW) dient zur Erkennung von Fehlfunktionen, die den Durchfluss zu behindern und den entsprechenden Tank abzuschalten. Dadurch wird eine Beschädigung der Anlage, z. B. durch einen Trockenlauf der Pumpe, verhindert.

Wenn das zugeordnete Relais angezogen ist, wird der Durchfluss am zugeordneten Sensor überwacht. Eine Fehlermeldung erscheint, wenn nach Ablauf der Verzögerungszeit (DELAY) kein Durchfluss am zugeordneten Sensor festgestellt wird.

Wurde die Abschaltoption für die Durchflussüberwachung aktiviert, wird der zu beheizende Tank bis zum Quittieren der Fehlermeldung für die weitere Beheizung gesperrt, der nächste Tank als Ersatz wird nach Möglichkeit beheizt. Nach dem Quittieren der Fehlermeldung wird die Überwachungsfunktion wieder aktiv.

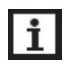

**Hinweis**: Wenn der für diese Funktion verwendete Durchflusssensor entfernt wird, wird die Durchflussüberwachung deaktiviert.

## (23) PRESS Druck Überwachung

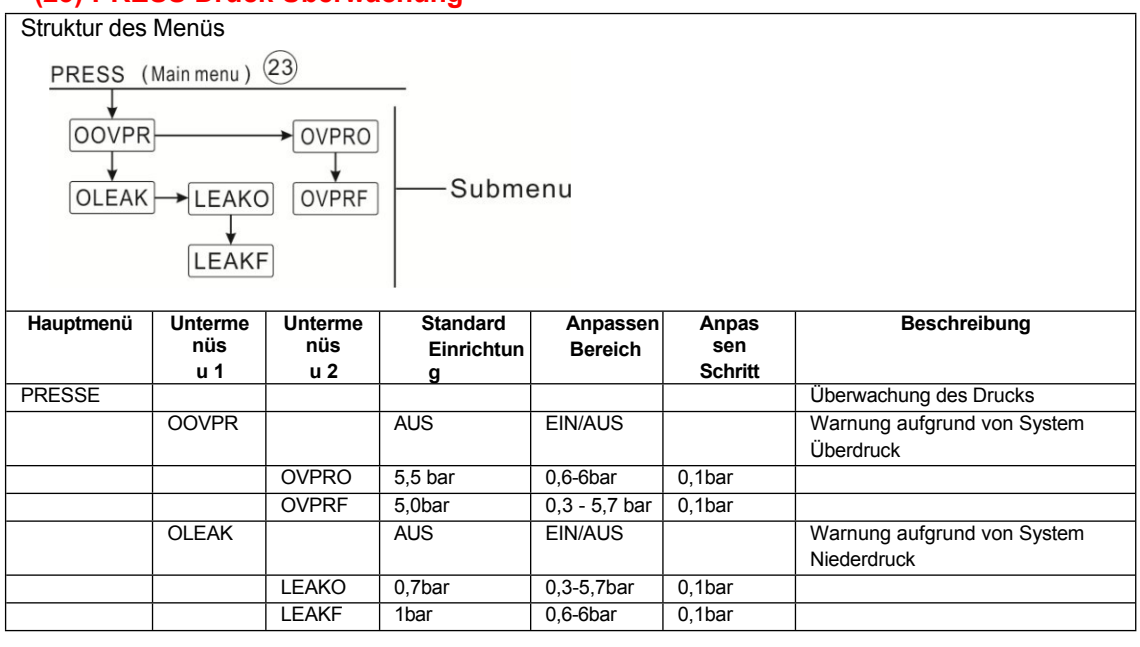

Hinweis: Die Drucküberwachungsfunktion ist nur verfügbar, wenn ein Grundfos Direct Sensor™ vom Typ RPS angeschlossen ist.

Die Drucküberwachungsfunktion dient dazu, Über- oder Unterdruckzustände im System zu erkennen und ggf. die betroffenen Systemkomponenten abzuschalten, um Systemschäden zu vermeiden.

## • Überdruck (OOVPR)

Übersteigt der Systemdruck den einstellbaren Einschaltdruck des Ventils (OVPRO), wird ein wird eine Fehlermeldung angezeigt.

Wurde die Abschaltoption für die Überdrucküberwachung aktiviert, wird die Solaranlage im Fehlerfall ebenfalls abgeschaltet. Bei Erreichen oder Unterschreiten des einstellbaren Abschaltdrucks (OVPRF) wird die Anlage wieder eingeschaltet.

**Hinweis:** Für die Überdrucküberwachung muss der Einschaltdruck mindestens 0,1bar höher sein als der Ausschaltdruck. Die Einstellbereiche passen sich dem automatisch an.

## • Niederdruck (OLEAK)

Fällt der Systemdruck unter den einstellbaren Einschaltdruck des Ventils (LEAKO), erscheint eine Fehlermeldung.

Wurde die Abschaltoption für die Niederdrucküberwachung aktiviert, wird die Solaranlage im Fehlerfall ebenfalls abgeschaltet. Wenn der Druck

SR1568

den einstellbaren Abschaltdruck erreicht oder überschreitet, wird die Anlage wieder eingeschaltet.

**Hinweis:** Für die Niederdrucküberwachungsfunktion muss der Ausschaltdruck mindestens 0,1bar höher sein als der Einschaltdruck. Die Einstellbereiche passen sich dem automatisch an.

## (24) UNIT C- F Temperatureinheit Schalter

| Struktur des                                | Menüs   |         |            |          |         |                                             |  |
|---------------------------------------------|---------|---------|------------|----------|---------|---------------------------------------------|--|
| UNIT (Main menu) 24<br>TEMP<br>BAR<br>FNERG |         |         |            |          |         |                                             |  |
| ENERG                                       |         |         |            |          |         |                                             |  |
| Hauptmenü                                   | Unterme | Unterme | Standard   | Anpassen | Anpas   | Beschreibung                                |  |
|                                             | nüs     | nüs     | Einrichtun | Bereich  | sen     |                                             |  |
|                                             | u 1     | u 2     | g          |          | Schritt |                                             |  |
| UNIT                                        |         |         |            |          |         |                                             |  |
|                                             | TEMP    |         | °C         | °C/F     |         | Schalter für die Temperatureinheit C-<br>F  |  |
|                                             | BAR     |         | bar        | bar/psi  |         | Schalter der Druckeinheit                   |  |
|                                             | ENERG   |         | Wh         | Wh/BTU   |         | Schalter für thermische<br>Energieeinheiten |  |

In diesem Menü können die folgenden Einheiten eingestellt werden: TEMP: Temperatur BAR: Druck ENERG: Wärmemenge Die Geräte können während des Betriebs umgeschaltet werden.

## (25) OSDC SD Karte

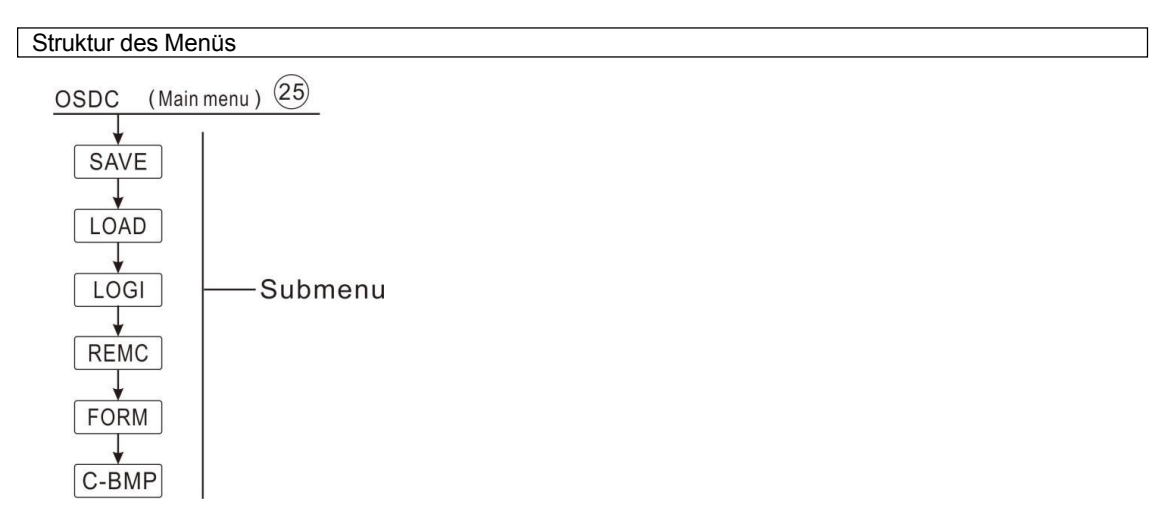

| SK1200    |                |                |                        |                     |              |                                                       |
|-----------|----------------|----------------|------------------------|---------------------|--------------|-------------------------------------------------------|
| Hauptmenü | Unterme<br>nüs | Unterme<br>nüs | Standard<br>Einrichtun | Anpassen<br>Bereich | Anpas<br>sen | Beschreibung                                          |
|           | u 1            | u 2            | g                      |                     | Schritt      |                                                       |
| OSDC      |                |                |                        |                     |              | SD-Karte                                              |
|           | SAVE           |                | YES                    |                     |              | Speichern Sie die<br>Reglereinstellungen auf          |
|           |                |                |                        |                     |              | die MicroSD-Karte,                                    |
|           | LOAD           |                | YES                    |                     |              | Hochladen von Reglereinstellungen                     |
|           | LOGI           |                | 01:00                  | 01-23:59            |              | Einstellen des gewünschten<br>Aufzeichnungsintervalls |
|           | REMC           |                | YES                    |                     |              | Abschluss des<br>Protokollierungsprozesses,           |
|           |                |                |                        |                     |              | Nehmen Sie die Karte aus dem<br>Steckplatz            |
|           | FORMEL         |                | YES                    |                     |              | Formatieren der SD-Karte                              |
|           | C_BMP          |                | YES                    |                     |              | Alle Systemdiagramme löschen                          |

Bedienungsanleitung des Solarreglers SR1568

Das Steuergerät ist mit einem MicroSD-Kartensteckplatz für eine MicroSD-Speicherkarte ausgestattet. Mit einer MicroSD-Karte können die folgenden Funktionen ausgeführt werden:

- Protokollierung von Mess- und Waagendaten: Nach der Übertragung der Daten auf einen Computer können die Daten geöffnet und visualisiert werden, z. B. in einer Tabellenkalkulation.
- Sichern und Abrufen der Einstellungs- und Parameterdaten: Speichern Sie die Einstellungsdaten und Parameterdes Steuergeräts auf der MicroSD-Karte und rufen Sie sie bei Bedarf von SD-Karte in das RAM des Controllers.

Wenn die SD-Karte in den Kartensteckplatz eingesteckt wird, wird das MicroSD-Kartensymbol auf dem Bildschirm angezeigt. Wenn die Karte voll ist, wird eine Warnmeldung auf dem Bildschirm angezeigt, und unter der Überprüfungsschnittstelle wird eine Meldung angezeigt, dass die Karte voll ist.

## • Ausführen von Firmware-Updates

Die aktuelle Firmware-Software kann aktualisiert werden. Um ein Update durchzuführen, müssen Sie zunächst

Schalten Sie das Steuergerät aus, legen Sie die MicroSD-Karte mit einem Firmware-Update-Programm in den Steckplatz ein, und halten Sie die Taste "URLAUB" gedrückt, um das Gerät wieder einzuschalten. Auf dem Bildschirm erscheint die Update-Abfrage (je nach Fall ist der Inhalt der Meldung unterschiedlich, wenn nur die Firmware aktualisiert werden soll, wird nur die Firmware-Update-Meldung angezeigt, wenn auch Bilder aktualisiert werden sollen, erscheint auch eine Bild-Update-Meldung).

Drücken Sie die Taste "SET", um die Aktualisierung zu bestätigen, dann wird die Aktualisierung gestartet.

- Das Update läuft automatisch ab, nach dem Update folgen Sie dem Hinweis und drücken Sie "SET", um den Controller neu zu starten, um in das Hauptprogramm zu gelangen.
- Wenn Sie das Update überspringen wollen, drücken Sie bitte "ESC", der Controller wird dann wieder in den Normalbetrieb übergehen.
- Wenn der Vorgang falsch ist, schalten Sie das Steuergerät einfach neu ein

und wiederholen Sie den Aktualisierungsvorgang. **Hinweis:** Das Steuergerät findet nur eine Datei mit dem Namen "SR1568.bin" für das Firmware-Update im Hauptverzeichnis der MicroSD-Speicherkarte, suchen Sie die Datei mit dem Namen BmpList.txt, um die Diagramme zu aktualisieren.

#### Beginn der Aufzeichnung

- Stecken Sie die MicroSD-Karte in den Steckplatz, die Aufzeichnung beginnt sofort.
- Stellen Sie im Menü OSDC-LOGI das gewünschte Aufzeichnungsintervall ein.

#### • Abschluss des Protokollierungsprozesses (REMC)

 Wählen Sie den Menüpunkt REMC, "YES" wird angezeigt, drücken Sie "SET", um den Cursor auf "YES", drücken Sie dann "SET", um die Bestellung der Extraktionskarte auszuführen, die Ausführung ist beendet,

Es wird "SUCC" angezeigt, dann kann die Karte entnommen werden.

#### • Formatieren der MicroSD-Karte (FORM)

 Wählen Sie das Menü FORM, "YES" wird angezeigt, drücken Sie "SET", um den Cursor auf "YES" zu setzen,

weiter **"SET**" drücken, "WAIT" wird angezeigt, der Formatierungsauftrag beginnt zu laufen, er dauert ca. 10

Sekunden läuft, wird "SUCC" angezeigt, der Inhalt der Karte wird gelöscht und die Karte wird mit dem FAT-Dateisystem formatiert.

#### • Einstellungen des Log-Reglers (SAVE)

- Wählen Sie den Menüpunkt SAVE, um die Einstellung auf der SD-Karte zu speichern.
- Wählen Sie den Menüpunkt SAVE, "YES" wird angezeigt, drücken Sie "SET", um den Cursor auf

"YES", drücken Sie weiter "SET", um den Auftrag zu speichern, nach Abschluss der Ausführung erscheint "SUCC".

Anzeigen.

• Die Reglereinstellungen werden in der Datei "SR1568.DAT" auf der MicroSD-Karte gespeichert.

## • Hochladen von Reglereinstellungen (LOAD)

Um die Einstellungen des Reglers von einer SD-Karte in den Regler zu laden, suchen Sie zunächst die Datei "SR1567.DAT" auf der SD-Karte und wählen dann das Menü LOAD. Es wird "YES" angezeigt,

Drücken Sie **"SET"**, um den Cursor auf **"YES" zu** setzen, **und** drücken Sie dann **"SET"**, um das Hochladen der Datei zu starten; auf dem Bildschirm wird dann SUCC angezeigt.

- Alle Bilder des Systems löschen (C\_BMP)
- Wenn Systembilder fehlerhaft angezeigt werden, können Sie alle Bilder von der Flash-Karte löschen, während die Bilder gelöscht werden. Wählen Sie das Menü C\_BMP, "YES" wird angezeigt, drücken Sie Der "SET"-Cursor bewegt sich auf "YES", drücken Sie die "SET"-Taste, um den Löschvorgang auszuführen, nach dem Löschen wird "SUCC" auf dem Bildschirm angezeigt.
- Hinweis: Nachdem die Bilder gelöscht wurden, kopieren Sie die Bilder bitte erneut von der SD-Karte auf

Controller.

Hinweis: Das Steuergerät unterstützt MicroSD-Karten mit einer maximalen Größe jeden Vorgangs erfolgreich ausgeführt werden,

Wenn "SUCC" angezeigt wird, können Sie diese Funktionen nicht mehr ausführen, aber Sie können dieses Menü verlassen und erneut eingeben, dann können diese Funktionen wieder aktiviert werden.

Bedienungsanleitung des Solarreglers SR1568

#### (26) RESET Zurücksetzen

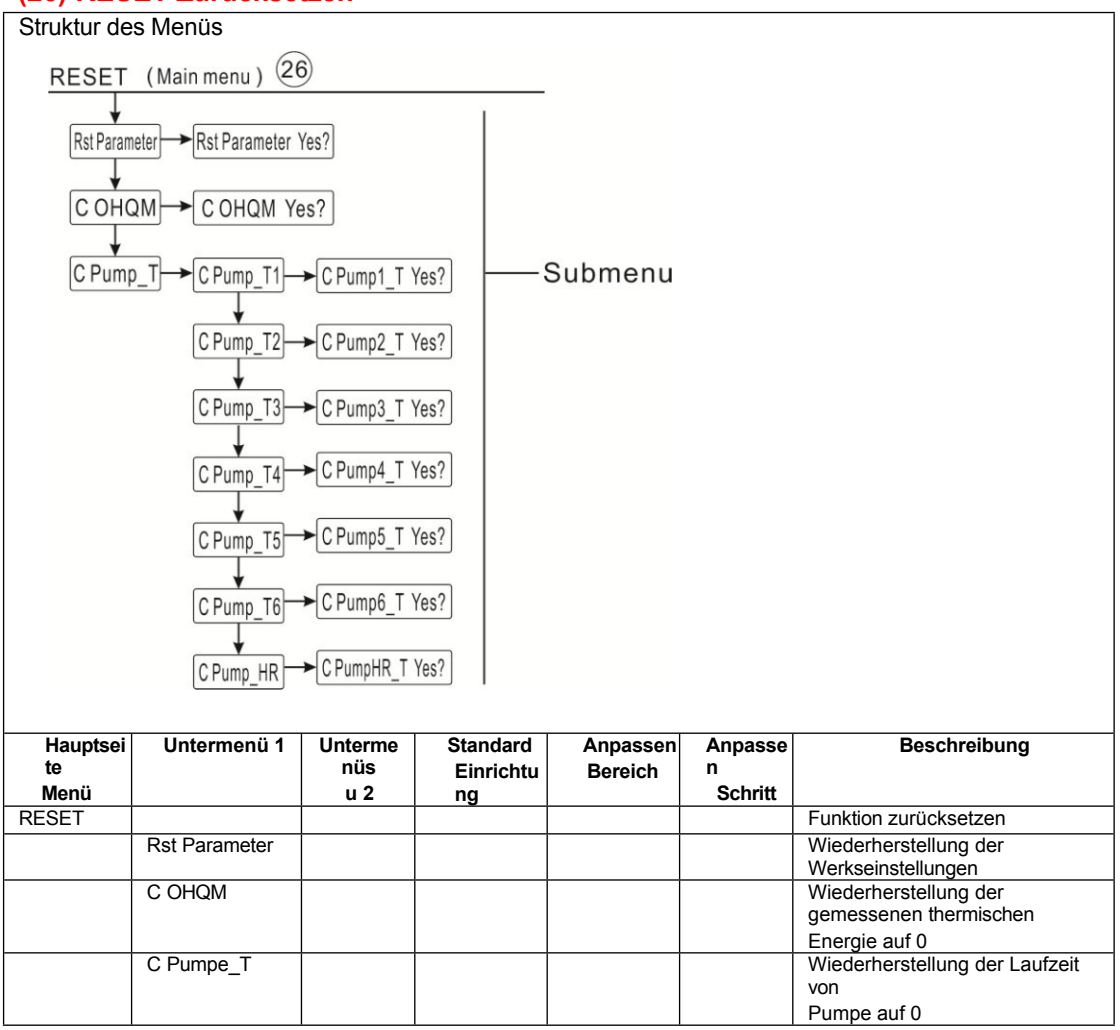

- Rst Parameter: Reset-Funktion, alle Einstellungen können auf die Werkseinstellungen zurückgesetzt werden
- C OHQM: Die akkumulierte Wärme (einschließlich dHQM) kann auf 0 zurückgesetzt werden.
- C PUMP-T: Kumulierte Pumpenlaufzeit (R1Zeit/ R2Zeit/ R3Zeit/ R4Zeit/ R5Zeit) /R6Zeit/HRZeit) kann auf 0 zurückgesetzt werden

## (27) PASS Passwort eingestellt

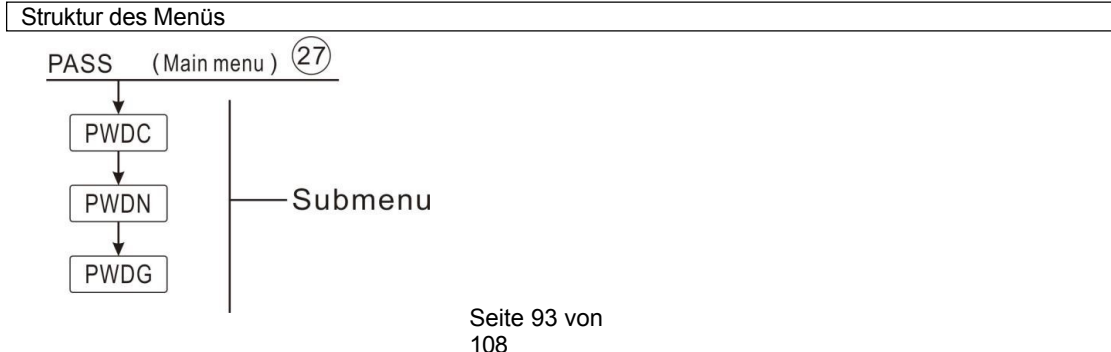

Bedienungsanleitung des Solarreglers

| Hauptmenü | Unterme<br>nüs<br>u 1 | Unterme<br>nüs<br>u 2 | Standard<br>Einrichtun<br>g | Anpassen<br>Bereich | Anpas<br>sen<br>Schritt | Beschreibung                |
|-----------|-----------------------|-----------------------|-----------------------------|---------------------|-------------------------|-----------------------------|
| PASS      |                       |                       |                             |                     |                         | Passwort festlegen          |
|           | PWDC                  |                       | 0000                        |                     |                         | Aktuelles Passwort eingeben |
|           | PWDN                  |                       |                             |                     |                         | Neues Passwort eingeben     |
|           | PWDG                  |                       |                             |                     |                         | Neues Passwort eingeben     |

Wählen Sie das Menü "PASS" zur Einstellung des Passworts.

► Drücken Sie die Taste "SET", auf dem Bildschirm wird "PWDC 0000" angezeigt und Sie werden aufgefordert, das aktuelle Passwort einzugeben. (Werkseitig voreingestelltes Passwort: 0000)

Drücken Sie die Taste "SET", auf dem Bildschirm erscheint "PWDN 0000", geben Sie ein neues Passwort ein.

► Drücken Sie die Taste "SET", auf dem Bildschirm erscheint "PWDG 0000", geben Sie das neue Passwort ein und bestätigen Sie es.

Drücken Sie die Taste "ESC", um die Einstellung zu beenden, wenn das neue Passwort erfolgreich festgelegt wurde.

**Hinweis:** Wenn das Kennwort vergessen wurde, kann es nicht wiederhergestellt werden, aber Sie können das Kennwort auf die Werkseinstellung zurücksetzen, dann können Sie das Kennwort wie oben beschrieben bearbeiten.

- ► Schalten Sie die Stromversorgung des Controllers aus.
- ► Halten Sie die Taste "ESC" gedrückt.
- ► Schließen Sie die Stromversorgung wieder an und lassen Sie die "ESC"-Taste los.

Die Steuerung wird auf die Werkseinstellungen zurückgesetzt (das werkseitig eingestellte Passwort lautet 0000).

## **6 Funktion Urlaub**

Die Urlaubsfunktion dient zum Betrieb der Anlage, wenn kein Wasserverbrauch zu erwarten ist, z. B. während einer Urlaubsabwesenheit. Diese Funktion kühlt die Anlage ab, um die Wärmebelastung zu reduzieren.

Es sind 2 Kühlfunktionen verfügbar: Tankkühlung (OSTC) und Tankwärmeübertragung (OHDP). Die Steuerung ist so konzipiert, dass zuerst die Funktion zur

Wärmeübertragung in den Tank (OHDP) ausgeführt wird. Wenn die Funktion zur Wärmeübertragung in den Tank (OHDP) deaktiviert ist, wird die Funktion zur Kühlung des Tanks (OHTC) automatisch nacheinander ausgeführt.

## Urlaubsfunktion aktivieren / deaktivieren

- ▶ Drücken Sie die Taste "Urlaub" für 3 Sekunden, "Urlaub 7 Tage" wird angezeigt.
- ▶ Drücken Sie die Tasten "↑", "↓", um die Urlaubstage einzustellen, Einstellbereich 0-99 Tage.
- ▶ Drücken Sie die Taste "Urlaub" für 3 Sekunden, um die Urlaubstage auf "0" einzustellen.
- ► Drücken Sie zum Beenden die Taste "ESC", die Urlaubsfunktion ist deaktiviert.

**Hinweis:** Wenn Sie aus dem Urlaub zurückkehren, deaktivieren Sie diese Funktion bitte rechtzeitig.

Bedienungsanleitung des Solarreglers

SR1568 7 Software des Controllers upgrade

1) Bitte kopieren Sie die Dateien SR1568.bin und \*.dta in das Hauptverzeichnis der Micro SD-Karte. Siehe Screenshot unten.

Bedienungsanleitung des Solarreglers SR1568

| 0111000   |                   |    |                  |        |    |        |
|-----------|-------------------|----|------------------|--------|----|--------|
| 剪贴板       | 组织                | 新建 | 打开 逆             | 译      |    |        |
| · ↑ 🗕 → ž | 这台电脑 → 可移动磁盘 (G:) |    |                  |        |    | ~ ひ 括  |
| ī ^       | 名称                | A  | 修改日期             | 类型     | 大小 |        |
| f访问的位置    | SR1568.bin        |    | 2015-07-28 23:19 | BIN 文件 |    | 319 KB |
|           | auxBlank.dta      |    | 2015-07-11 15:06 | DTA 文件 |    | 8 KB   |
| Drive     | BmpList.txt       |    | 2015-07-29 21:28 | 文本文档   |    | 1 KB   |
| cuments   | circ3_yy.dta      |    | 2015-07-28 22:10 | DTA 文件 |    | 8 KB   |
| tures     | circ4_yy.dta      |    | 2015-07-28 22:36 | DTA 文件 |    | 8 KB   |
|           | solidfl.dta       |    | 2015-03-31 2:56  | DTA 文件 |    | 5 KB   |
| 8         | 📄 sys1.dta        |    | 2015-07-11 20:09 | DTA 文件 |    | 140 KB |
|           |                   |    |                  |        |    |        |
| 白脑        |                   |    |                  |        |    |        |

A. Schalten Sie das Gerät aus und stecken Sie die Karte in das Steuergerät, halten Sie dann die Taste "URLAUB" gedrückt und schalten Sie das Gerät wieder ein. Dann wird auf dem Bildschirm "Upgrade Picture and Firmware?" angezeigt. Es gibt vier mögliche Fragen, die nacheinan der ensemble bitte Jesen Sie die FAQs.

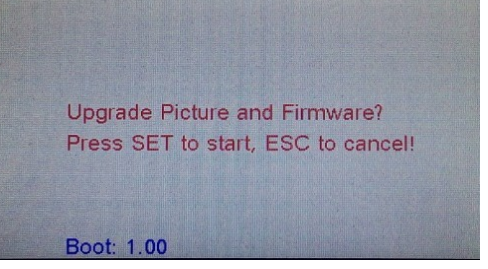

2) Drücken Sie die Taste "SET", um die Aktualisierung zu bestätigen. Wenn sich aktualisierte Dateien auf der Karte befinden, wird auf dem Bildschirm der rote Hinweis "Bild wird aktualisiert" angezeigt und das blaue Wort "working" blinkt oben auf dem Bildschirm.

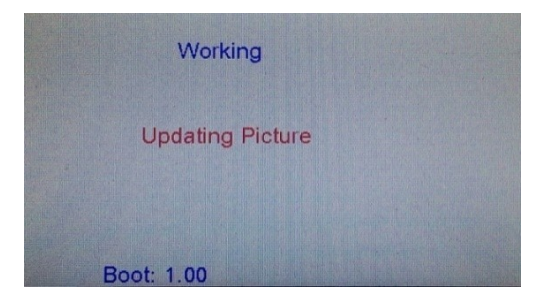

3) Wenn die Aktualisierung abgeschlossen ist (je nach Größe und Anzahl der Dateien ist die Laufzeit unterschiedlich), wird "Bildaktualisierung OK" angezeigt.

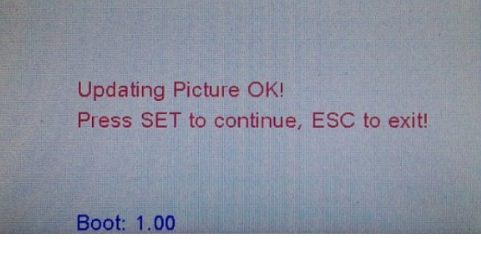

Seite 96 von 108

EA Oc.

- Drücken Sie die Taste "SET", um mit der Aktualisierung der Firmware fortzufahren. Drücken Sie "ESC", um das Upgrade zu beenden und zum Steuersystem zurückzukehren.
- 5) Wenn Sie "SET" gedrückt haben, erscheint nach 3 Sekunden die Anzeige "Update Success! Drücken Sie SET, um neu zu starten", dies zeigt an, dass die Aktualisierung erfolgreich war. Drücken Sie "SET" oder "ESC", das Steuergerät kehrt zum Kontrollsystem zurück.

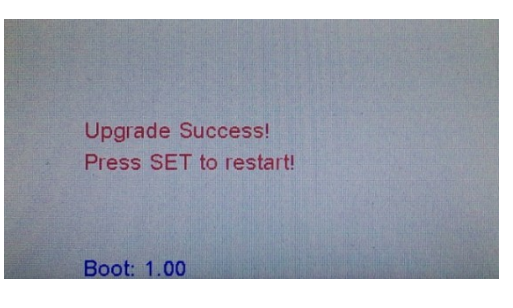

6) Nach der Rückkehr des Controllers in das System überprüfen Sie bitte die neue Version.

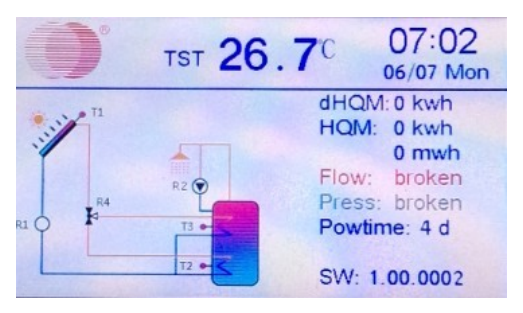

i Hinweis: Schalten Sie den Controller während des Upgrades nicht aus!

7) Wenn auf dem Bildschirm die Meldung "Update Failure! Bitte versuchen Sie es erneut! "Bitte überprüfen Sie die Dateien auf der TF-Karte und wiederholen Sie die oben genannten Schritte oder rufen Sie unseren Techniker an.

| I AQ3.                         |                                                      |
|--------------------------------|------------------------------------------------------|
| Zeichenfolge im                | Grund                                                |
| Bildschirm                     |                                                      |
| Bitte TF-Karte einlegen!       | Die Karte ist nicht eingesetzt oder nicht korrekt.   |
| Keine gültigen Dateien auf der | Bitte überprüfen Sie die Dateien auf der Karte,      |
| TF-Karte!                      | aktualisieren Sie die Dateien und versuchen Sie es   |
|                                | erneut.                                              |
|                                | Vergewissern Sie sich, dass das Format der Karte FAT |
|                                | ist.                                                 |
| Bild aktualisieren?            | Nur Bilder von der Micro SD-Karte aktualisieren      |
| Firmware aktualisieren?        | Firmware nur von Micro SD-Karte aktualisieren        |

| Update fehlgeschlagen! | Aktualisieren Sie die Firmware nicht, kopieren Sie die |
|------------------------|--------------------------------------------------------|
| Bitteversu             | Dateien erneut vom PC auf die Micro SD-Karte und       |
| chen Sie es erneut!    | versuchen Sie erneut, die Firmware zu aktualisieren.   |
|                        | Oder                                                   |
|                        | rufen Sie unseren Techniker zur Unterstützung an.      |

## 8 Schutzfunktion

## 8.1 Bildschirm Schutz

Wenn 6 Minuten lang keine Taste gedrückt wird, wird der Bildschirmschutz automatisch aktiviert, und die LED-Hintergrundbeleuchtung wird ausgeschaltet. Drücken Sie eine beliebige Taste, um die LED-Lampe wieder einzuschalten.

## 8.2 Störung Schutz

Bei einer Unterbrechung oder einem Kurzschluss zwischen den Anschlüssen der Temperatursensoren, des Durchflussmessers und des Drucksensors schaltet der Regler die entsprechenden Funktionenab und es werden keine Ausgangssignale mehr ausgegeben,erscheintFehlersignal auf dem

Bildschirm. Und die Anzeigelampe blinkt.

► Drücken Sie "↑" "↓" Taste, um die Fehlermeldung anzuzeigen (rote Anzeige)

Fehlercode :

| Т    | Sensorfehler                                    |
|------|-------------------------------------------------|
| VFS  | Grundfos Durchflussmesser Störung               |
| TVFS | Grundfos Durchfluss-Temperatur-Sensor<br>Fehler |
| RPS  | Fehler am Drucksensor                           |
| NOFL | Kein Durchflussfehler                           |
| HRPS | Hochdruckstörung                                |
| LRPS | Niederdruckfehler                               |

## 8.3 Störung Überprüfung

Der eingebaute Controller ist ein qualifiziertes Produkt, das für einen jahrelangen, störungsfreien Betrieb konzipiert ist. Wenn ein Problem auftritt, liegt die Ursache meist bei den peripheren Komponenten und hat nichts mit dem Regler selbst zu tun. Die folgende Beschreibung einiger bekannter Probleme soll dem Installateur und Betreiber helfen, das Problem einzugrenzen, so dass die Anlage möglichst schnell in Betrieb genommen werden kann und unnötige Kosten vermieden werden. Natürlich können hier nicht alle möglichen Probleme aufgeführt werden. Die meisten normalen Probleme, die mit dem Steuergerät auftreten, sind jedoch in der folgenden Liste zu finden. Senden Sie das Steuergerät nur dann an den Verkäufer zurück, wenn Sie absolut sicher sind, dass keines der unten aufgeführten Probleme für den Fehler verantwortlich ist.

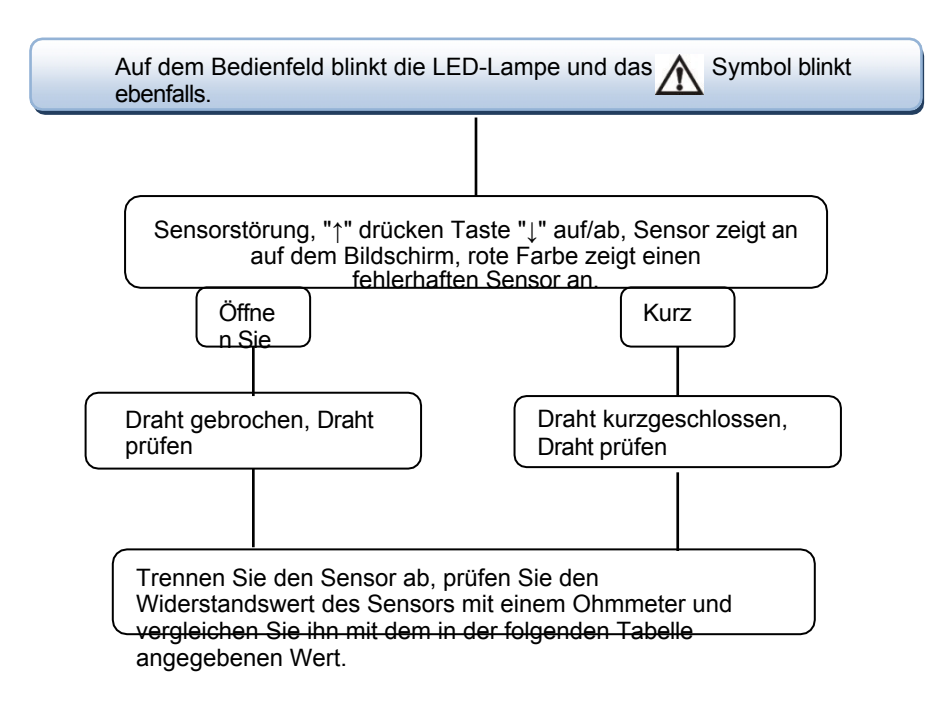

#### PT1000-Widerstandswert

| °C | 0    | 10   | 20   | 30   | 40   | 50   | 60   | 70   | 80   | 90   | 100  | 110  | 120  |
|----|------|------|------|------|------|------|------|------|------|------|------|------|------|
| Ω  | 1000 | 1039 | 1077 | 1116 | 1155 | 1194 | 1232 | 1270 | 1309 | 1347 | 1385 | 1422 | 1460 |

#### Widerstandswert

| °C | 0     | 10    | 20    | 30   | 40   | 50   | 60   | 70   | 80   | 90  | 100 | 110 | 120 |
|----|-------|-------|-------|------|------|------|------|------|------|-----|-----|-----|-----|
| Ω  | 33620 | 20174 | 12535 | 8037 | 5301 | 3588 | 2486 | 1759 | 1270 | 933 | 697 | 529 | 407 |

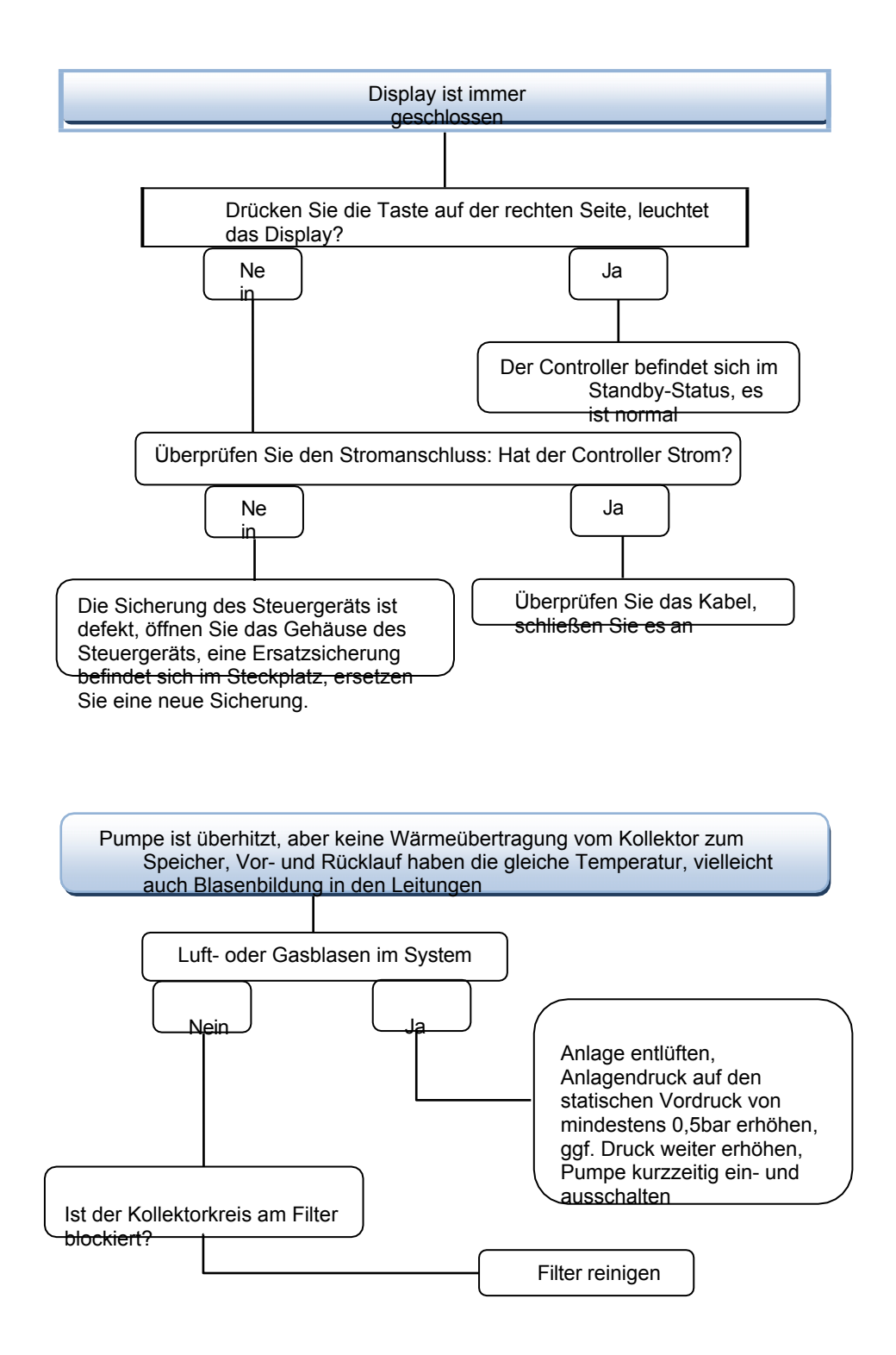

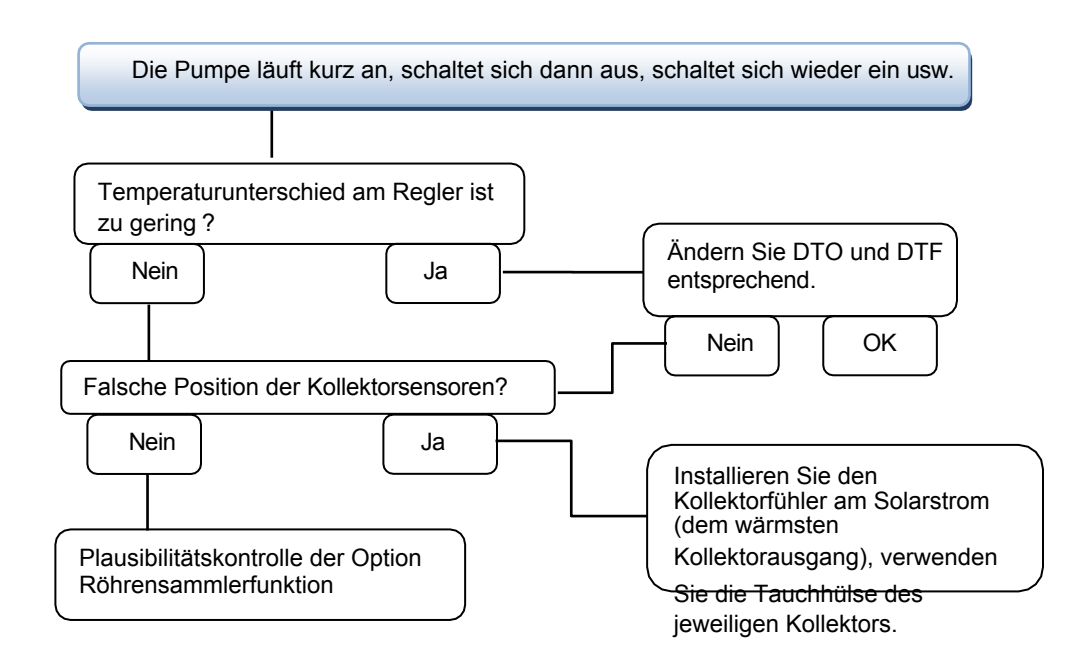

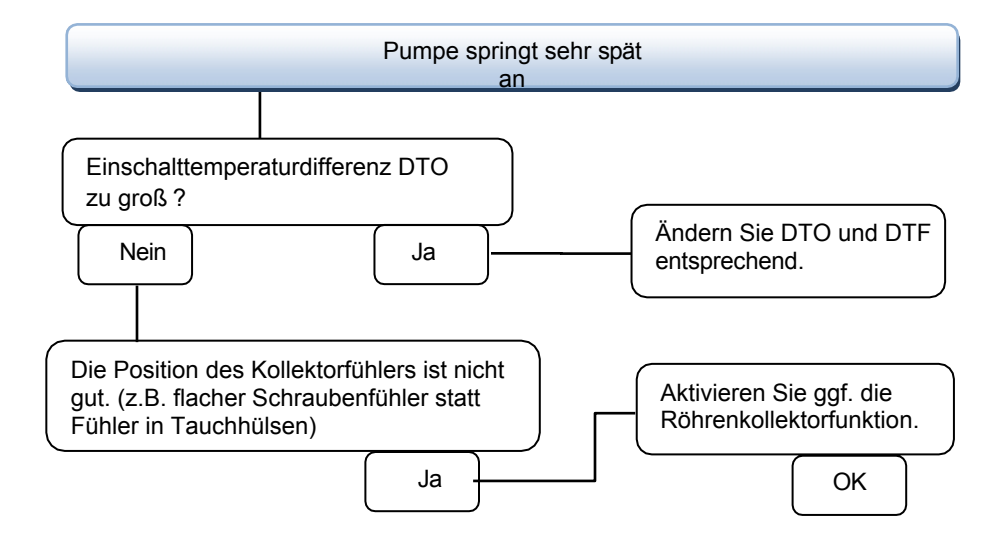

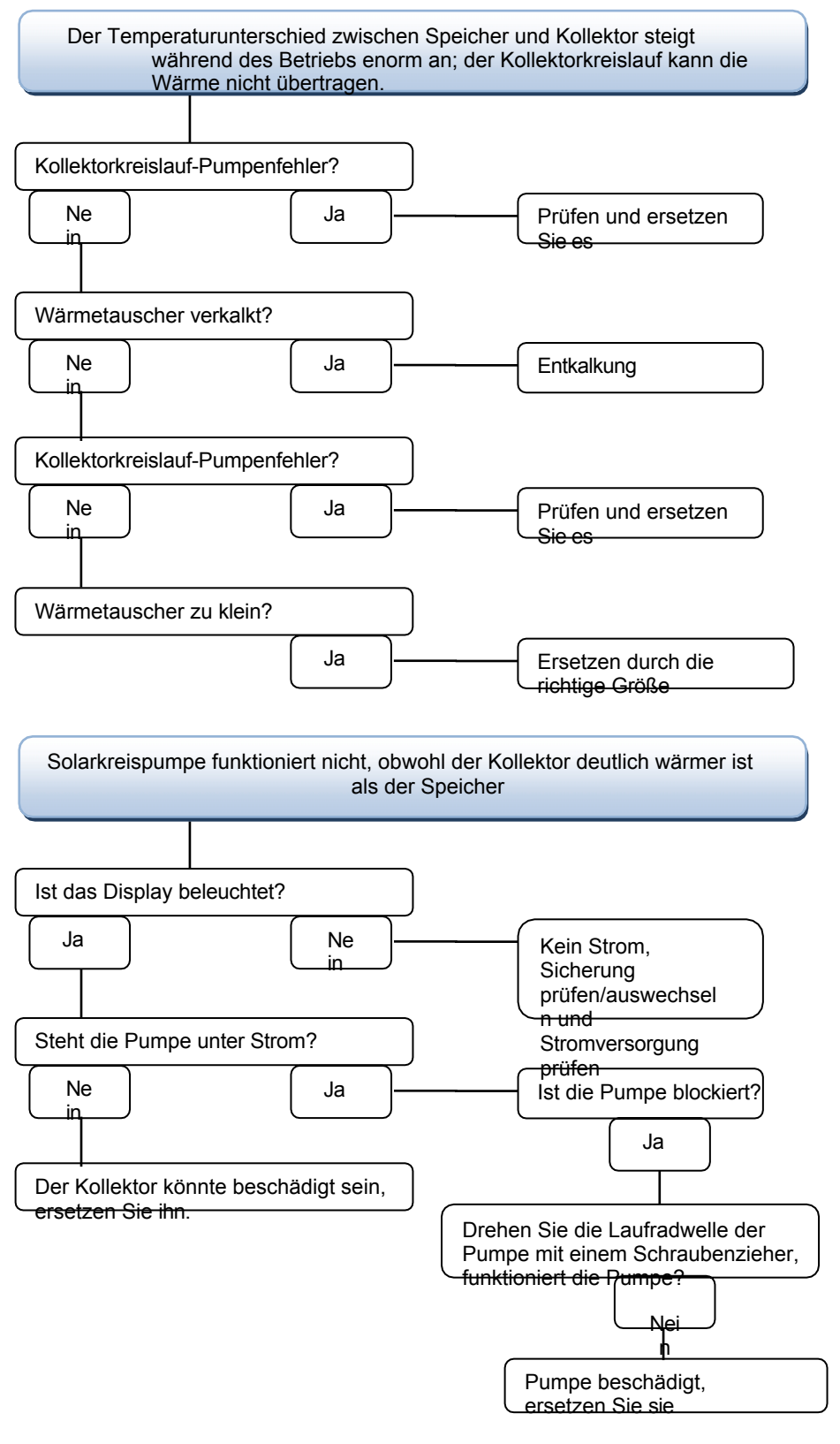

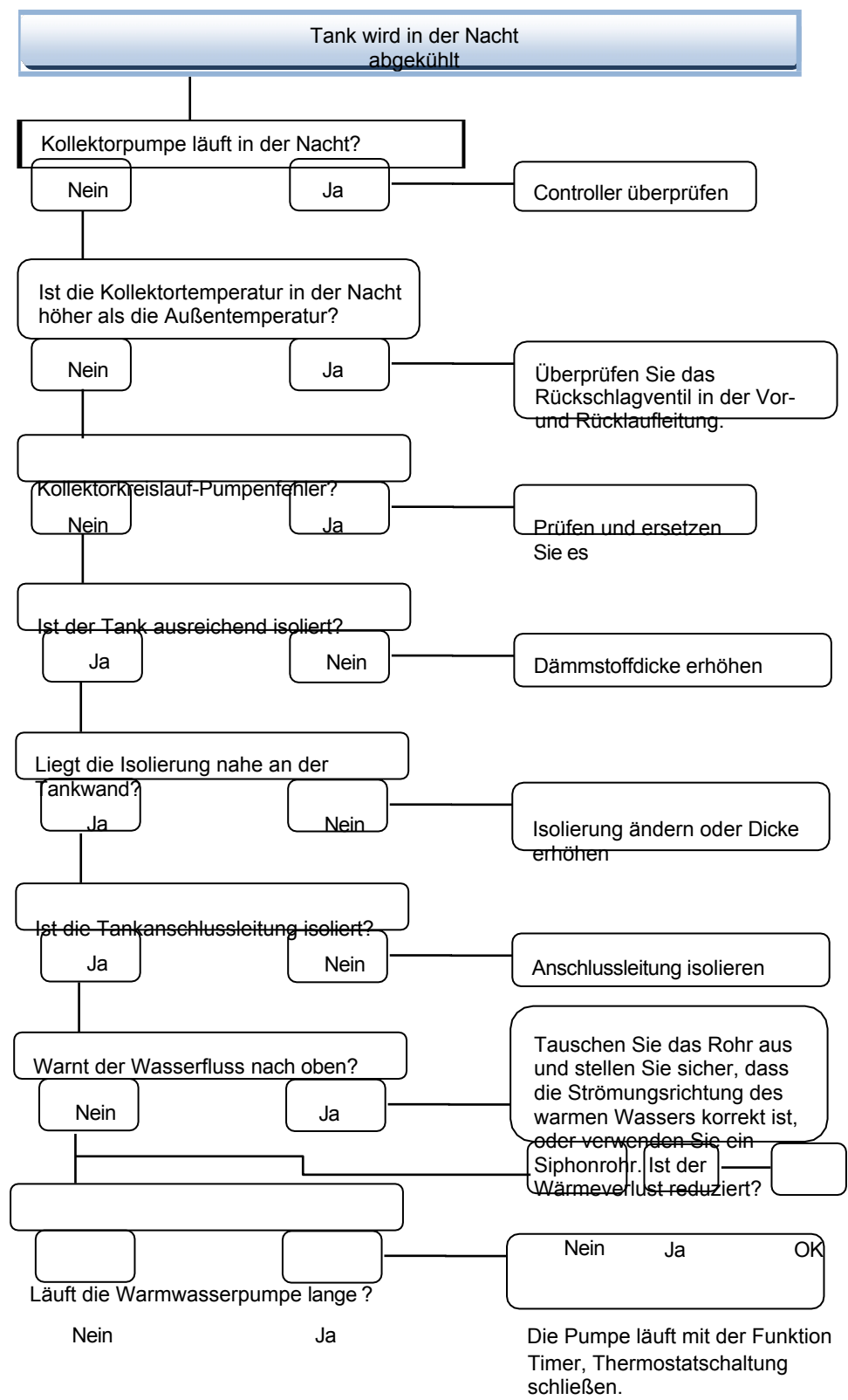

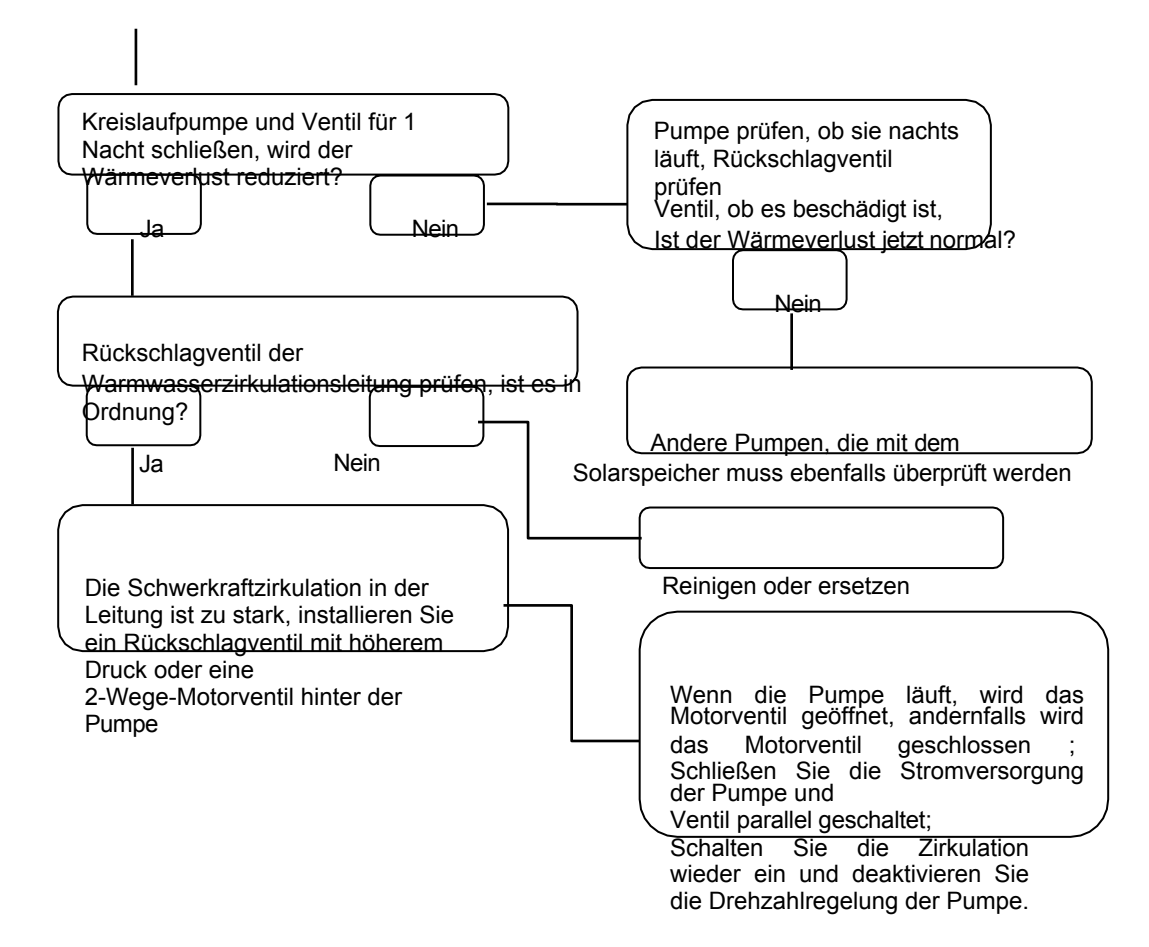

## 9 Qualität Garantie

Der Hersteller übernimmt gegenüber den Endverbrauchern folgende Qualitätsverantwortung: Im Rahmen der Qualitätsverantwortung schließt der Hersteller Fehler aus, die durch die Produktion und die Materialauswahl verursacht werden. Eine korrekte Installation führt nicht zu Fehlern. Wenn ein Benutzer eine falsche Handhabung, einen falschen Einbau, eine unsachgemäße oder grobe Handhabung und einen falschen Anschluss des Warmwasserabflusses nach oben vorn vornimmt? Die Qualitätsgarantie erlischt innerhalb von 24 Monaten nach dem Kaufdatum des Controllers.

## 10 Zubehör

| Name der Produkte                                      | Spezifikation                                                                                                    | Bild der Produkte |
|--------------------------------------------------------|----------------------------------------------------------------------------------------------------|-------------------|
| A01: Hoch<br>genau Pt1000<br>Sensor für<br>Kollektor   | PT1000, Φ6*50mm, mit<br>1,5 m Kabel                                                                                                    |                   |
| A02<br>Hochgenau<br>Sensor für Tank<br>und Rohr NTC10K | NTC10K, B=3950, Φ6*50mm,<br>mit 3m Kabel                                                                                                    |                   |
| A05<br>Thermobehälter<br>aus Edelstahl<br>304          | Edelstahl 304 mit Gewinde<br>1/2' ΟΤ,<br>Größe: Φ8*250mm                                                                                                    |                   |
| A13<br>Grundfos<br>Direktsensor<br>VFS                 | 1-12l/min                                                                                                    |                   |
| A14<br>RPS Grundfos<br>Drucksensor                     |                                                                                                    |                   |
| A17<br>FRT digitaler<br>Durchflussmesser               | Außengewinde:3/4<br>Leistung: 5-24V/DC                                                                                                    |                   |
| A18<br>HT-30<br>Durchflussverteiler                    | Maximale Spannung: < 110V<br>Mindestspannung: >0V<br>Nennspannung: 0-24V<br>Maximaler Strom: 200mA<br>Nennstrom: 100mA<br>Durchfluss einleiten : >0,7L/Minute |                   |

|                                                             | Flüssigkeitstyp : Wasser oder<br>ähnliche Flüssigkeit<br>Flüssigkeitsdruck : < 0,6Mpa<br>Flüssigkeitstemperatur : < 100°C                                                                |  |
|-------------------------------------------------------------|----------------------------------------------------------------------------------------------------|--|
| SR802<br>Einheit für hohe<br>Leistung elektrisch<br>Heizung | Dimension:100mm*100mm*65mm<br>Stromversorgung: AC180V ~ 264V,<br>50/60Hz<br>Geeignete Leistung: ≤ 4000W<br>Verfügbare Umgebungstemperatur:<br>-10 ~ 50oC<br>Wasserdichtigkeitsgrad: IP43 |  |